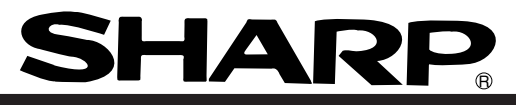

# Parameter setting support software for the IV series

Model name

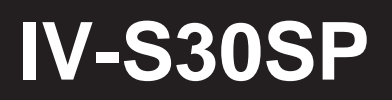

# **Instruction Manual**

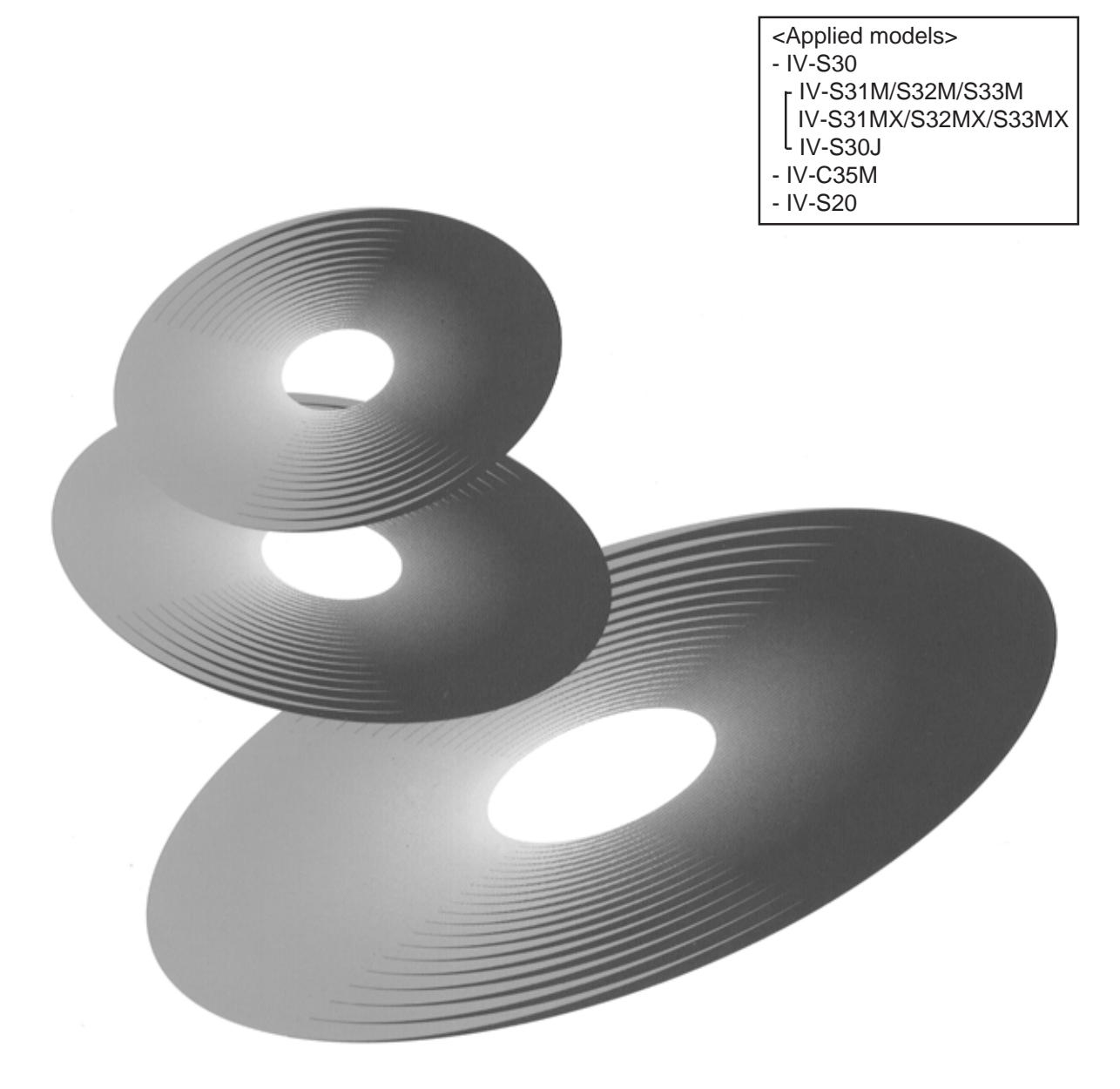

Thank you for purchasing the IV-S30SP, which is parameter setting support software for the IV series.

Read this manual thoroughly to understand the features and operation of this software completely.

Keep this manual for future reference. We are confident that this manual will be helpful whenever you encounter a problem.

Store this user's manual in a safe place. We are confident that the manual will be helpful whenever you encounter a problem.

In addition to this manual, there are other IV-S30/C35M/S20 manuals as follows. Read them in conjunction with this manual.

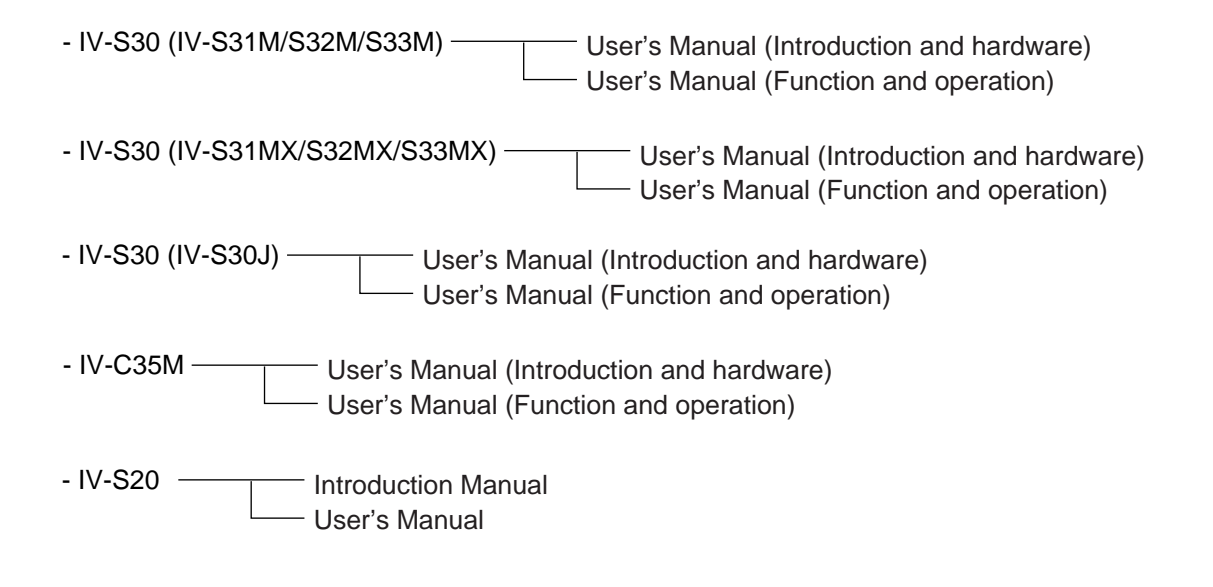

### Software version

This manual describes version 3.06 of the IV-S30SP system software. The details of the upgrade from version 2.20 are as follows.

Added functions in version 3.06 (compared with version 2.20)

| Item                  | Additional function                                                                                     | Reference page      |
|-----------------------|----------------------------------------------------------------------------------------------------|---------------------|
| Applicable controller | Also applicable to IV-S31MX/S32MX/S33MX, IV-S30J, and IV-C35M.                                          | Page 5-2 and others |
| Memory card           | If IV-C35M is used, this application software can read, save, and delete data from a flash memory card. | Page 11-4           |

Note

- This manual is written with the utmost care. If you note something wrong or unclear, please contact the sales shop or service company.
- No part of this manual may be reproduced in any form without written permission from SHARP corporation.
- The contents of this manual are subject to change without prior notice.
- We are not liable for any damage, lost profits or charges made by third parties which may be caused by using this software.

## Operating environment

This software runs on any computer, which is equipped with the following operating environment.

| Item             | Specification                                                                                                    |
|------------------|----------------------------------------------------------------------------------------------------|
| Model            | IBM PC/AT or compatible machines                                                                                                    |
| CPU              | Pentium 90 MHz minimum (recommend Pentium 133 MHz or better)                                                                             |
| Operating system | Microsoft Windows Me, Microsoft Windows 2000<br>Microsoft Windows NT4.0, Microsoft Windows 95/98                                         |
| Memory           | 32 M-bytes minimum (recommend 48 M-bytes or more)                                                                                        |
| Hard disk        | 30 M-bytes or more free space                                                                                                    |
| Display          | SVGA or more (Resolution: 800 x 600 pixels, 256 col-<br>or or more) Recommended color monitor display: High<br>color (16 bits) or better |
| CD-ROM drive     | Needed to install this software                                                                                                    |
| RS-232C port     | One port or more                                                                                                    |
| Mouse            | A mouse or pointing device compatible with the Windows95/98/NT4.0 environment.                                                           |
| Printer          | A printer compatible with the Me/2000/NT/98/95 environment.                                                                              |
| USB port         | One port recommended (only Windows Me/2000/98 supports the USB interface)                                                                |

 $\cdot$  Windows is a registered trade mark of Microsoft Corporation, USA.

· Pentium is a registered trade mark of Intel Corporation, USA.

Preface

Setup

- Version for the IV-S30/C35M
  - Chapter 1: Menu Organization
  - Chapter 2: Optional Settings
  - Chapter 3: Parameter settings
  - Chapter 4: Reading/Writing Parameters and Images
  - Chapter 5: File operations
  - Chapter 6: Document Creation
  - Chapter 7: Data Collection
  - Chapter 8: User Menu Editor
  - Chapter 9: Command Test
  - Chapter 10: Upgrade Version
  - **Chapter 11: Additional Description**
- Version for the IV-S20
  - Chapter 1: Menu Organization
  - Chapter 2: Set Communication
  - Chapter 3: Setting Object Type Conditions
  - Chapter 4: Document Creation
  - Chapter 5: Data Collection
  - Chapter 6: Reading/Writing Parameters and Images
  - Chapter 7: Command Test
  - Chapter 8: Upgrade Version
  - Chapter 9: Additional Description

Error code

# **Table of contents**

| Preface Pref-1 to 3                                                    |
|------------------------------------------------------------------------|
| [1] Features Pref-1                                                    |
| [2] Operating environment Pref-2                                       |
| [3] System configuration Pref-2                                        |
| [4] Product components Pref-3                                          |
| [5] User file Pref-3                                                   |
| Setup Setup-1 to 8                                                     |
| [1] Installation of the IV-S30SP_Setup-1                               |
| [2] Setting the Windows environment Setup-5                            |
| [3] Installation of a USB driver (version for the IV-S30/C35M) Setup-6 |
|                                                                        |
| [Version for the IV-S30/C35M]                                          |
| Chapter 1: Menu Organization1-4                                        |
| Chapter 2: Optional Settings                                           |
| 2-1 Specify the communication conditions 2-1                           |
| 2-2 Transfer conditions 2-3                                            |
| 2-3 Upgrade conditions 2-4                                             |
| Chapter 3: Parameter settings                                          |
| 3-1 Setting the measurement conditions 3-4                             |
| 3-2 Setting the evaluation conditions 3-5                              |
| 3-3 Setting the numerical calculation conditions 3-6                   |
| 3-4 Setting the output conditions 3-10                                 |
| 3-5 Setting the distance and angle conditions 3-13                     |
| Chapter 4: Reading/Writing Parameters and Images                       |
| 4-1 Read 4-1                                                           |
| 4-2 Write 4-2                                                          |
| 4-3 Verify 4-3                                                         |
| 4-4 Initialization 4-4                                                 |
| 4-5 Self diagnosis 4-5                                                 |
| Chapter 5: File Operations 5-1 to 5-2                                  |
| Chapter 6: Document Creation6-4                                        |
| - 6-1 Document creation (Project file) 6-1                             |
| 6-2 Document creation (IV-S30/C35M parameter loading) 6-3              |
| Chapter 7: Data Collection (Measurement result/NG image)               |

| Chapter 8: User Menu Editor (IV-S31M/S32M/S33M)               | 8-1to 8-9    |
|---------------------------------------------------------------|--------------|
| 8-1 How to start the editor 8-1                               |              |
| 8-2 Read 8-2                                                  |              |
| 6-3 Wille 6-2<br>8-4 Initialize the user menus 8-3            |              |
| 8-5 Editing Titles 8-4                                        |              |
| 8-6 Editing character strings 8-5                             |              |
| 8-7 Menu editing 8-6                                          |              |
| 8-8 Create a user menu 8-7                                    |              |
| 8-9 Create a new MAIN OPS MENU screen 8-8                     |              |
| 8-10 File operation 8-9                                       |              |
| Chapter 9: Command Test                                       | 9-1 to 9-3   |
| Chapter 10: Upgrade Version                                   | 10-1 to 10-2 |
| Chapter 11: Additional Descriptions                           | 11-1 to 11-4 |
| [1] Print 11-1                                                |              |
| [2] Changing the message display color 11-1                   |              |
| [3] Zoom 11-2                                                 |              |
| [4] Changing the image brightness 11-2                        |              |
| [5] SMS Web page 11-3                                         |              |
| [6] Memory card (IV-C35M) 11-4                                |              |
| [Version for the IV-S20]                                      |              |
| Chapter 1: Menu Organization                                  | 1-1 to1-5    |
| Chapter 2: Set Communication                                  | 2-1          |
| Chapter 3: Setting Object Type Conditions                     | 3-1 to 3-15  |
| 3-1 Setting the measurement conditions 3-2                    |              |
| 3-2 Setting the evaluation conditions 3-3                     |              |
| 3-3 Setting the numerical calculation conditions 3-4          |              |
| 3-4 Setting the output condition 3-8                          |              |
| 3-5 Operation example (positional deviation measurement) 3-11 |              |
| Chapter 4: Document Creation                                  | 4-1 to 4-4   |
| 4-1 Document creation (IV-S20 parameter) 4-1                  |              |
| 4-2 Document creation (file data) 4-3                         |              |
| Chapter 5: Data Collection                                    | 5-1 to 5-4   |
| Chapter 6: Reading/Writing Parameters and Images              | 6-1 to 6-8   |
| 6-1 Saving setting parameters 6-1                             |              |
| 6-2 Verifying setting parameters 6-3                          |              |
| 6-3 Loading setting parameters 6-4                            |              |

| 6-4 Reading/writing images           | 6-5          |        |            |
|--------------------------------------|--------------|--------|------------|
| [1] Reading images (display images a | and messages | s) 6-5 |            |
| [2] Writing images (load images)     | 6-7          |        |            |
| Chapter 7: Command Test              |              |        |            |
| Chapter 8: Upgrade Version           |              |        | 8-1 to 8-2 |
| Chapter 9: Additional Descriptions   |              |        |            |
| [1] Copy to the clipboard 9-1        |              |        |            |
| [2] Changing the message display col | lor          | 9-1    |            |
| [3] Changing the image brightness    | 9-2          |        |            |
| Error code                           |              |        | E-1        |

# Preface

Pref.

This software (IV-S30SP) is a parameter setting support software used to specify the parameters for the compact image sensor camera IV-S30/C35M/S20. It runs on Windows Me/2000/NT4.0/98/95 platforms, and allows users to specify data, and manage and analyze inspection results, using a personal computer.

#### [1] Features

- Its offline setting function allows you to specify and change object type conditions without halting a production line.
- Its automatic document creation function allows you to manage and save the parameter settings.
- Its measurement data collection function can transmit measurement results from the IV-S30/C35M/S20 to a personal computer.
- Its parameter data upload/download function enables you to send samples via e-mail for evaluation of sample measurements, and to copy data easily to other IV-S30/C35M/S20 controllers.
- Its image data output function can print a captured image using a personal computer.
- The IV-S30/C35M/S20 system software upgrade function allows you to upgrade the system functions and resolve problems easily.
- The menu customization function allows you to customize the operation screens (user menu editor).
- Use of the USB interface increases the data transfer speed dramatically (Windows Me/2000/98 only on the IV-S30/C35M).
- There are two versions of the IV-S30SP program: one for the IV-S30/C35M and the other for the IV-S20. The table below describes the differences.

| Function                            | IV-S30/C35M | IV-S20 |
|-------------------------------------|-------------|--------|
| Parameter setting function          | 0           | 0      |
| - Object type condition             | 0           | 0      |
| - Global condition                  | 0           | Х      |
| - Reference image                   | 0           | 0      |
| Load/save parameters                | 0           | 0      |
| Load/save display image and message | 0           | 0      |
| Document creation function          | 0           | 0      |
| Data collection function            | 0           | 0      |
| User menu editor function           | *1          | Х      |
| Command test function               | 0           | 0      |
| Upgrade function                    | 0           | 0      |
| Print                               | 0           | 0      |
| Message color change                | 0           | 0      |
| Zoom                                | 0           | Х      |
| Change image brightness             | 0           | 0      |
| Link to SMS Web page                | 0           | Х      |
| Memory card                         | *2          | Х      |

• [Function comparison between the IV-S30/C35M and IV-S20 program versions]

\* 1: The user menu editing function can be used when any IV-S31M/S32M/S33M is used as the controller.

\* 2: The memory card can only be used when the IV-C35M is used as the controller.

Note

In this manual, the term "IV-S30/C35M" refers to the following controller models.

| Model name  |         | Controller           |
|-------------|---------|----------------------|
| IV-S30/C35M | IV-S30  | IV-S31M/S32M/S33M    |
|             |         | IV-S31MX/S32MX/S33MX |
|             |         | IV-S30J              |
|             | IV-C35M | IV-C35M              |

### Pref.

#### [2] Operating environment

This software runs on any computer, which is equipped with the following operating environment.

| ltem             | Specification                                                                                                    |
|------------------|----------------------------------------------------------------------------------------------------|
| Model            | IBM PC/AT or compatible machines                                                                                                    |
| CPU              | Pentium 90 MHz minimum (recommend Pentium 133 MHz or better)                                                                             |
| Operating system | Microsoft Windows Me, Microsoft Windows 2000<br>Microsoft Windows NT4.0, Microsoft Windows 95/98                                         |
| Memory           | 32 M-bytes minimum (recommend 48 M-bytes or more)                                                                                        |
| Hard disk        | 30 M-bytes or more free space                                                                                                    |
| Display          | SVGA or more (Resolution: 800 x 600 pixels, 256 col-<br>or or more) Recommended color monitor display: High<br>color (16 bits) or better |
| CD-ROM drive     | Needed to install this software                                                                                                    |
| RS-232C port     | One port or more                                                                                                    |
| Mouse            | A mouse or pointing device compatible with the Windows95/98/NT4.0 environment.                                                           |
| Printer          | A printer compatible with the Me/2000/NT/98/95 environment.                                                                              |
| USB port         | One port recommended (only Windows Me/2000/98 supports the USB interface)                                                                |

 $\cdot$  Windows is a registered trademark of Microsoft Corporation, USA.

· Pentium is a registered trademark of Intel Corporation, USA.

#### [3] System configuration

• System connections on the IV-S30(except IV-S30J)/C35M

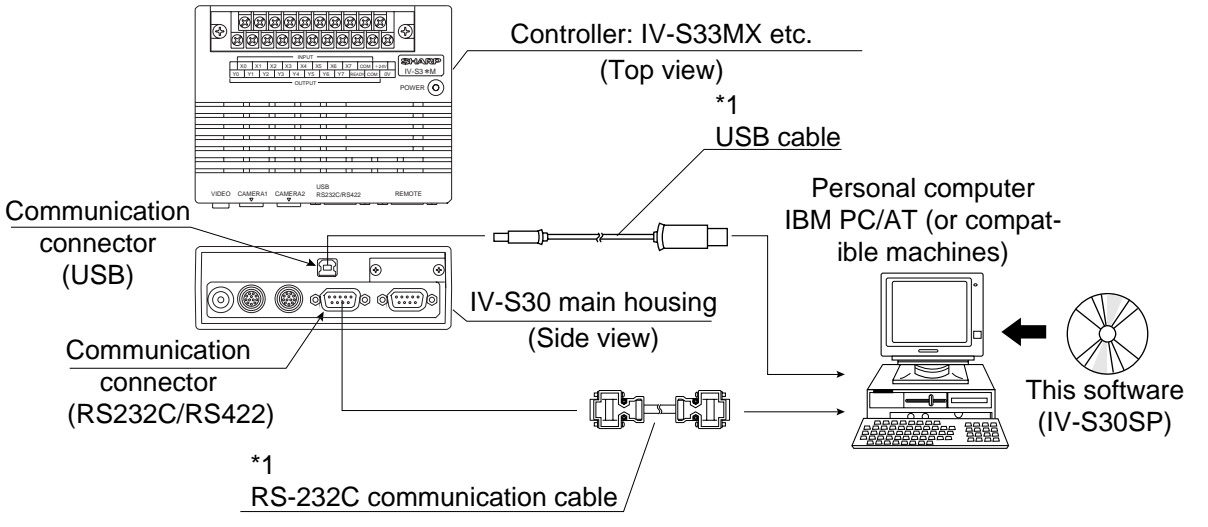

\*1: A USB cable and an RS-232C communication cable are accessories that come with this software package.

For details about the wiring, see section "Connection with personal computer" in the user's manual of each controller (Introduction and Hardware).

Pref.

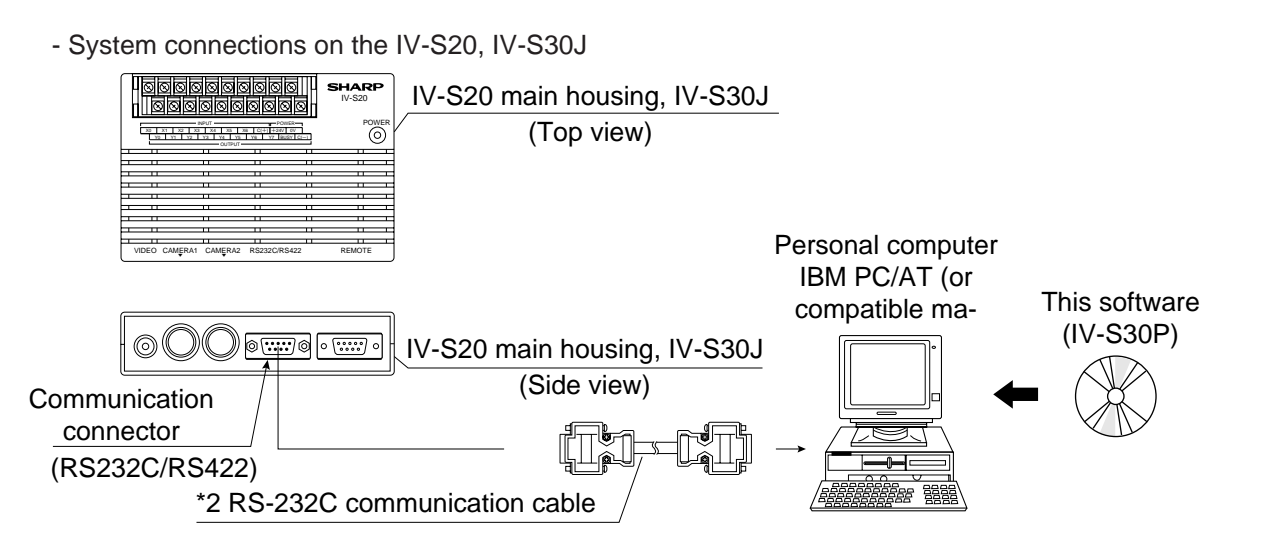

\*2 An RS-232C communication cable is an accessory that comes with this software. For details about the wiring, see section "Connection with personal computer" in the IV-S20 user's manual.

#### [4] Product components

One CD-ROM

One Instruction manual

One RS-232C communication cable (1.5 m)

[Connector --- 9-pin D-sub male (IV-S30/S20 side) + 9pin D-sub female (PC side)]

One USB cable (3 m)

#### [5] User file

Shown below are the user file types, which can be read and written using this software.

| Classification                        | Extension |
|---------------------------------------|-----------|
| Project file (IV-S30/C35M parameters) | apm       |
| Display image                         | bmp       |
| Command test                          | tst       |
| IV-S30/C35M/S20 system sofware        | mot       |
| Document/data correction              | CSV       |
| Object type setting condition         | msr       |
| Global condition                      | prm       |
| Reference image                       | bmp       |

# Setup

The installation process that places a program on a computer and makes it ready for use is referred to as the "Setup." This chapter describes the setup procedure.

This software runs on the Windows Me/2000/NT/98/95. The descriptions in this chapter use a Windows98 installation for the example.

Note: Before starting the installation, disable any virus check programs in your computer.

#### [1] Installation of the IV-S30SP

1. Start up the Windows98, and place the IV-S30SP CD-ROM on the CD-ROM drive.

Note: Do not put any labels on the CD-ROM.

2. Double-clicks the CD-ROM drive icon on the Windows desktop.

You will find folders for both the IV-S20 and IV-S30/C35M on the CD-ROM (see below).

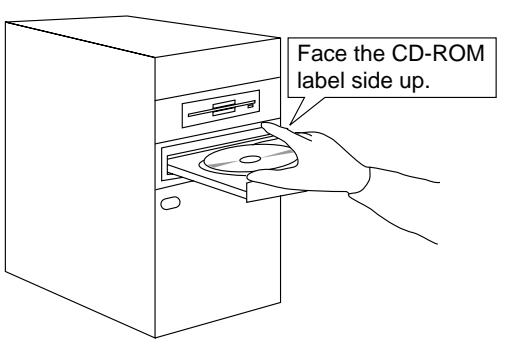

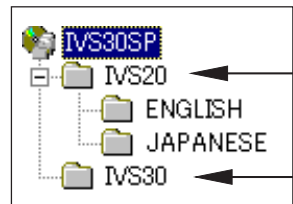

Refers to the IV-S20 version in this manual

Refers to the IV-S30/C35M version in this manual

#### - When using the IV-S30/C35M

Open the [IV-S30] from [IVS30SP] folder on the CD-ROM. Then double-click on "setup.exe." ⇒ Go to step 3.

- When using the IV-S20 (English)

Open the [IV-S20]-[English] from [IVS30SP] folder on the CD-ROM. Then open the [ENGLISH] folder. Double-click on "setup.exe."  $\Rightarrow$  Go to step 4

3. Select the OS type that you have and specify Japanese or English.

| Choose S | etup Language 🛛 🗙                                                 |
|----------|-------------------------------------------------------------------|
| æ        | Select the language for this installation from the choices below. |
|          | English  OK Cancel                                                |

The descriptions below explain the use of the software on the IV-S30/C35M.

(When the upgrade software for the IV-S20 is installed, the term "IV-S30SP" in the messages will change to "IV-S20SP.")

4. The setup program will startup and prepare the setup wizard.

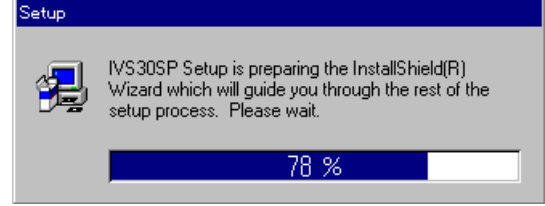

After the setup preparation is complete, the dialog box shown on the right will appear.

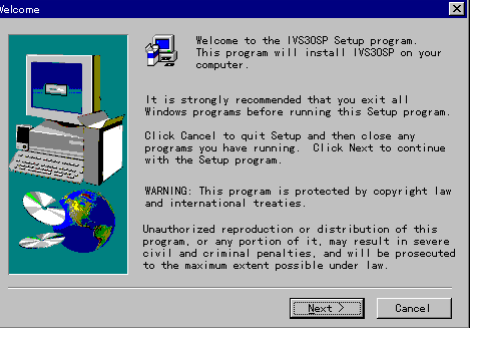

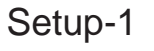

| 5. Click the "Next" button. The following dialog box will appear. |                                                                                                    |  |  |
|-------------------------------------------------------------------|----------------------------------------------------------------------------------------------------|--|--|
| Choose Destination Location                                       |                                                                                                    |  |  |
|                                                                   | Setup will install IVS3OSP in the following folder<br>To install to this folder, click Next.<br>To install to a different folder, click Browse and<br>select another folder.<br>You can choose not to install IVS3OSP by clicking<br>Cancel to exit Setup. |  |  |

Destination Folder

C:¥Program Files¥sms¥IVS3OSP

< <u>B</u>ack

6. When you do not need to change the folder (directory) where you want to install the program, simply click the "<u>N</u>ext" button to continue the installation.

Next >

To change directory, click on the "Browse..." button. The "Choose Folder" dialog box will appear. Select the drive and directory, and click on the "OK" button. Then click on the "<u>N</u>ext" button to continue.

| Choose Folder                                                                              | ×                       |
|--------------------------------------------------------------------------------------------|-------------------------|
| Please choose the instal<br>Path:<br><mark>D:*Program Files*sms*IVS</mark><br>Directories: | lation folder.<br>305P  |
| C:¥<br>Trogram Files<br>Sms<br>TrosOsp<br>SPTemp                                           | OK<br>Cance I<br>Browse |
| Dri <u>v</u> es:<br>🗐 c: windows98 💽                                                       |                         |

×

B<u>r</u>owse..

Cancel

Set

7. By clicking on the "Next" button, the "Select Program Folder" dialog box will appear.

| Select Program Folder |                                                                                                    | × |
|-----------------------|----------------------------------------------------------------------------------------------------|---|
| Select Program Poder  | Setup will add program icons to the Program Folder listed below.<br>You may type a new folder name, or select one from the existing<br>Folders list. Click Next to continue.<br>Program Folders:<br>Sms<br>Existing Folders:<br>Accessories<br>SMS |   |
|                       | < <u>B</u> ack <u>N</u> ext > Cancel                                                                                                    |   |

8. When you do not want to change the program folder, simply click on the "Next" button to continue the installation.

To change the folder, enter a new folder name, or select a folder from the existing folder list. Then click on the "Next" button to continue installing the program.

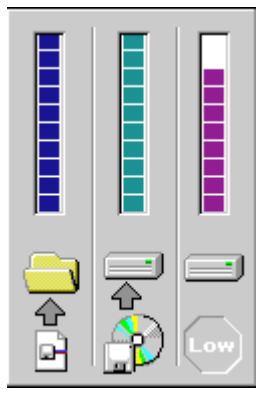

After the setup is complete, the following dialog box will appear.

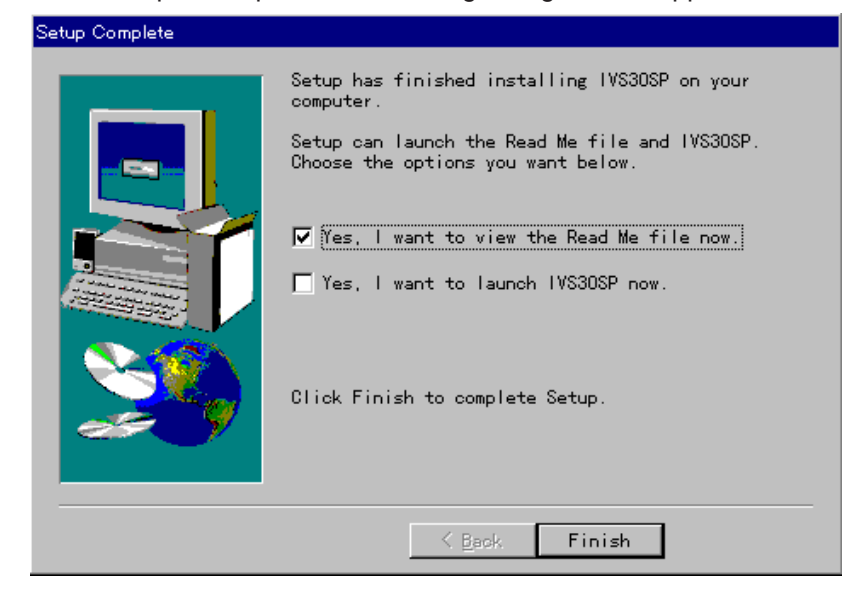

9. Click on the "Finish" button to return to the initial setup screen.

#### Setup-3

Set

10. To start this program, bring up the start menu in Windows98, and then select "Programs" - "Sms" - and "IVS30SP" in that order.

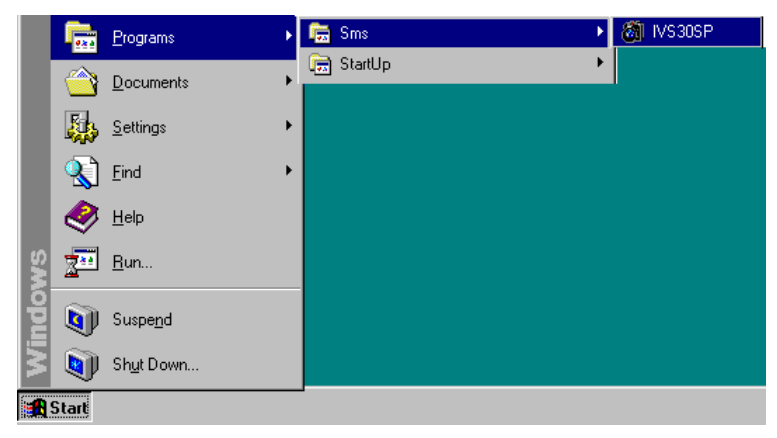

The program will start and the following screen will appear.

| INSIGP                                                                                                    | Soroon f                             | ar the IV 620 (See page Set                     | (n 1 ) |
|----------------------------------------------------------------------------------------------------|--------------------------------------|-------------------------------------------------|--------|
| le Edit View /VS30.communication Icols Window Help                                                                                                    | - Screen n                           | or the rv-320 (See page Sell                    | ip-i.) |
|                                                                                                    |                                      |                                                 |        |
| 00× 1 1 1 4 A + 6 CM I C CM 2                                                                                                    | 4% IVS20SP                           |                                                 | _ 🗆 🗙  |
| lobal conditions   Reference image                                                                                                    | Eile Edit IV data settings Object to | ype COND ⊻ersion up <u>W</u> indow <u>H</u> elp |        |
| aporter i preproces notateo<br>Rockarea Pattern<br>Rockarea Pattern                                                                                                    |                                      |                                                 |        |
| haracter [Binary inage M0 inager                                                                                                    |                                      | - SELECT CAMER                                  |        |
| construction of the second second sec | Display image                        | • 1 C 2 X: 352 Y: 275                           |        |
|                                                                                                    |                                      |                                                 |        |
|                                                                                                    |                                      |                                                 |        |
|                                                                                                    |                                      |                                                 |        |
|                                                                                                    |                                      |                                                 |        |
|                                                                                                    |                                      |                                                 |        |
|                                                                                                    |                                      |                                                 |        |
|                                                                                                    |                                      |                                                 |        |
|                                                                                                    |                                      |                                                 |        |
|                                                                                                    |                                      |                                                 |        |
|                                                                                                    |                                      |                                                 |        |
|                                                                                                    |                                      |                                                 |        |
|                                                                                                    |                                      |                                                 |        |
|                                                                                                    |                                      |                                                 |        |
|                                                                                                    |                                      |                                                 |        |
|                                                                                                    |                                      |                                                 |        |
|                                                                                                    |                                      |                                                 |        |
|                                                                                                    |                                      |                                                 |        |
|                                                                                                    |                                      |                                                 |        |
|                                                                                                    |                                      |                                                 |        |
|                                                                                                    |                                      |                                                 |        |
|                                                                                                    |                                      |                                                 |        |
|                                                                                                    |                                      |                                                 |        |
| ordinates166., 296 99/09/20 10:24                                                                                                    |                                      |                                                 |        |
|                                                                                                    | 1                                    |                                                 |        |
|                                                                                                    |                                      |                                                 |        |

11. To quit this program, select the "Eile" - "Exit" item from the menu bar.

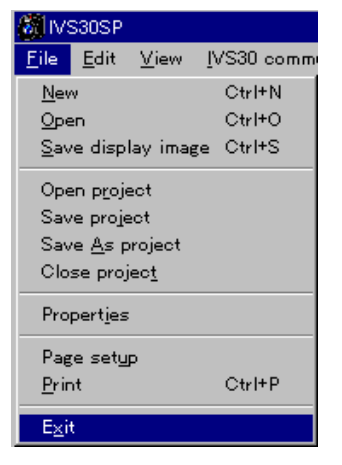

- Screen for the IV-S20 (See page Setup-1.)

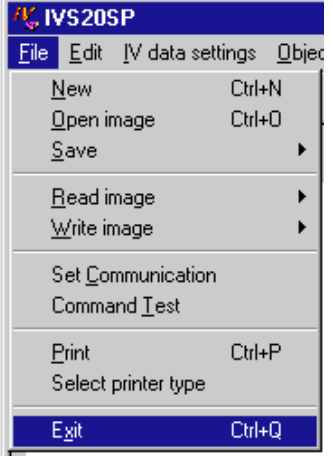

 $\Rightarrow$  The confirmation dialog box will appear.

| IV-S30SP |    |  |
|----------|----|--|
| Quit     | .2 |  |
| Yes      | No |  |

 $\cdot$  Click on the "Yes" button to stop this program.

| • You can also stop the program by clicking on the "x" button in the upper right of         | corner of the window. |
|---------------------------------------------------------------------------------------------|-----------------------|
|                                                                                             | Click here            |
| Mir/s305P                                                                                   |                       |
| <u>File</u> <u>E</u> dit ⊻jew IVS30 communication <u>T</u> ools <u>Wi</u> ndow <u>H</u> elp |                       |
|                                                                                             |                       |
|                                                                                             |                       |
|                                                                                             |                       |
| ⇒ The confirmation dialog box will appear. Click on the "Yes" button.                       |                       |

### [2] Setting the Windows environment

1. From the scroll bar menu, select "Settings" and then "Control Panel ."

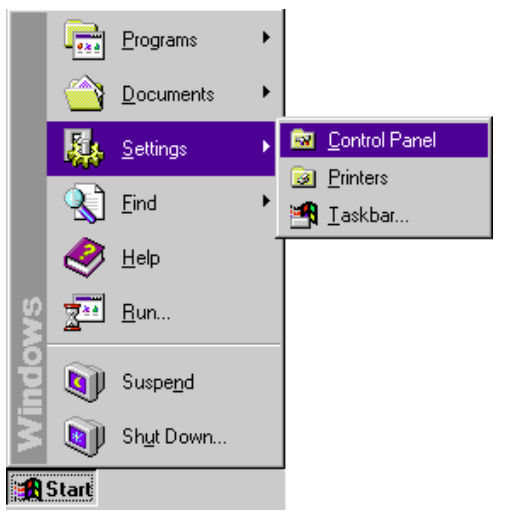

2. Open the "Display Properties" menu and click on the "Settings" Tab. Then, set the number of colors in the "<u>C</u>olor palette" and the font size in "<u>F</u>ont size."

| Display Properties                                         | ? × |
|------------------------------------------------------------|-----|
| Background Screen Saver Appearance Settings                |     |
| Color palette Desktop area                                 | re  |
| Tot size                                                   |     |
| Small Fonts                                                | -   |
| Normal size (96 dpi)                                       |     |
| Show settings icon on task bar <u>A</u> dvanced Properties | ;   |
| OK Cancel                                                  | ply |
| Please select "Small Fonts."                               |     |
| — Please select "256 Color."                               |     |

#### [3] Installation of a USB driver (version for the IV-S30/C35M)

- 1. Turn ON the power to the controller (IV-S33MX etc., except IV-S30J).
- 2. After turning ON the power, connect the personal computer to the controller using the USB cable. The [Add New Hardware Wizard] dialog box will appear, and it will display an "Unknown Device" message.

| Add New Hardware Wizard |                                                                                                    |  |  |  |
|-------------------------|----------------------------------------------------------------------------------------------------|--|--|--|
| Add New Hardware Wiz    | This wizard searches for new drivers for:<br>Unknown Device<br>A device driver is a software program that makes a<br>hardware device work. |  |  |  |
|                         | < Back. [Next > ] Cancel                                                                                                    |  |  |  |

3. Click on the [Next] button. The display will change to the screen for selecting a search method. Select "Search for the best driver for the device. [Recommended]," and click on the [Next] button.

| Add New Hardware Wiz | ard                                                                                                    |
|----------------------|----------------------------------------------------------------------------------------------------|
|                      | <ul> <li>What do you want Windows to do?</li> <li>Search for the best driver for your device.<br/>(Recommended).</li> <li>Display a list of all the drivers in a specific location, so you can select the driver you want.</li> </ul> |
|                      | < <u>B</u> ack Next > Cancel                                                                                                    |

4. A USB device driver is stored on the IV-S30SP CD-ROM. If the CD-ROM drive in your personal computer is labeled E, enter "E:\driver" for the search location. Then click on the [Next] button.

| Add New Hardware Wizard |                                                                                                    |  |  |  |
|-------------------------|----------------------------------------------------------------------------------------------------|--|--|--|
|                         | Windows will search for new drivers in its driver database<br>on your hard drive, and in any of the following selected<br>locations. Click Next to start the search. |  |  |  |
|                         | < <u>B</u> ack Next > Cancel                                                                                                    |  |  |  |

5. "ivs30usb Device" will appear. Click on the [Complete] button to finish the setting.

6. To make sure that the setting is completed correctly, select [System] from [Control Panel] and examine the device tree in the Device Manager. If the "Ivs30usb Device" icon is displayed as shown in the figure below, installation of the device driver is complete.

| System Properties ? 🗙                                                                                                    |
|----------------------------------------------------------------------------------------------------|
| General Device Manager Hardware Profiles Performance                                                                                                    |
| <ul> <li>View devices by type</li> <li>View devices by connection</li> <li>Computer</li> <li>CD-ROM</li> <li>Vs30usb</li> <li>Vs30usb</li> <li>Vs4000</li> <li>Vs40000</li> <li>Vs40000</li> <li>Vs40000</li></ul> |
| Properties Refresh Remove Print                                                                                                    |
| OK Cancel                                                                                                    |

# Version for the IV-S30/C35M

# **Chapter 1: Menu Organization**

After starting this software (for the IV-S30/C35M), the screen shown below will appear. The menu organization on the menu bar is also shown below.

The following menus (1) to (7) correspond to the items on the next page.

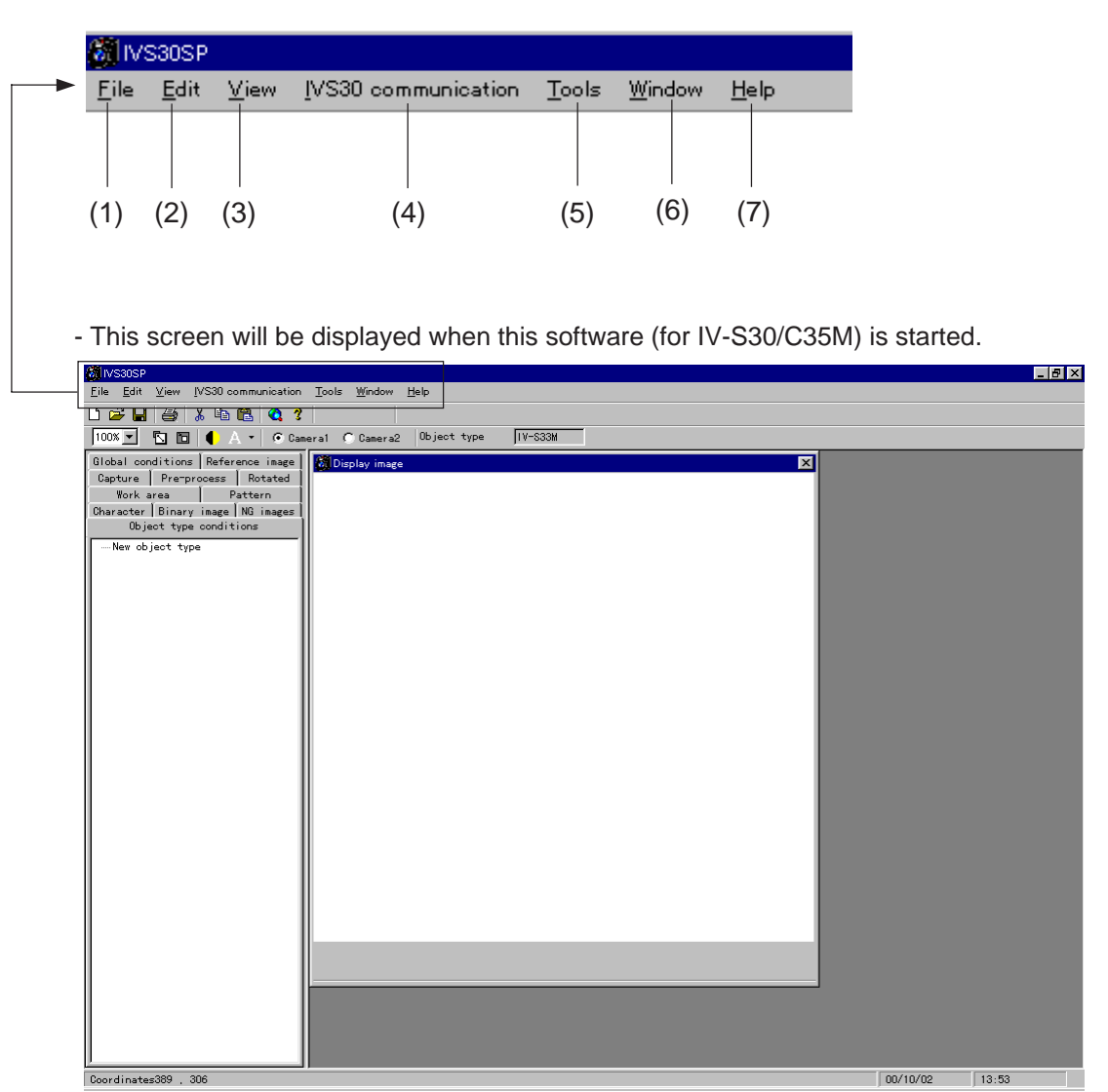

| (1) <u>F</u> | ile                 |               |        |                                                                               |
|--------------|---------------------|---------------|--------|-------------------------------------------------------------------------------|
|              |                     |               |        | (Description)                                                                 |
|              | — <u>N</u> ew       | Ctrl + N      |        | - Create a new file.                                                          |
| -            | — <u>O</u> pen      | Ctrl+O ····   |        | Open an existing image file. (*.bmp/*.msr/*.prm)                              |
|              | — <u>S</u> ave disp | olay image    | Ctrl+S | Save only the currently displayed image.                                      |
|              | — Open pro          | ject (W)      |        | Open a project file, such as the controller parameters.                       |
|              | — Save pro          | ject (V)      |        | Save a project file, such as the controller parameters.                       |
|              | — Save As           | project (E) - |        | Save a project file, such as the controller parameters using a new file name. |
| -            | — Close pro         | oject (K)     |        | Close a project file, such as the controller parameters.                      |
|              | — Propertie         | s (I)         |        | - Display the current project and model names (IV-S33MX etc.).                |
|              | — Page set          | <u>up</u>     |        | Specify the pages to print.                                                   |
|              | — <u>P</u> rint     | Ctrl+P ····   |        | Print                                                                         |
|              | — E <u>x</u> it     |               |        | Quit the IV-S30SP.                                                            |
|              |                     |               |        |                                                                               |

(2) <u>E</u>dit

|                  | (Description)                                                                                                  |
|------------------|----------------------------------------------------------------------------------------------------|
| — Cu <u>t</u>    | Ctrl + X Copy the image displayed on the IV-S30SP to the clipboard and delete it after it is pasted elsewhere. |
| — <u>С</u> ору   | Ctrl + C Copy the image displayed on the IV-S30SP to the clipboard.                                            |
| — <u>P</u> aste  | Ctrl + V Paste the IV-S30SP image currently being held on the clipboard.                                       |
| — <u>A</u> dd    | Add an object type to the object type conditions.                                                              |
| — <u>D</u> elete | Delete the image currently displayed on the IV-S30SP.                                                          |

(3) View (display)

| (3) <u>v</u> iew ( | display)                          |                                                                                         | 5M   |
|--------------------|-----------------------------------|-----------------------------------------------------------------------------------------|------|
|                    |                                   |                                                                                         | /C3( |
|                    | bars                              | (Description)                                                                           | 30   |
| — Standard         |                                   | Select whether or not to display the standard tool bar.                                 | S-S  |
|                    | Display image                     | Select whether or not to display the tool bar used for displaying an image.             | 1    |
| — <u>S</u> tatu    | us Bar (S)                        | Select whether or not to display the status bar.                                        |      |
| — Disp             | lay image monitor                 | Select whether or not to display the image window for monitoring.                       |      |
| — <u>P</u> ara     | meter List                        | Select whether or not to display the parameter list box.                                |      |
| — Zoor             | n <u>In</u>                       | Zoom in closer to an image.                                                             |      |
| — Zoor             | m <u>O</u> ut                     | Zoom back away from an image.                                                           |      |
| — Zoor             | n Magnification Rate              | Select an image size: 25, 50, 75, or 100% of normal.                                    |      |
|                    | L 100%, 75%, 50%, 2               | 5%                                                                                      |      |
| — Displ            | lay image <u>B</u> rightness Leve | elChange the image brightness between standard and one-half of norma                    | ıl.  |
|                    | Standard, 1/2                     |                                                                                         |      |
| Mes                | sage <u>C</u> olor (C)            | Change the message display color to the specified color.                                |      |
|                    | Black, Blue, Green,               | Cyan, Red, Magenta, Yellow, White                                                       |      |
|                    |                                   |                                                                                         |      |
| (4) <u>1</u> VS30  | communication                     |                                                                                         |      |
| — IVS3             | 0 data <u>t</u> ransfer           | (Description)                                                                           |      |
|                    | — <u>W</u> rite                   | Send a set of parameters or an image from the PC to the controller.                     |      |
|                    | <u>R</u> ead                      | Read a set of parameters or an image from the controller.                               |      |
|                    | — <u>V</u> erify                  | Verify that the parameters or image in the PC is the same as that in<br>the controller. |      |
|                    | Initialize                        | Initialize the parameters or images in the controller.                                  |      |
|                    | Self Test                         | Have the controller check its own parameters and image conditions.                      |      |
| — ⊻ers             | ion grade                         | Upgrade the system software in the controller.                                          |      |

\_\_\_\_ Option \_\_\_\_\_ Specify the communication, IV data transfer, and upgrade conditions.

#### (5) <u>T</u>ools ∣

|    |                                                          | (Description)                                                                                        |
|----|----------------------------------------------------------|----------------------------------------------------------------------------------------------------|
|    | — Command <u>T</u> est                                   | - Test the communication between the controller and a personal computer.                             |
|    | <u>Data collection</u>                                   | - Send the measurement execution data from the controller to a personal computer and total the data. |
|    | Create document                                          | - Create a document using the current IV parameter details.                                          |
|    | — User <u>m</u> enu editor<br>(IV-S31M/S32M/S33M)        | - Create or modify IV menus and messages.                                                            |
|    | <u>M</u> emory card ···································· | - Reads, saves, and deletes data from a flash memory card.                                           |
| (( | 6) <u>W</u> indow                                        |                                                                                                    |
|    |                                                          |                                                                                                    |

| (Description)                                                                     |
|-----------------------------------------------------------------------------------|
| — Cascade display $\cdots$ Overlap the open windows.                              |
| — Tile Vertically $\cdots$ Display the open windows in a vertical layout.         |
| $\Box$ Tile <u>H</u> orizontally Display the open windows in a horizontal layout. |

(7) <u>H</u>elp

| (Description)                                                                 |
|-------------------------------------------------------------------------------|
| — <u>C</u> ontents $\cdots$ Display the table of contents for the Help files. |
| - Contents and Index Display the help menu search topic screen.               |
| — SMS $\underline{W}$ eb pageLook at the SMS web site.                        |
| — About IV-S30SP Display the version information for the IV-S30SP program.    |

# **Chapter 2: Optional Settings**

When you communicate between the personal computer and the IV-S30/C35M, you must specify the communication conditions for IV-S30/C35M data transfers, and software upgrades.

- For details about setting the specific controller model, see page 5-2.

### 2-1 Specify the communication conditions

Click on the "Option" in the "IVS30 communication" menu.

| IVS30 communication         | Τ¢ |
|-----------------------------|----|
| IVS30 data <u>T</u> ransfer | •  |
| <u>V</u> ersion grade       |    |
| <u>O</u> ption              |    |
|                             |    |

rightarrow The "Option" dialog box will appear.

#### Serial communication

Select "Serial" for the "COMM method" and specify the other communication conditions.

Note: Make sure to specify the same communication conditions as previously specified in the [COMM. SET]

item on the IV-S30/C35M's [SYSTEM COND] menu.

| 🙆 Option                 | X                                        | 3         |
|--------------------------|------------------------------------------|-----------|
| Communication conditions | IV-S30 transfer conditions Softw         | 1         |
| Communication speed (    |                                          |           |
| Data length<br>T C 8     | Parity<br>© Even © Odd © None            |           |
| Stop<br>C 1 C 2          | Port         ● 1         ● 2         ● 3 |           |
| Station number           | COMM method<br>C Serial C USB            | Click hor |
|                          | Default                                  |           |
|                          | OK Cancel Apply                          | i         |

#### USB communication

Select "USB" for the "COMM method" and specify the other communication conditions.

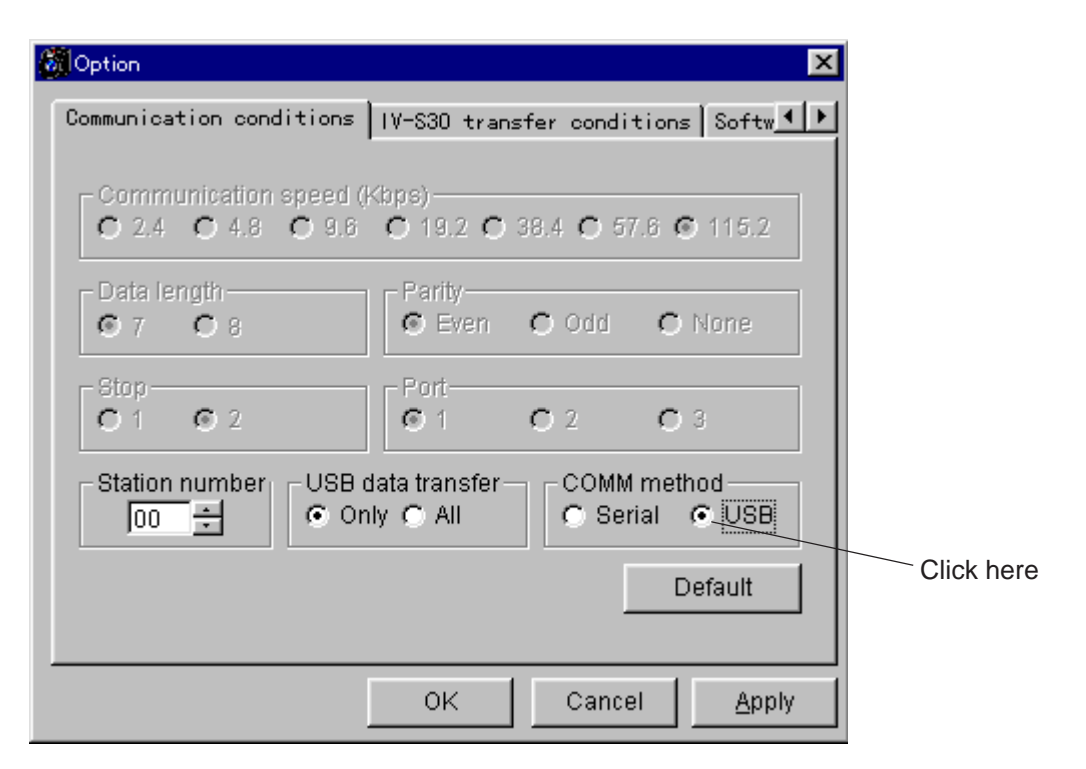

USB data transfer

- Only: Only transfer data to the IV-S30/C35M that have been specified in the "Station" assignments.
- All: Transfer data to all of the IV-S30/C35M controllers that are connected to the USB cables.

### 2-2 Transfer conditions

Select "IV-S30/C35M transfer conditions" from the "Option" dialog box and specify the other transfer conditions in the window.

| 👸 Option                                                                                           |                                                    |                                                  | ×                                                    |  |  |  |  |
|----------------------------------------------------------------------------------------------------|----------------------------------------------------|--------------------------------------------------|------------------------------------------------------|--|--|--|--|
| Communication con                                                                                  | ditions [IV-33                                     | 0 transfer cond                                  | itions Softw                                         |  |  |  |  |
| Parameter<br>✓ Object type c<br>✓ Global condi<br>✓ Reference in<br>Title & Chara<br>✓ Wizard samp | onditions<br>tions<br>nage<br>icter<br>ole         | Binary ir<br>Patte<br>Char<br>Binar              | Binary image<br>Pattern<br>Character<br>Binary image |  |  |  |  |
| Color/gray imag<br>Capture all<br>Capture<br>Capture<br>Camera1<br>Camera2                         | e<br>images C<br>Pre-process<br>Camera1<br>Camera2 | Capture partial<br>Rotated<br>Camera1<br>Camera2 | image<br>Work area<br>Camera1<br>Camera2             |  |  |  |  |
| Check all Default                                                                                  |                                                    |                                                  |                                                      |  |  |  |  |
| OK Cancel Apply                                                                                    |                                                    |                                                  |                                                      |  |  |  |  |

(When the IV-C35M is specified as the controller model to use)

#### [Parameter] = All parameters specified in the IV-S30/C35M

Object type conditions: The conditions specified for each object type (measurement conditions, etc.)

| Global conditions: | The shared conditions which are set and applied to all object types (system con-   |
|--------------------|------------------------------------------------------------------------------------|
|                    | altions, etc.)                                                                     |
| Reference image:   | Any reference image registered in the IV-S30/C35M                                  |
| Title & Character: | Transfers all the titles and character strings used with the IV-S30/C35M (Since it |
|                    | takes a long time to transfer the data, we recommend that you should not read it   |
|                    | out if you did not changes the titles or character strings.)                       |
|                    |                                                                                    |

Wizard sample (except for the IV-S31M/S32M/S33M)

: Samples that were registered using the set wizard function.

#### [Gray scale image] = 256 intensity levels (When the IV-C35M is used, this item will read: [Color/ gray image].)

Capture: Store the image displayed on the MAIN OPS MENU.

Pre-process: An image processed by making shading corrections and binary image masking.

Rotated: Change the base angle on a captured image.

Work area: The portion of an image used for making measurements.

\* Select either "Capture all images" or "Capture partial image."

#### [Binary image]

Pattern: Displays a frame around the search area of the image to be measured on the MAIN OPS MENU.

Character: Characters displayed on the IV-S30/C35M screen.

Binary image: An image that has been captured and processed by binary conversion.

#### [NG images] = Images captured by the IV-S30/C35M that fail some measurement criteria.

### 2-3 Upgrade conditions

Select "Software upgrade conditions" in the "Option" dialog box and specify the other upgrade conditions in the window.

| Option                                                                            | ×    |
|-----------------------------------------------------------------------------------|------|
| IV-S30 transfer conditions Software upgrade conditions                            |      |
| Opgrade version type<br>ONo initialization<br>O All initialization                |      |
| <ul> <li>Program used to send data –</li> <li>© Boot</li> <li>© System</li> </ul> |      |
| Select a file Default                                                             |      |
|                                                                                   |      |
| OK Cancel <u>A</u> r                                                              | oply |

#### [Upgrade version type]

No initialization: Do not initialize the IV-S30/C35M. All initialization: Initialize the IV-S30/C35M.

#### [Program used to send data]

Boot: IV-S30/C35M boot program System: IV-S30/C35M system program

# **Chapter 3: Parameter settings**

Set object type conditions (Measurement conditions, Evaluation conditions, Numerical conditions, and output conditions).

- You can set and change the conditions offline. (You can set and change conditions without stopping the production line while it is operating.)
- For details about setting the specific controller model, see page 5-2.

Adding a new object type

1. Click the [Object type conditions] tag on the parameter list. Then click the right mouse button on the [New object type]. Next, click on [Add]. (You may double click the left mouse button instead of clicking the right mouse button.)

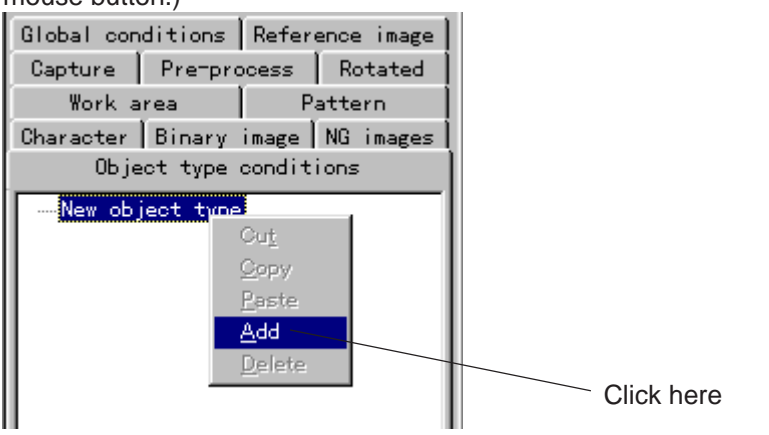

 $\Rightarrow$  The [Add] dialog box will appear.

| Add                                | ×      |
|------------------------------------|--------|
| Set additional object type number. | OK     |
| Object type 🛛 🕂                    | Cancel |

- 2. Select an object type number to add and click on the [OK] button.
  - $\Rightarrow$  Then new object number will be added.

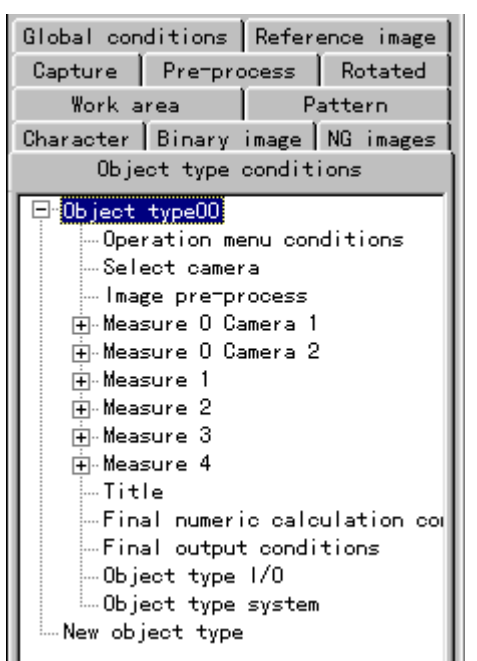

Setting the measurement conditions: When measurement 0 and camera 1 (position deviation measurement) is selected.

1. Double click on [Measure 0 Camera 1 Conditions].

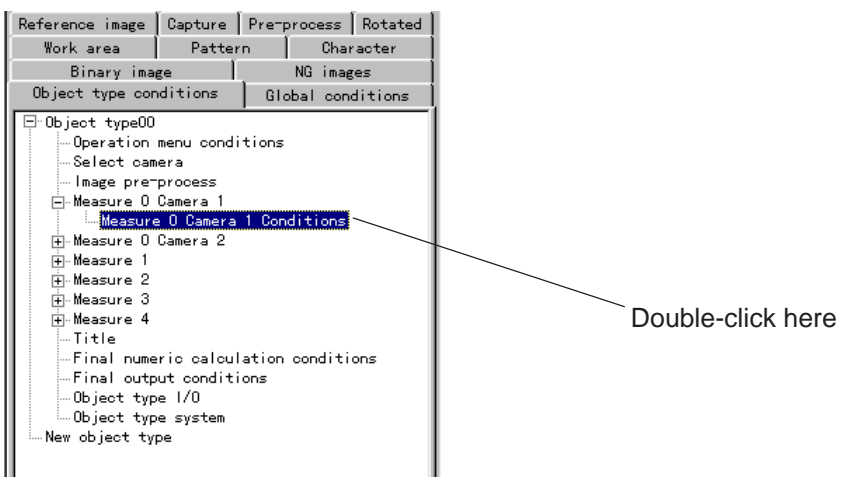

➡ The "Measure 0 Camera 1 Conditions" dialog box will open. Click on the "Measure position deviation" item.

| Ronn                                                   |                        |                       |            |
|--------------------------------------------------------|------------------------|-----------------------|------------|
| Measure 0 Camera 1 Conditions                          |                        |                       |            |
| Select measure<br>• No<br>• Measure position deviation | Compare Images<br>• No |                       |            |
|                                                        | Change gray level      | C Times 00.0          | Click here |
|                                                        | 🔿 Gamma +              | 🔿 Gamma -             |            |
|                                                        | C Change linear        | C Emphasis middle     |            |
|                                                        | Space filter Num       | n. of Times 1 + (0-5) |            |
|                                                        |                        |                       |            |

- 2. Click on "Measure position deviation" and then click on the [Close] button.
  - ⇒ "Measure position deviation" will be added to the [Measure 0 Camera 1 Conditions] menu.
- 3. Double click on the "Measure conditions" item on the "Measure position deviation" menu. 
  → See the next page.

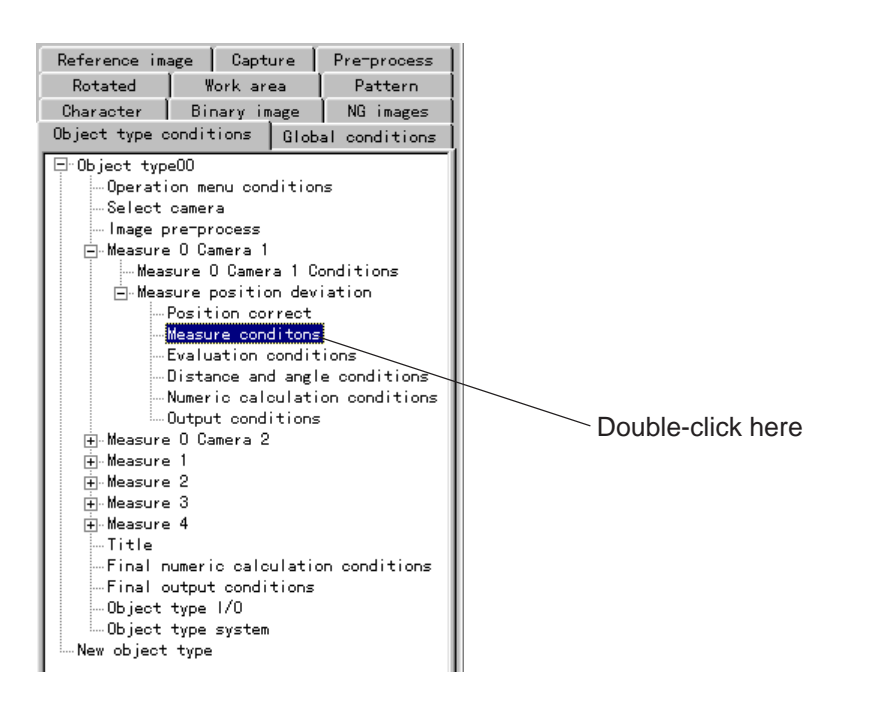

⇒ The "Measure position deviation" setting screen will appear.

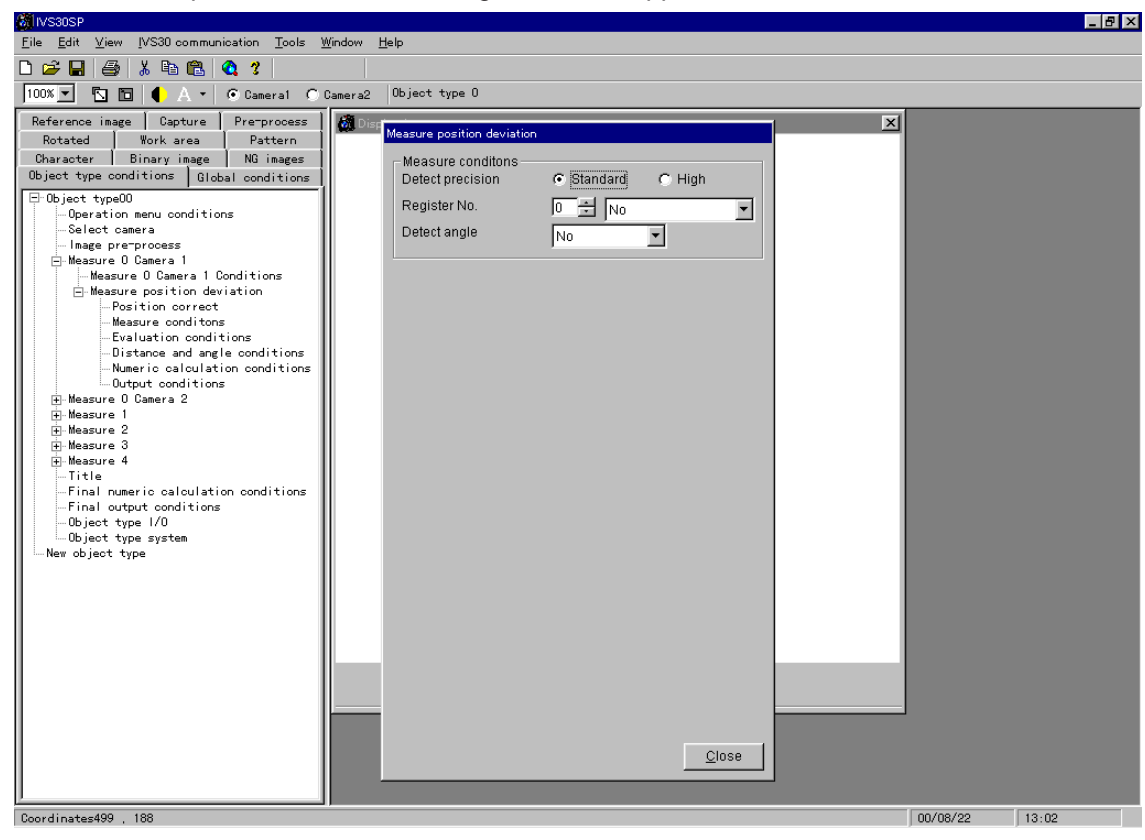

### 3-1 Setting the measurement conditions

Select the "Measure position deviation" tab and double-click on the "Measure conditions" item on the parameter list. The measurement condition screen will appear.

Operation details: When setting up the positional deviation measurement (2-point search) Click on the "V" button to display the registration condition items on the "Measure position deviation" setting screen(previous page). Then click on the "2P search" item.

|                                                                       |         |                                                                     |                                                  |     | _ |            |
|-----------------------------------------------------------------------|---------|---------------------------------------------------------------------|--------------------------------------------------|-----|---|------------|
| Measure position deviation                                            |         |                                                                     |                                                  |     |   |            |
| Measure conditons<br>Detect precision<br>Register No.<br>Detect angle | € Stand | lard<br>No<br>1P sea<br><b>2P sea</b><br>1P edg<br>2P edg<br>1P sea | • High<br>arch<br>arch<br>ge<br>ge<br>arch+1P ed | Ige |   | Click here |
|                                                                       |         |                                                                     |                                                  |     |   |            |

⇒ The measurement condition screen for the "2P search" will appear.

| K IVS30SP                                                                                                    |                                                                                       | _ 문 ×                                                                                                    |
|----------------------------------------------------------------------------------------------------|---------------------------------------------------------------------------------------|----------------------------------------------------------------------------------------------------|
| <u>File Edit View IVS30 communication Tools 1</u>                                                                                                    | <u>W</u> indow <u>H</u> elp                                                           |                                                                                                    |
| D 😅 🖬 🎒 👗 🖻 🛍 🍳 😗                                                                                                    |                                                                                       |                                                                                                    |
| 100% 💌 🛅 🛑 🦺 🖌 🔹 🖸 Cameral 🔿                                                                                                    | Camera2 Object type O                                                                 |                                                                                                    |
| Reference image   Capture   Pre-process                                                                                                    | 🗞 Display image 🛛 🕅                                                                   | Aeasure position deviation                                                                                                    |
| Rotated     Work area     Pattern       Dharatter     Binary image     NG images       Object type00     Global conditions       Object type00     Slobal conditions       Object type00     Slobal conditions       Sleat camera     - Sleat camera       Image preprocess     - Measure position deviation       Sline conditions     - Sline conditions       Beasure olditions     - Distance and angle conditions       - Distance and angle conditions     - Dutput conditions       - Distance and angle conditions     - Dutput conditions       - Final numeric calculation conditions     - Final numeric calculation conditions       - Final output conditions     - Slister type0       Measure 0 type     New object type | Ref. Image(model 0)<br>New  Ref. Image(model 0)<br>Reg. View New  Ref. Image(model 0) | Measure conditons<br>Detect precision<br>Register No.<br>Detect angle<br>No<br>Gray search(Model 0)<br>Measure<br>Ref. image<br>Detect coordinate<br>Ref. image<br>Ref. image<br>Contract pixels<br>Contract pixels<br>Cont |
| Goordinates/04 , 400                                                                                                    |                                                                                       | 00/08/22 13:03                                                                                                    |

For details about the settings, see the "IV-S30/C35M user's manual."

### 3-2 Setting the evaluation conditions

Select the "Object type condition" tab and double-click on the "Evaluation conditions" item on the parameter list. The evaluation condition screen will appear.

Operation details: When setting up the positional deviation measurement (2-point search) Double-click on the "Evaluation conditions" menu on the parameter list.

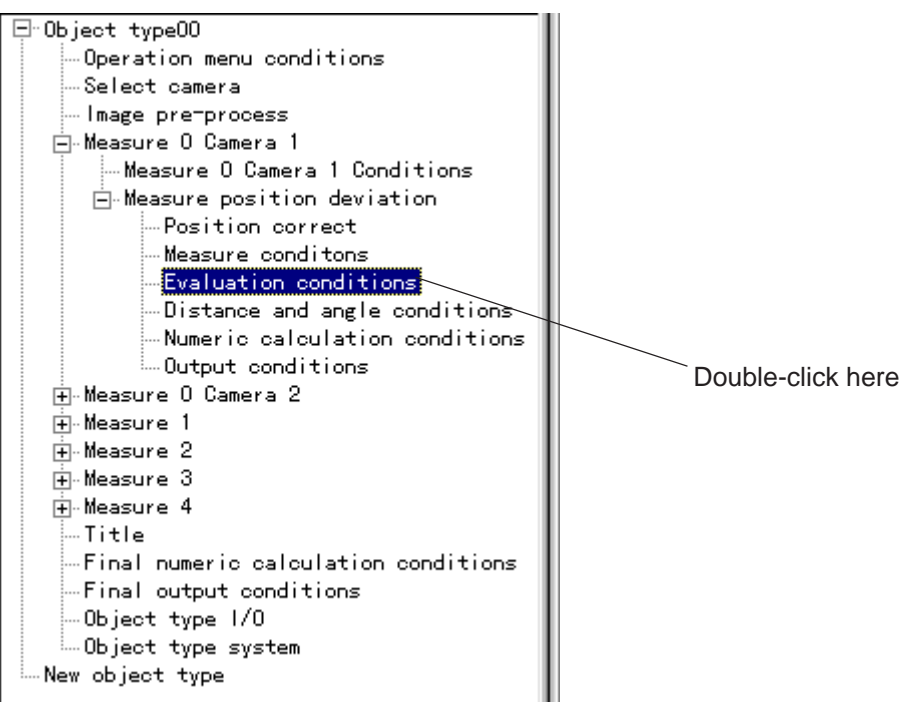

 $\Rightarrow$  The evaluation condition screen for a 2-point search will appear.

| Evaluation conditions                                                                                                    |                          |
|----------------------------------------------------------------------------------------------------|--------------------------|
| Registration number 🔟 🛨                                                                                                    | -The registration number |
| Model 0                                                                                                    | setting.                 |
| Lower limit]       [Upper limit]       [Output]       [Serial output]         X coordinate       0.0       -       511.0       No       No         Y coordinate       0.0       -       479.0       No       No       No         X deviation       -511.0       -       511.0       No       No       No       No         Y deviation       -479.0       -       479.0       No       No       No       No         Degree of match       -10000       -       10000       No       No       No       No | — MODEL 0 items to set.  |
| Angle -180.0 - 180.0 - No - No - No - No - No - No - No - N                                                                                                    | Angular deviation        |
| X coordinate 0.0 🛨 - 511.0 🛨 No 🔽 🔂 🚽                                                                                                    |                          |
| Y coordinate 0.0 🛨 - 479.0 🛨 No 💌 🗇 🚽 No 💌                                                                                                    |                          |
| X deviation -511.0 🛨 - 511.0 🛨 No 💌 🗇 🚽 No 💌                                                                                                    | MODEL 1 items to set     |
| Y deviation -479.0 🛨 - 479.0 🛨 No 💌 🗇 🚽 No 💌                                                                                                    | MODEL Thems to set.      |
| Degree of match -10000 🚔 - 10000 🚔 No 💌 👘 No 💌                                                                                                    |                          |
| Close                                                                                                    |                          |

For details about the settings, see the "IV-S30/C35M user's manual, Function and Operation."

### 3-3 Setting the numerical calculation conditions

Select the "Object type conditions" tab and double-click on the "Numeric calculation conditions" item on the parameter list. The numerical calculation screen will appear.

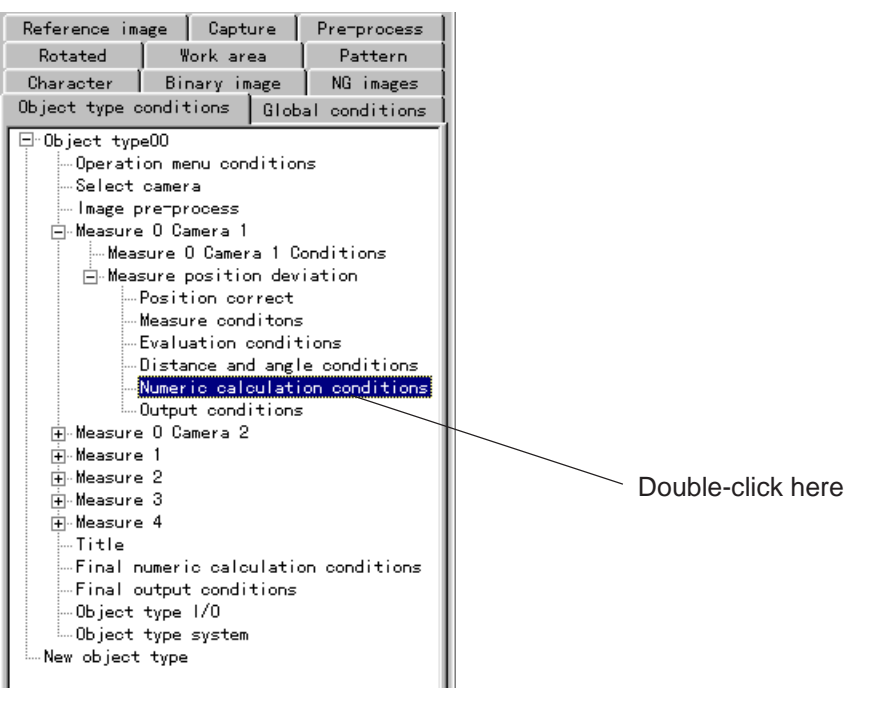

⇒ The "Numeric calculation conditions" screen for measuring positional deviation will appear.

| legister<br>Calculation result N 🔟 🚊 | ONO OY      | es              | ate        |              |
|--------------------------------------|-------------|-----------------|------------|--------------|
| ormula-                              |             |                 |            |              |
|                                      |             |                 |            |              |
| Calculation target                   |             |                 | - Operator | - Function   |
| C Registration number                | 0 *         |                 | + -        | SUM          |
| C Calculation result                 | N O 💌       |                 | * /        | AVG          |
| C Constant                           | 0.0         | Input           |            | Registration |
|                                      |             |                 | Delete     |              |
| valuation<br>Lower limit             | Upper limit | - Output        | Seria      | l output     |
| -9999999 9999                        | 9999999     | 9999 🛖 📃 No 🔽 🖉 | 0 🗧 N      | o 🔽 🛛 Close  |

- Enter a calculation result number and click on "Yes" in the "Register" item. Then, you can specify each setting individually (type, formula, evaluation, and output). (See the next page.)

Click on each of the individual setting sections (1) to (5) below, on the numerical calculation setting table. The details for each setting will appear.

① Object type setting details

| Туре                     |   |
|--------------------------|---|
| [X] coordinate           | • |
| [X] coordinate           |   |
| [M] coordinate           |   |
| [X] deviation            | _ |
| [y] deviation            |   |
| [M] degree of match      | 1 |
| (B) angle                | Г |
| [NC] numeric calculation |   |
| [C] constant             |   |

(2) Setting details for formula 1-1 (When the type is the X ad Y coordinates, x and y deviations, degree of match M, or angle B)

| - Calculation target                    |       |           |
|-----------------------------------------|-------|-----------|
| <ul> <li>Registration number</li> </ul> | 0 ÷   | Model 0 🕂 |
| C Calculation result                    | N O × |           |
| C Constant                              | 0.0   | Input     |

- When angle B is selected, the model item is not displayed.
- (2) Setting details for formula 1-2 (When the type is a numerical calculation NC)

÷ . 0000 ÷

Input

| Calculation target |     |   |       |                |
|--------------------|-----|---|-------|----------------|
| Numeric processing | ABS | • | NOT   |                |
| 🔿 Maximum, minimum | MAX | ~ | N O × | - N <u>0 *</u> |
|                    |     |   |       | Input          |

2 Setting details for formula 1-3 (When the type is a constant C)

0

③ Setting details for formula 2

| $\Gamma^0$ | perato | r |
|------------|--------|---|
|            | +      | - |
|            | *      | 1 |
|            |        |   |

(4) Setting details for upper & lower limits

Calculation target Constant

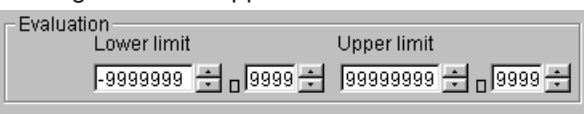

(5) Setting details for output

| Output | Serial output- |
|--------|----------------|
|        | No 💌           |

For details about these settings, see the section describing the numerical calculation in the "IV-S30/C35M user's manual (Function and Operation)."

| Register<br>Calculation result N 0 | C No • Yes | Type<br>X coordinate |              |
|------------------------------------|------------|----------------------|--------------|
| - Formula                          |            |                      |              |
| 00X0 + 01X1 +                      |            |                      |              |
| Calculation target                 |            | Operator             |              |
| Registration number                | 1 🕂 Mo     | del 1 🛨 🛛 + 🛛 -      | SUM          |
| Calculation result                 | N 0        | * /                  | AVG          |
| C Constant                         | 0.0        |                      | Registration |
|                                    |            | <u>D</u> elete       |              |

Described below is the process used to set the calculation result N0 for the setting example shown on the previous page.

| (1) Setting the object type                                                                                                    |
|----------------------------------------------------------------------------------------------------|
| 1. Enter "0" for the calculation result number and click on "Yes" in the "Register" dialog box.                                                                                                    |
| Register                                                                                                    |
| Calculation result N 🚺 🛨 🔿 No 💿 Yes                                                                                                    |
|                                                                                                    |
| 2. Click on "[X] coordinate."                                                                                                    |
| ГТуре-                                                                                                    |
| [X] coordinate ▼                                                                                                    |
| M coordinate                                                                                                    |
| (x) deviation                                                                                                    |
| [M] degree of match                                                                                                    |
| [NC] ungeric calculation                                                                                                    |
|                                                                                                    |
| (2) Setting the formula                                                                                                    |
| 1. Enter "0" for the registration number and model number, and click on the "Input" button.                                                                                                    |
| Calculation target                                                                                                    |
| Registration number       Image: Comparison of the second second sec |
| O Calculation result N 0                                                                                                    |
| O Constant 0.0 ☐ Input                                                                                                    |
|                                                                                                    |
| The act time data is for the formula will appear                                                                                                    |
| Formula                                                                                                    |
|                                                                                                    |
| × · · · · · · · · · · · · · · · · · · ·                                                                                                    |
|                                                                                                    |
| 2. Click on the "+" button.                                                                                                    |
|                                                                                                    |
|                                                                                                    |
|                                                                                                    |
|                                                                                                    |
| $\Rightarrow$ The "+" symbol will be shown on the cell to the right of "00X0."                                                                                                    |
| Formula                                                                                                    |
|                                                                                                    |
|                                                                                                    |
| 3 Repeat steps 1 and 2 to enter more formula steps                                                                                                    |
|                                                                                                    |
|                                                                                                    |
|                                                                                                    |
|                                                                                                    |

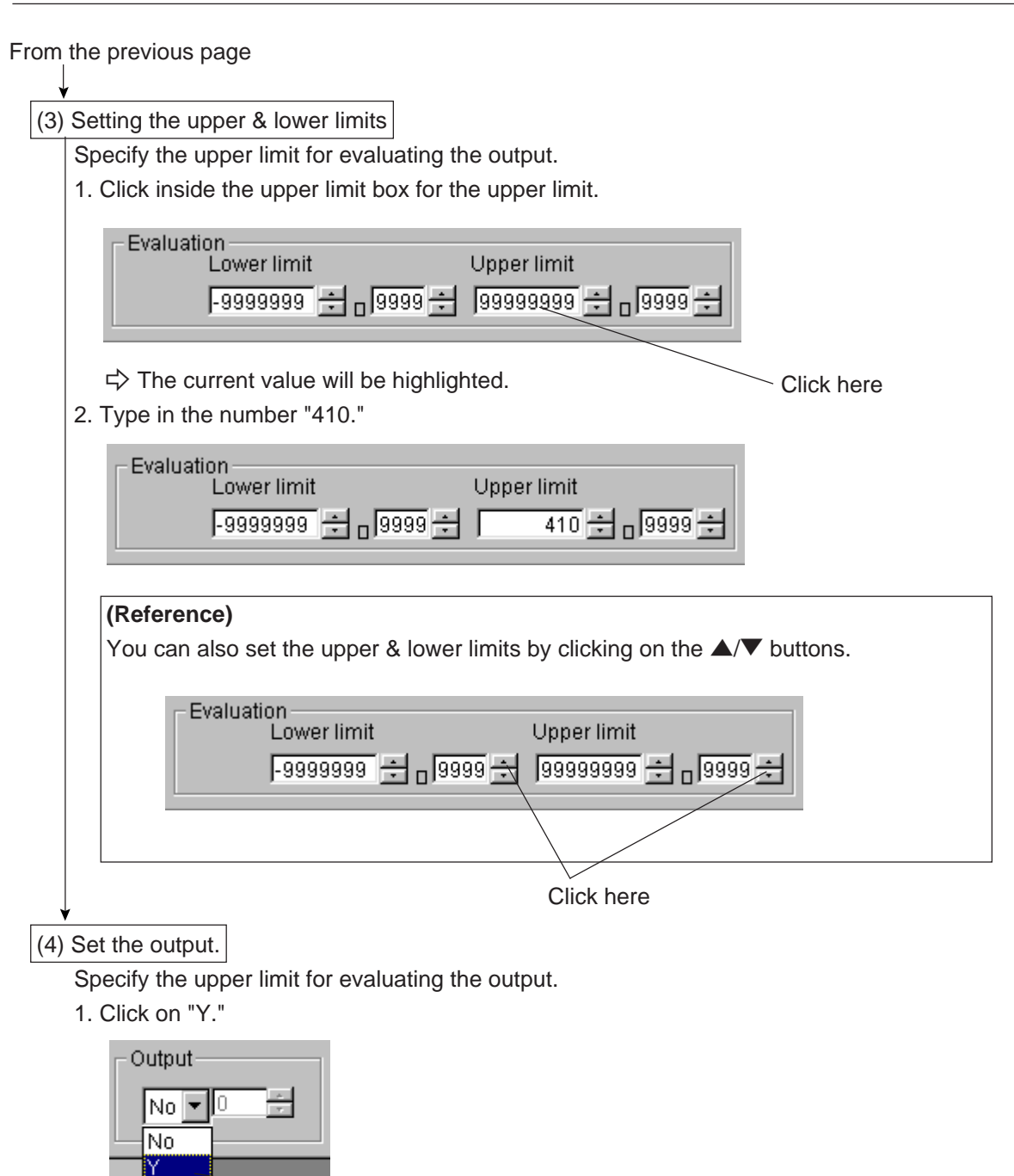

2. Click on "No."

C

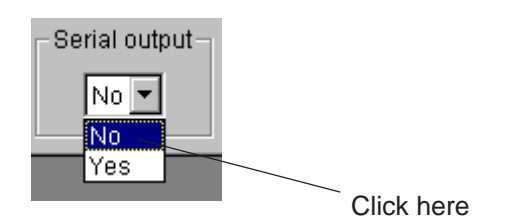

Click here
### 3-4 Setting the output conditions

Select the "object type conditions" tab and double-click on the "Output conditions" item on the parameter list. The output conditions screen will appear.

Operation details: When setting up the positional deviation measurement Double-click on the "Output conditions" menu on the parameter list.

| Reference image | e Capture       | Pre-process   |                  |
|-----------------|-----------------|---------------|------------------|
| Rotated         | Work area       | Pattern       |                  |
| Character       | Binary image    | NG images     |                  |
| Object type con | ditions Glob    | al conditions |                  |
| 📮 Object typeO( | )               |               |                  |
| - Operation     | menu conditio   | ns            |                  |
| Select ca       | mera            |               |                  |
| - Image pre     | -process        |               |                  |
| 🖃 Measure O     | Camera 1        |               |                  |
| Measur          | e O Camera 1 C  | onditions     |                  |
| 🖻 Measur        | e position dev  | iation        |                  |
| Po:             | sition correct  |               |                  |
| Mea             | asure conditons | ;             |                  |
| Eva             | aluation condit | tions         |                  |
| Dis             | stance and angl |               |                  |
| Nur             | meric calculati | on conditions | Double aliak bor |
| Ou              | tput conditions |               |                  |
| ⊕ Measure O     | Camera 2        |               |                  |

⇒ The "Output conditions" screen for measuring positional deviation will appear.

| Output conditions                                                                                                    |                             |                |                    |                                 |
|----------------------------------------------------------------------------------------------------|-----------------------------|----------------|--------------------|---------------------------------|
| Register<br>Page 0 + C No 6                                                                                                    | • Yes                       |                |                    |                                 |
| 0     1     2       Input0                                                                                                    | 3 4                         | 5 6            | 7                  | Output                          |
| Input signal<br>Registration number 0 🔹<br>(* [X] coordinate Model 0<br>(* [X] deviation Model 0<br>(* [X] deviation Model 0<br>(* [M] degree of match Model 0 |                             | utput signal   |                    | o 🛨                             |
| C [B] angle<br>C Numeric calculation N 0<br>C Auxiliary relay C 0                                                                                              |                             |                |                    | <u>D</u> elete<br><u>C</u> lose |
| Input signal<br>items to set                                                                                                    | Logical symbol items to set | Outpu<br>items | t signal<br>to set |                                 |

- Select the page number, and click on the "Yes" item. Then you can specify each setting individually. For details about these setting, see the "IV-S30/C35M user's manual, Function and Operation: PC Function."

#### [Example of settings]

|        | 0                 | 1     | 2 | 3 | 4 | 5 | 6 | 7 | Output     |
|--------|-------------------|-------|---|---|---|---|---|---|------------|
| Input0 | 00M0              | C001  |   |   |   |   |   |   | C000       |
| Logic  | $\dashv$ $\vdash$ | -1/F- |   |   |   |   |   |   | $\bigcirc$ |
| Input1 | 00X0              |       |   |   |   |   |   |   |            |
| Logic  | -1                |       | 4 |   |   |   |   |   |            |

Described below is the process used to create the example above.

1. Enter "0" for the page number, and click on "Yes" in the "Register" item.

| Register- |     |      |       |            |
|-----------|-----|------|-------|------------|
| Page      | 0 ÷ | O No | • Yes |            |
| L         |     |      |       | Click here |

2. Click on column 0 on the "INPUT 0" line.

|        | 0 | 1 | 2     | 3 | 4 | 5 | 6 | 7 | Output |
|--------|---|---|-------|---|---|---|---|---|--------|
| Input0 |   |   |       |   |   |   |   |   |        |
| Logic  |   |   |       |   |   |   |   |   |        |
| Innut1 |   |   |       | ĺ | ĺ | 1 |   |   |        |
|        |   | _ | Click |   |   |   |   |   |        |

3. Click on "Degree of match M" as the parameter you want to change.

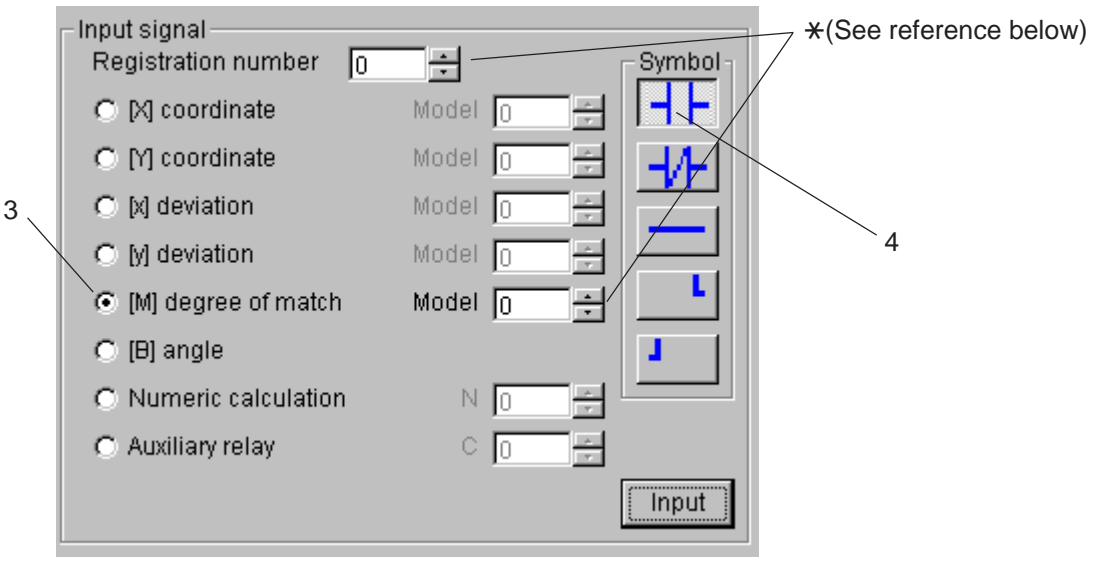

4. Click on the [-| |-] item in the "LOGICAL SYMBOL." area.

 $\Rightarrow$  The selected input signal and logical symbol will be shown.

|        | 0      | 1 | 2 | 3 | 4 | 5 | 6 | 7 | Output |
|--------|--------|---|---|---|---|---|---|---|--------|
| Input0 | 00M0   |   |   |   |   |   |   |   |        |
| Logic  | $\neg$ |   |   |   |   |   |   |   |        |
|        |        |   |   |   |   |   |   |   | 1      |

#### (Reference)

• Enter the registration number and the model number (0 or 1) by clicking inside the box or on the ▲/▼ arrows (see above ★).

- 5. To create the input section, click on the desired cell, logical symbol, and objective parameter repeatedly, the same as in steps 1 to 4 above. (The cursor will automatically move to the right of the specified column.)
- 6. Click the output column on the "INPUT0" line.1.

Click here

|        | 0                 | 1     | 2 | 3 | 4 | 5 | 6 | 7 | Output |
|--------|-------------------|-------|---|---|---|---|---|---|--------|
| Input0 | 00M0              |       |   |   |   |   |   |   |        |
| Logic  | $\dashv$ $\vdash$ | _1/F_ |   |   |   |   |   |   |        |
| Input1 | 00X0              |       |   |   |   |   |   |   |        |
| Logic  | $\neg$            |       |   |   |   |   |   |   |        |

7. Specify the output number for the output signal, and the click on the "Input" (enter) button.

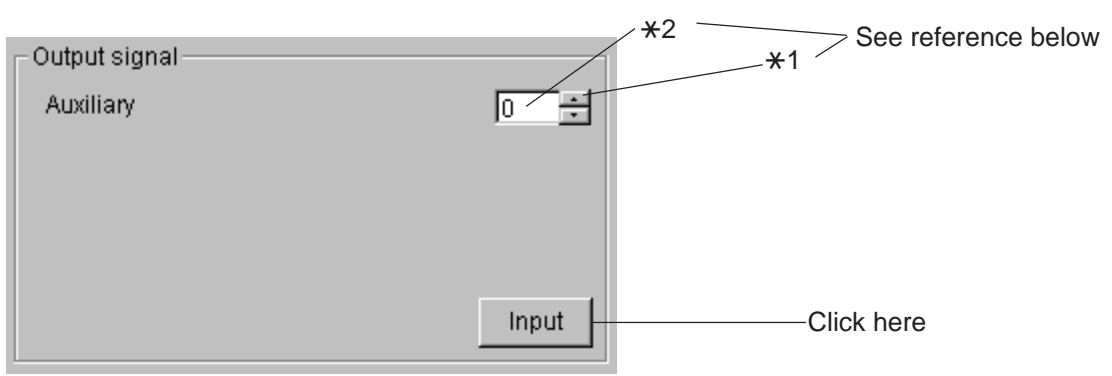

 $\Rightarrow$  The output signal and the auxiliary relay C000 will be shown in the table.

|        | 0      | 1     | 2 | 3 | 4 | 5 | 6 | 7 | Output     |
|--------|--------|-------|---|---|---|---|---|---|------------|
| Input0 | 00M0   | C001  |   |   |   |   |   |   | C000       |
| Logic  | $\neg$ | -1/F- |   |   |   |   |   |   | $\bigcirc$ |
| Input1 | 00X0   |       |   |   |   |   |   |   |            |
| Logic  | $\neg$ |       | 4 |   |   |   |   |   |            |

#### (Reference)

- Set the auxiliary relay number (0 to 127) by entering a number of by clicking on the ▲/▼ arrows (\*1) on the auxiliary relay box, or click inside of the relay number window (\*2) to highlight, then enter the number directly.

### 3-5 Setting the distance and angle conditions

Select the "Object type conditions" tag and double-click on the "Distance and angle conditions" item on the parameter list. The distance and angle conditions screen will appear.

Operation details: When setting the positional deviation measurement

1. Double-click on the "Distance and angle conditions" menu on the parameter list.

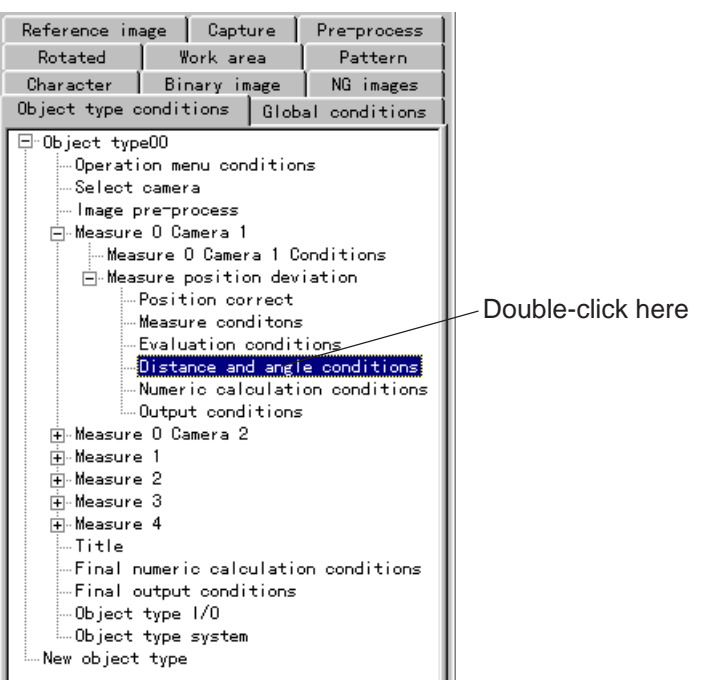

⇒ The "Distance and angle conditions" screen for measuring positional deviation will appear.

| Auxiliary Distance Angle                                                                   |
|--------------------------------------------------------------------------------------------|
| Auxiliary number                                                                           |
| 0 ÷ No                                                                                     |
| Condition 1<br>C Registration number 0 - Model 0                                           |
| Condition 2<br>C Registration number 0 - Model 0                                           |
| Condition 3<br>C Registration number 0 - Model 0                                           |
| Evaluation<br>Auxiliary 1 evaluation 0.0 = 511.0 =<br>Auxiliary 2 evaluation 0.0 = 479.0 = |
| Output<br>No<br>External output Y O T<br>Auxiliary relay C O T                             |
| <u>C</u> lose                                                                              |

2. Specify the auxiliary conditions in the "Distance and angle conditions" dialog box.

| Distance and angle conditions              |    |
|--------------------------------------------|----|
| Auxiliary Distance Angle                   |    |
| Auxiliary number                           |    |
| 0 ÷ No                                     | ·] |
| - Canditi                                  |    |
| C Reg Circle center                        |    |
| C Auxi Gravity                             |    |
| Straight line passing over two points      |    |
| Conditi Intersection of two straight lines |    |

3. Specify the other conditions.

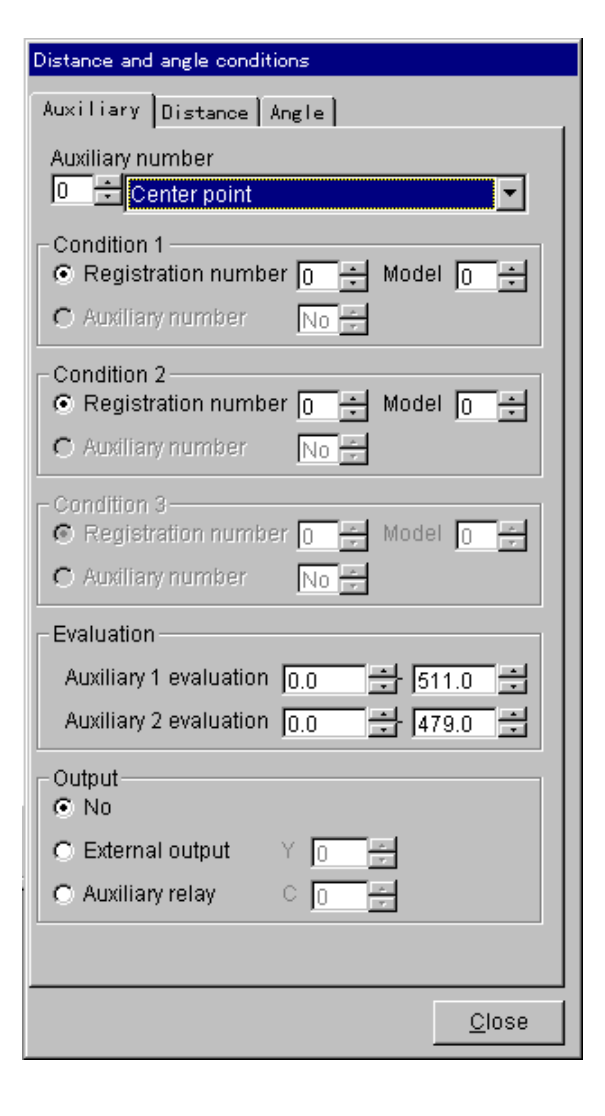

# **Chapter 4: Reading/Writing Parameters and Images**

You can save the parameter settings and images (display images, messages, patterns) stored in an IV-S30/C35M controller using a personal computer. Parameter settings can also be downloaded into an IV-S30/C35M.

- For details about setting the specific controller model, see page 5-2.

### 4-1 Read

Reads the parameter settings and images stored in the IV-S30/C35M to a personal computer.

1. Select the "Read" item using the following menu sequence.

"IVS30 communication"  $\rightarrow$  "IVS30 data transfer"  $\rightarrow$  "Read"

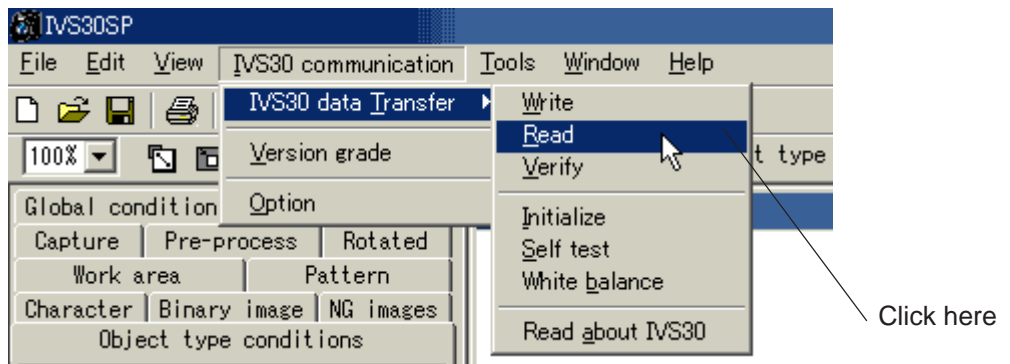

 $\Rightarrow$  The dialog box for the "<u>R</u>ead" session will appear.

| 👸 Read-                                                                                                    | _ 🗆 ×          |
|----------------------------------------------------------------------------------------------------|----------------|
| IVS30 data transfer : Read                                                                                             | Start          |
| Press the 'START' button to start the data transfer.To specify the data transfer conditions, press the 'OPTION' button | Cancel         |
| Caution:To send the parameters, select the MAIN OPS MENU screen<br>on the IV-S30.                                      | <u>O</u> ption |
|                                                                                                    |                |

2. Click on the "Start" button to start the data transfer.

 If you want to specify or modify the transfer or communication conditions, click on the <u>"Option"</u> button. (To send the parameters and gray scale images, select the MAIN OPS MENU screen on the IV-S30/C35M.)

3. After the transfer is complete, the "Data transfer complete" message box will appear.

| Data transfer     |       |  |  |  |
|-------------------|-------|--|--|--|
| Data transfer com | plete |  |  |  |
| OK                |       |  |  |  |

### 4-2 Write

Write the parameter settings and images stored into a personal computer to the IV-S30/C35M.

1. Select the "Write" item using the following menu sequence.

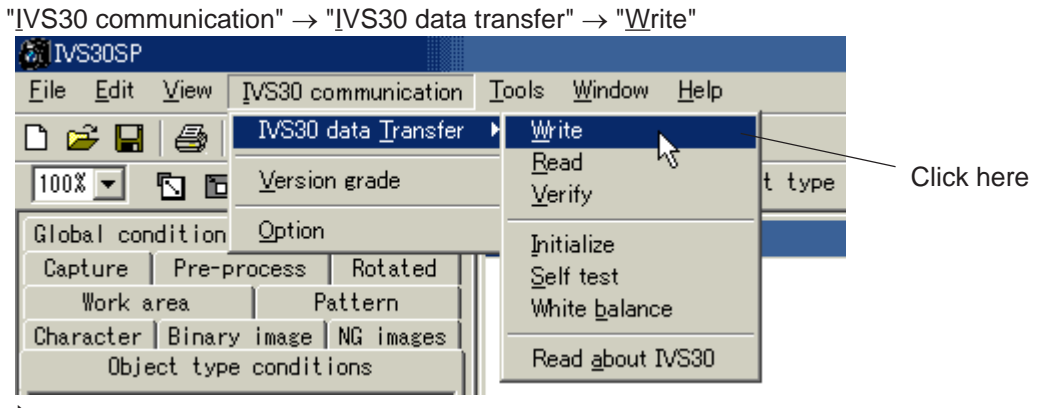

 $\Rightarrow$  The dialog box for the "<u>W</u>rite" session will appear.

| 🙆 Write-                                                                                                    |                |
|----------------------------------------------------------------------------------------------------|----------------|
| IVS30 data transfer : Write                                                                                            | Start          |
| Press the 'START' button to start the data transfer.To specify the data transfer conditions, press the 'OPTION' button | Cancel         |
| Caution:To send the parameters, select the MAIN OPS MENU screen<br>on the IV-S30.                                      | <u>O</u> ption |
|                                                                                                    |                |

- 2. Click on the "Start" button to start the data transfer.
  - If you want to specify or modify the transfer or communication conditions, click on the "Option" button.
  - ⇒ [Chapter 2: Optional settings]
- 3. After the transfer is complete, the "Data transfer complete" message box will appear.

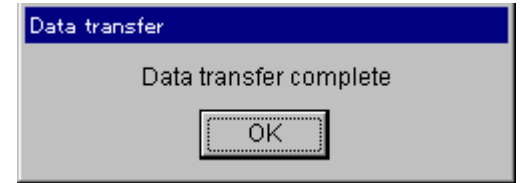

### 4-3 Verify

Verify that the parameter settings and images are the same in the personal computer and the IV-S30/C35M.

1. Select the " $\underline{V}$ erify" item using the following menu sequence.

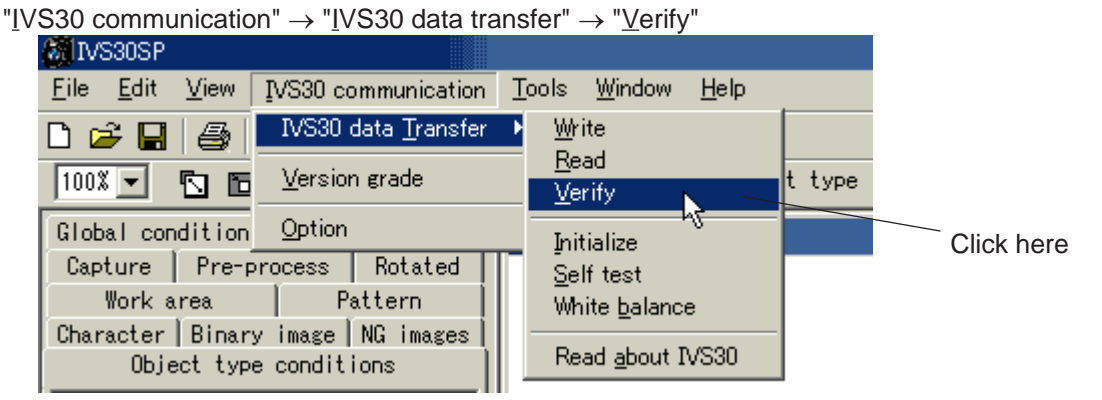

 $\Rightarrow$  The dialog box for the "<u>V</u>erify" session will appear.

| 👸 Verify-                                                                                                    |                |
|----------------------------------------------------------------------------------------------------|----------------|
| IVS30 data transfer : Verify                                                                                           | Start          |
| Press the 'START' button to start the data transfer.To specify the data transfer conditions, press the 'OPTION' button | Cancel         |
| Caution:To send the parameters, select the MAIN OPS MENU screen<br>on the IV-S30.                                      | <u>O</u> ption |
|                                                                                                    |                |

- 2. Click on the "Start" button to start the data transfer.
  - If you want to specify or modify the transfer or communication conditions, click on the "Option" button.
  - ⇒ [Chapter 2: Optional settings]
- 3. After the transfer is complete, the "Data transfer complete" message box will appear.

| Data transfer          |  |
|------------------------|--|
| Data transfer complete |  |
| ОК                     |  |

### **4-4 Initialization**

Initialize all parameters in the IV-S30/C35M.

- 1. Select the "Initialize" item using the following menu sequence.
  - "IVS30 communication"  $\rightarrow$  "IVS30 data transfer"  $\rightarrow$  "Initialize" MIVS30SP <u>F</u>ile <u>E</u>dit <u>View</u> IVS30 communication <u>T</u>ools <u>W</u>indow <u>H</u>elp IVS30 data <u>T</u>ransfer <u>W</u>rite 🗅 🧀 🔲 9 Read t type Version grade 100% 💌 <u>V</u>erify Option Global condition Initialize Capture Pre-process Rotated ٨ŝ Self test Work area Pattern White <u>b</u>alance Click here Character | Binary image | NG images Read about IVS30 Object type conditions
  - $\Rightarrow$  The dialog box for the "Initialize" will appear.

| 👸 Initialize-                                                                                                    | _ 🗆 🗵          |
|----------------------------------------------------------------------------------------------------|----------------|
| IVS30 data transfer : Initialize                                                                                       | Start          |
| Press the 'START' button to start the data transfer.To specify the data transfer conditions, press the 'OPTION' button | Cancel         |
| Caution: To send the parameters, select the MAIN OPS MENU screen<br>on the IV-S30.                                     | <u>O</u> ption |
|                                                                                                    |                |

2. Click on the "Start" button to start the data transfer.

- If you want to specify or modify the transfer or communication conditions, click on the "Option" button. ⇒ [Chapter 2: Optional settings]

3. After the transfer is complete, the "Data transfer complete" message box will appear.

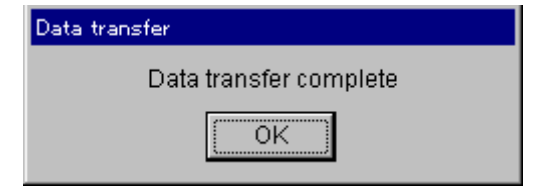

### 4-5 Self diagnosis

Start the self-diagnosis function in the IV-S30/C35M.

- 1. Select the "Self test" item using the following menu sequence.
  - "IVS30 communication"  $\rightarrow$  "IVS30 data transfer"  $\rightarrow$  "Self test"

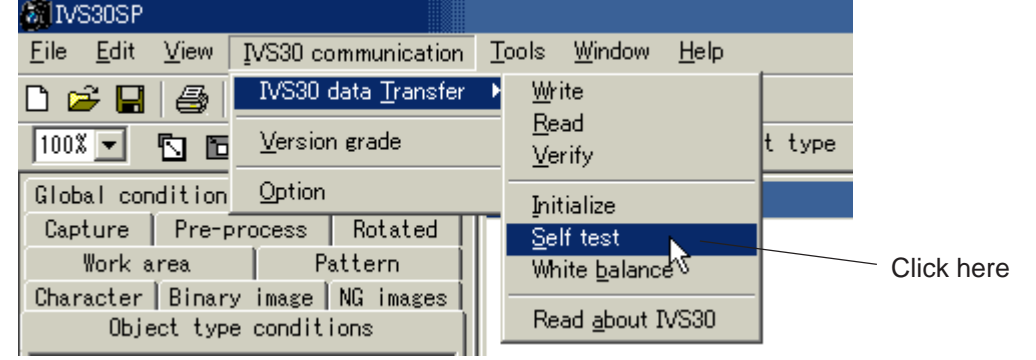

 $\Rightarrow$  The dialog box for the "Self test" will appear.

| 🖓 Self test-                                                                                                    |                |
|----------------------------------------------------------------------------------------------------|----------------|
| IVS30 data transfer : Self test                                                                                        | Start          |
| Press the 'START' button to start the data transfer.To specify the data transfer conditions, press the 'OPTION' button | Cancel         |
| Caution:To send the parameters, select the MAIN OPS MENU screen<br>on the IV-S30.                                      | <u>O</u> ption |
|                                                                                                    |                |

2. Click on the "Start" button to start the self-diagnosis.

- If you want to specify or modify the transfer or communication conditions, click on the "Option" button. ⇒ [Chapter 2: Optional settings]

3. After the transfer is complete, the "Data transfer complete" message box will appear.

| Data transfer          |  |
|------------------------|--|
| Data transfer complete |  |
| OK )                   |  |

## **Chapter 5: File operations**

Save the IV-S30/C35M's parameter settings and images in a file or load the same type of stored data back into the IV-S30SP.

The "File" menu shown below is used by all the parts of this program.

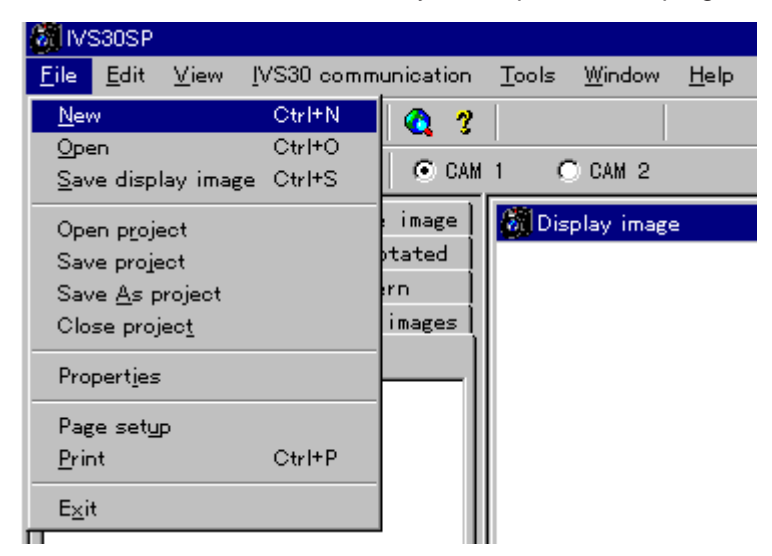

#### New

Start a new file from the IV-S30SP parameter. All of the parameters will be set to their default values. - Select the "New" item from the "File" menu.

#### Open

You can open the types of files listed below.

| File extensions | Details                                          |  |  |  |  |
|-----------------|--------------------------------------------------|--|--|--|--|
| *.bmp           | Bit map file of the display and reference images |  |  |  |  |
| *.msr           | Object type setting conditions                   |  |  |  |  |
| *.prm           | Global conditions                                |  |  |  |  |

- Select the "Open" item from the "File" menu.

 $\Rightarrow$  The "Open" dialog box will appear.

#### Save the currently displayed image

Save the image that is currently open on the IV-S30SP.

- Select the "Save display image" item from the "File" menu.
  - $\Rightarrow$  The "Save display image" dialog box will appear.

#### Open project

Open a project file (\*.apm).

- Select the "Open project" item from the "File" menu.

#### Save project

Save all of the files currently open, which have any of the extensions described in the "Open" file section. The files, including all of the data, are seved in a project file (\*.apm).

- Select the "Save project" item from the "File" menu.

#### Save As project

Save all of the files currently open, which have any of the extensions described in the "Open" file section. The files, including all of the data, are saved in a new project file (\*.apm). The data is stored under the new name.

- Select the "Save As project" item from the "File" menu.

#### Close project

Close the project files (\*.apm).

- Select the "Close project" item from the "File" menu.

#### Property

Select the controller type you are using and enter a project name.

1. Click on the [Properties] item on the [File] menu.

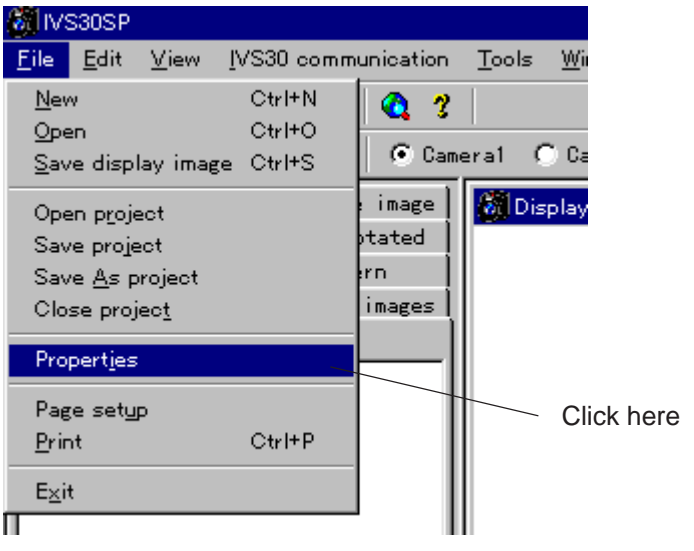

2. The [Properties] dialog box will appear.

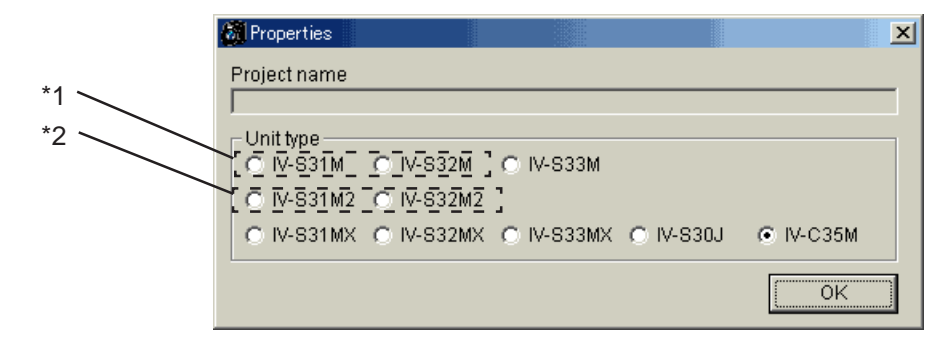

\*1: When the IV-S31M/S32M software version is V1.\*\*.

\*2: When the IV-S31M/S32M software version is V2.\*\*.

- When the controller type is changed, the software will automatically change the project's parameters.

Note: A project file is a file used to manage all of the various types of parameters in the IV-S30/C35M.

## **Chapter 6: Document Creation**

You can automatically create a spreadsheet (table of the current parameters) using Excel or other standard applications, so that you can easily manage and store parameter sets as documents.

### 6-1 Document creation (Project file)

This section describes the procedures for creating a document that contains the parameters in a personal computer file.

| (1) Setting/operating the IV-S30/C35M                                                               |
|----------------------------------------------------------------------------------------------------|
| Bring up the MAIN OPS MENU screen on the IV-S30/C35M.                                               |
| (2) Communication potting                                                                           |
| Set the parameters for communicating with the IV-S30/C35M                                           |
| See "Chapter 2: Optional settings "                                                                 |
|                                                                                                    |
| (3) Loading the parameters                                                                          |
| 1. Click the " <u>C</u> reate document" item on the " <u>T</u> ools" menu.                          |
| MIVS30SP                                                                                            |
| <u>File Edit View IVS30 communication Tools Window H</u> elp                                        |
| D 🚔 🖬 🎒 🐰 🖻 🛍 🔍 ? Command Test                                                                      |
| 100% V I I A V Came Create document                                                                 |
| Global conditions [Reference image] Memory card                                                     |
| Capture Pre-process Rotated                                                                         |
| Work area Pattern                                                                                   |
| Character   Binary image   NG images                                                                |
| r The "Create document" dialog box will appear                                                      |
|                                                                                                    |
| Strip     Image: Create document       File     IVS30 data Transfer       Operate document     Help |
| Object type condition                                                                               |
| Object type to create Conditions necessary                                                          |
| Type 04 Type 05 Type 06 Type 06 Type 07 Image pre-process                                           |
| Type 08 Type 09 Type 10 Type 11 Measure conditions                                                  |
| Type 16 Type 17 Type 18 Type 19 Distance and angle conditions                                       |
| Type 24 Type 25 Type 28 Type 27 Output conditions                                                   |
| Type 28 Type 29 Type 30 Type 31 Title                                                               |
| Type 38 Type 37 Type 38 Type 39 Final output conditions                                             |
| Type 44 Type 45 Type 48 Type 47 System conditions                                                   |
| Type 48 Type 49 Type 50 Type 51                                                                     |
| Туре 58 🔲 Туре 57 🔲 Туре 58 💭 Туре 59                                                               |
|                                                                                                    |
| Global conditions Check all                                                                         |
| Communication conditions                                                                            |
| Power on setting                                                                                    |
| I ADJ. Image gray<br>☐ Gain/offset                                                                  |
| Lock information     Camera set                                                                     |
|                                                                                                    |

Continued on the following page

| Fror | n the previous page                       |                           |
|------|-------------------------------------------|---------------------------|
| ,    |                                           |                           |
| (4   | 4) Create a document from a project file. |                           |
|      | Click on the "Open project file" item in  | the " <u>F</u> ile" menu. |

| Se Cr        | eate document            |          |                    |         |              |            |
|--------------|--------------------------|----------|--------------------|---------|--------------|------------|
| <u>F</u> ile | IVS30 data <u>T</u> rans | sfer 🤉   | <u>D</u> reate doo | ument   | <u>H</u> elp |            |
| Ope          | en project file 🚽        | <b> </b> |                    |         |              |            |
| <u>C</u> lo  | se project file          | le ——    |                    |         |              | Click bere |
| E <u>×</u> i | t                        | ype O    | ί 🔲 Τγρ            | e 02 👖  | Type 0       | Olick here |
|              | lype 04                  | Type O   | 5 🗖 Typ            | re 06 🚺 | Type 0       |            |

 $\Rightarrow$  The dialog box for "<u>Open project file</u>" will appear.

#### (5) Select a file

Select the project file that you want to create a document from in the "<u>C</u>reate document" dialog box (project file extension: \*.apm).

#### (6) Document creation details

Check the boxes next to all of the conditions you want to use in creating the document. Then, click on the "Create document" menu.

| 😽 Create document                                                                                                    |                                                                                                    |                                                                                                    |
|----------------------------------------------------------------------------------------------------|----------------------------------------------------------------------------------------------------|----------------------------------------------------------------------------------------------------|
| <u>F</u> ile IVS30 data <u>T</u> ransfer <u>C</u> reate document                                                                                                    | <u>H</u> elp                                                                                                    |                                                                                                    |
| Object type condition           Object type to create                ✓ Type 00               Type 01               Type 02                 Туре 04               Type 05               Type 08               Type 09               Type 10                 Type 12               Type 13               Type 14               Type 14               Type 14               Type 14               Type 14               Type 14               Type 14               Type 14               Type 14               Type 14               Type 12               Type 17               Type 18                 Type 20               Type 21               Type 22               Type 23               Type 30                 Type 32               Type 33               Type 34               Type 34               Type 38                 Type 36               Type 44               Type 45               Type 44                 Type 44 | <ul> <li>Type 03</li> <li>Type 07</li> <li>Type 11</li> <li>Type 15</li> <li>Type 19</li> <li>Type 23</li> <li>Type 31</li> <li>Type 31</li> <li>Type 35</li> <li>Type 43</li> <li>Type 43</li> <li>Type 51</li> <li>Type 55</li> <li>Type 59</li> <li>Type 63</li> </ul> | Conditions necessary<br>Operation menu conditions<br>Image pre-process<br>Measure conditions<br>Evaluation conditions<br>Distance and angle conditions<br>Numeric CALC COND<br>Output conditions<br>Title<br>Final Numeric CALC COND<br>Final output conditions<br>Input/output conditions<br>System conditions |
| Global conditions<br>Input/output conditions<br>Communication conditions<br>Computer link conditions<br>Power on setting<br>ADJ. Image gray<br>Gain/offset<br>Lock information<br>Camera set                                                                                                    |                                                                                                    | Check all Default                                                                                                    |

⇒ The dialog box for saving the file will appear. Enter the new document file name (document creation file extension: \*.csv).

### 6-2 Document creation (IV-S30/C35M parameter loading)

This section describes the procedures for creating a document from the parameters already in the IV-S30/C35M.

| (1) Select a file in which to save the parameter settings                   |    |  |  |  |  |  |  |
|-----------------------------------------------------------------------------|----|--|--|--|--|--|--|
| Click on "Read parameters" on the "IV-S30 data Transfer" menu.              |    |  |  |  |  |  |  |
| 🗺 Create document                                                           |    |  |  |  |  |  |  |
| <u>File</u> IVS30 data <u>Transfer</u> <u>O</u> reate document <u>H</u> elp |    |  |  |  |  |  |  |
| COb Communication setting                                                   |    |  |  |  |  |  |  |
| 0 <u>R</u> ead parameters                                                   |    |  |  |  |  |  |  |
| Type 00 Type 01 Type 02 Type 01                                             |    |  |  |  |  |  |  |
|                                                                             |    |  |  |  |  |  |  |
| r The "Read parameters" dialog box will appear                              |    |  |  |  |  |  |  |
| -> The <u>Read parameters</u> dialog box will appear.                       |    |  |  |  |  |  |  |
| (2) Start data transmission                                                 |    |  |  |  |  |  |  |
| Click on the "Start" button to start the data transmission.                 |    |  |  |  |  |  |  |
| 😽 Read-                                                                     |    |  |  |  |  |  |  |
| Read narameters                                                             |    |  |  |  |  |  |  |
|                                                                             |    |  |  |  |  |  |  |
| Press the 'START' button to start the data transfer. Cancel                 |    |  |  |  |  |  |  |
|                                                                             |    |  |  |  |  |  |  |
| Set Comm * Click be                                                         | ro |  |  |  |  |  |  |
|                                                                             |    |  |  |  |  |  |  |

\* If you want to specify or change the communication settings, select the "<u>C</u>ommunication setting" item in the "IVS30 data <u>T</u>ransfer" menu, or click on the "Set Comm" button in the "<u>R</u>ead parameters" dialog box.

#### [Example of document creation]

Shown below is an example file document (with ".csv" extension) that contains conditions for each object type and can be opened using Excel.

| <<< Object type number 00 >>>   |                |                       |
|---------------------------------|----------------|-----------------------|
| TITLE                           | SAMPLE         |                       |
| Main                            |                |                       |
| MEAS.0, CAMERA 1                | POSITIONAL     | DEVIATION MEASUREMENT |
| MEAS.0, CAMERA 2                | NO             |                       |
| MEAS.1                          | NO             |                       |
| MEAS.2                          | NO             |                       |
| MEAS.3                          | NO             |                       |
| HALT MEAS ON NG                 | NO             |                       |
| POS. ADJ.CAMERA 1               | NO CALIBRAT    | ΓΙΟΝ                  |
| POS. ADJ.CAMERA 2               | NO CALIBRAT    | ΓΙΟΝ                  |
| Positional deviation measuremen | t (Camera 1)   | -                     |
| [MEAS. PROG. COND]              |                |                       |
| * Registration number           |                | 0                     |
| Mode                            | 2 point search |                       |
| <first point=""></first>        |                |                       |
| MEAS WINDOW                     | RECTANGLE      |                       |
| REF IMAGE upper left X COORD    |                | 68                    |
| REF IMAGE upper left Y COORD    |                | 232                   |
| REF IMAGE lower right X COORD   |                | 139                   |
| REF IMAGE lower right Y COORD   |                | 295                   |
| SEARCH AREA upper left COORD    |                | 60                    |
| SEARCH AREA upper left COORD    |                | 224                   |
| SEARCH AREA lower right COORD   |                | 147                   |
| SEARCH AREA lower right COORD   |                | 303                   |
| DTECT COORD                     | CNTR           |                       |
| DTECT COORD (X)                 |                | 104                   |
| DTECT COORD (Y)                 |                | 264                   |
| CONTR. PIXEL                    |                | 3                     |
| <second point=""></second>      |                |                       |
| MEAS WINDOW                     | RECTANGLE      |                       |
| REF IMAGE upper left X COORD    |                | 356                   |
| REF IMAGE upper left Y COORD    |                | 232                   |
| REF IMAGE lower right X COORD   |                | 427                   |
| REF IMAGE lower right Y COORD   |                | 295                   |
| SEARCH AREA upper left COORD    |                | 348                   |
| SEARCH AREA upper left COORD    |                | 224                   |
| SEARCH AREA lower right COORD   |                | 435                   |
| SEARCH AREA lower right COORD   |                | 303                   |
| DTECT COORD                     | CNTR           |                       |
| DTECT COORD (X)                 |                | 392                   |
| DTECT COORD (Y)                 |                | 264                   |
| CONTR. PIXEL                    |                | 3                     |
| DETECT ACCURACY                 | STANDARD       |                       |
|                                 |                |                       |

## Chapter 7: Data Collection (Measurement result/NG image)

You can transmit the measurement result/NG image result data from the IV-S30/C35M to a personal computer via communication cable (general purpose serial I/F), and automatically create a result sheet.

The data collection function is used to manage or save measurement data, and collect data settings such as the evaluation conditions.

- For details about setting the specific controller model, see page 5-2.

This chapter explains the procedures for data collection.

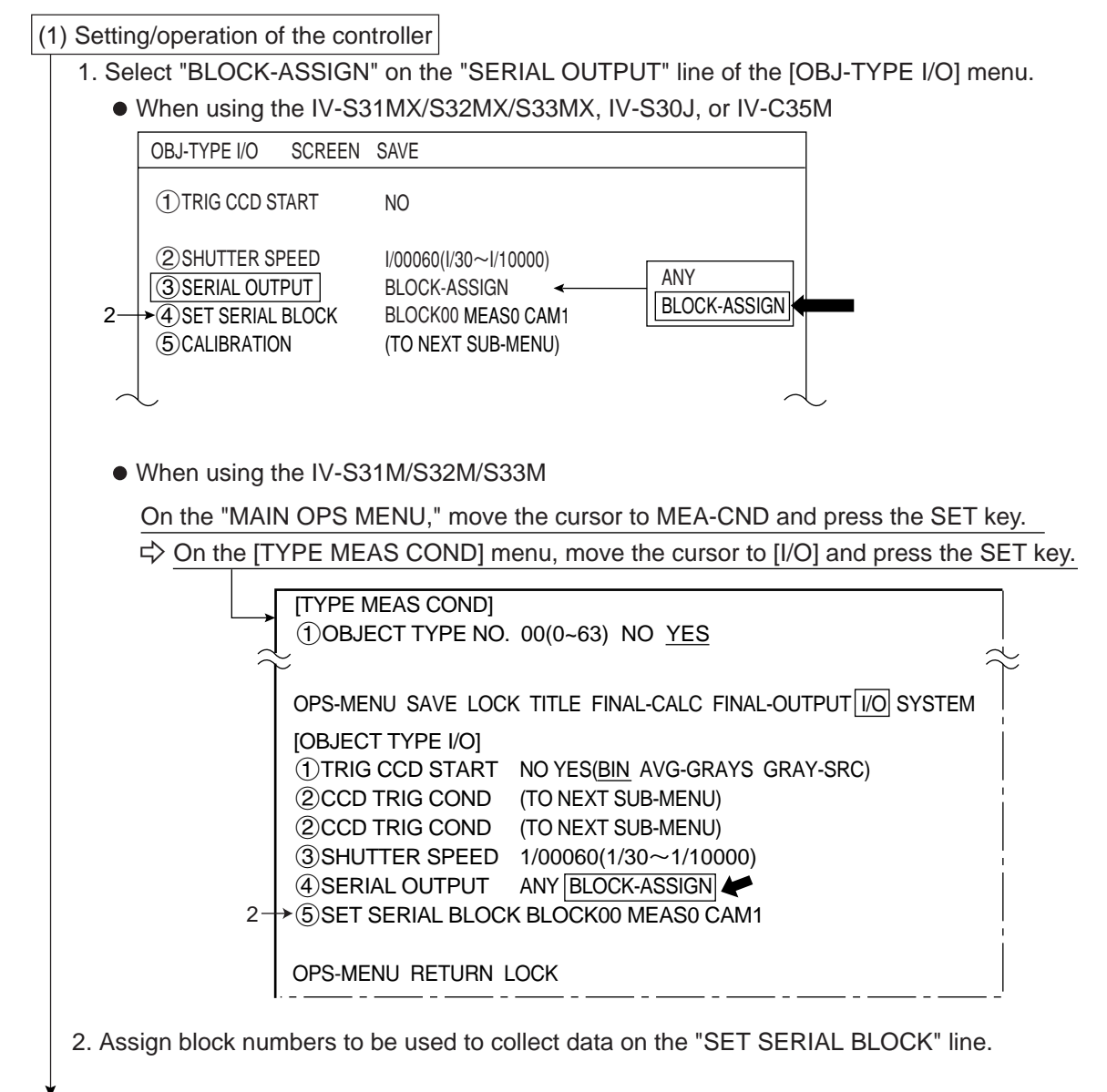

Continued on the following page

From the previous page

- 3. Set the "SERIAL OUTPUT" or "OUT I/F (PARAL.)" item on the [I/O CONDITIONS] menu. The settings will depend on the type of controller you are using.
  - When using the IV-S31MX/S32MX/S33MX, IV-S30J, or IV-C35M Select "No."

| I/O CONDITION SO  | CREEN COND SAVE         |         |
|-------------------|-------------------------|---------|
| ①MEAS INP I/F     | PARALLEL + SERIAL + USB |         |
| 2 OUT I/F(PARAL.) | NO                      | PC-LINK |
| 3 MANL TYPE CHNG  | NO                      | SERIAL  |
| ④PARALLEL INP X6  | EXT-INP                 |         |
| 5 PARALLEL INP X7 | EXT-INP                 |         |
| 6 STROBE          | NO                      |         |
| 7 'READY' ON      | CAPTURE COMPLETE        |         |
| L                 |                         | $\sim$  |

When using the IV-S31M/S32M/S33M

The settings will depend on the type of controller (software version) you are using. On the "MAIN OPS MENU," move the cursor to [SYS-CND] and press the SET key.

- On the [SYSTEM COND] menu, move the cursor to "①I/O CONDITIONS" and press

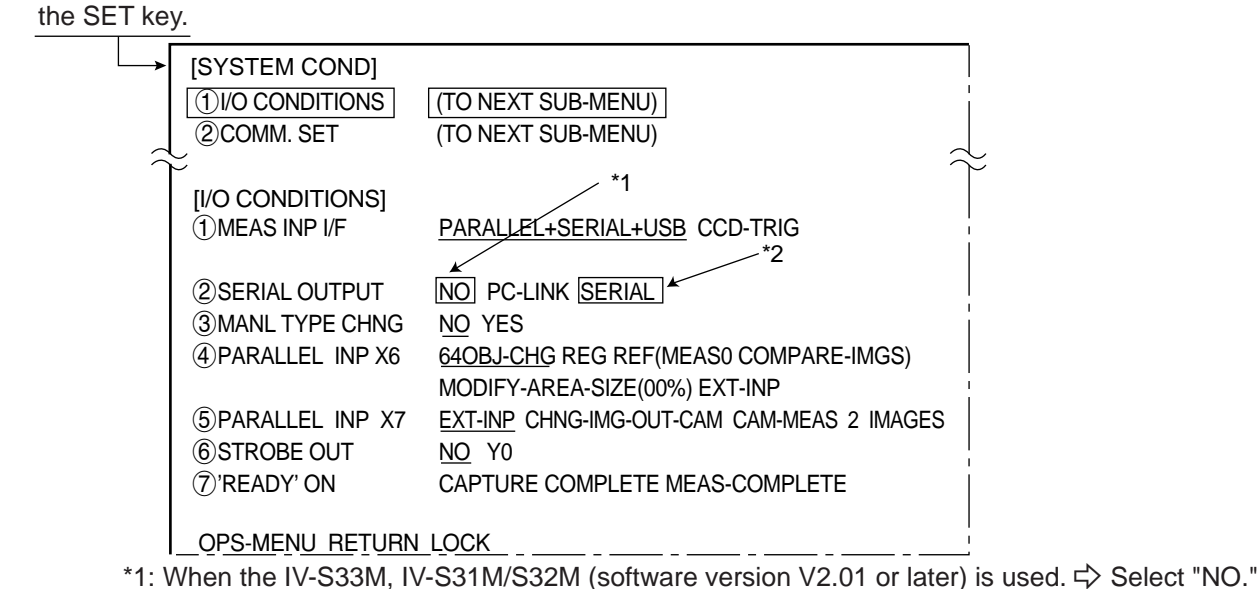

\*2: When the IV-S31M/S32M (software version V1.15 or before) is used. 
Select "SERIAL."

4. Return the IV-S30/C35M screen to the "MAIN OPS MENU."

Continued on the following page

| From the previous page                                                   |                                                                   |
|--------------------------------------------------------------------------|-------------------------------------------------------------------|
| (2) Starting the data collection screen                                  |                                                                   |
| Click on the "Data collection" item in the "Tools" menu.                 |                                                                   |
| MIVS30SP                                                                 |                                                                   |
| File Edit View IVS30 communication Tools Window Help                     |                                                                   |
| Command Lest                                                             |                                                                   |
| 100% 🔽 🛅 🌓 A 👻 💿 CAM Create document 👌                                   |                                                                   |
| Global conditions Reference image User menu editor                       |                                                                   |
| Capture Pre-process Rotated                                              |                                                                   |
| Work area Pattern Click                                                  | chere                                                             |
| The "Data collection" dialog box will appear                             |                                                                   |
|                                                                          |                                                                   |
| (3) Communication settings                                               |                                                                   |
| Specify the communication settings by selecting the "Communication se    | tting" item in the "Setting" menu                                 |
| on the IV-S30SP program and communication setting of the IV-S30/C3       | 5M.                                                               |
| Data collection                                                          | ommunication setting                                              |
| Eile Setting                                                             | 2.4 C 4.8 C 9.6 C 19.2 C 38.4 C 57.6 C 115.2                      |
| Sampling setting Number                                                  | ata length Parity<br>7 C 8 C Even C Odd C None                    |
| Measurement Measurement_name                                             | Port         Port           1         © 1         © 2         © 3 |
| Measure 0 Camera 2                                                       | tation No COMM method                                             |
| Measure 1                                                                | Default OK Cancel Apply                                           |
| ¥                                                                        |                                                                   |
| (4) Sampling setting                                                     |                                                                   |
| 1. Click on the [Sampling setting] item on the [Setting] menu.           |                                                                   |
|                                                                          |                                                                   |
| <u>File</u> <u>Setting</u> <u>H</u> elp                                  | h                                                                 |
| Sampling setting Mber of data Click                                      | nere                                                              |
| Measure Measurement name                                                 |                                                                   |
| Measure 0 Camera 1 🔽                                                     |                                                                   |
| Measure 0 Camera 2 🔽                                                     |                                                                   |
| $\Rightarrow$ The [Sampling setting] dialog box will appear.             |                                                                   |
| 2. Set the sampling data, number of samples, and data processing require | red in the screen below, accord-                                  |
| ing to your use and application.                                         |                                                                   |
| 🗯 Sampling setting                                                       | X                                                                 |
|                                                                          |                                                                   |
| Counting at every                                                        | OK                                                                |
| C 5000 Sorting by                                                        | Cancel                                                            |
| C Liplimited                                                             |                                                                   |
|                                                                          |                                                                   |
|                                                                          |                                                                   |
| The number of samples and data processing "NG                            | image data" can be selected                                       |
| settings affect the "measurement result data" whe                        | n "USB" is selected for the                                       |
| obtained from the sampling data. com                                     | munication method (see above)                                     |
|                                                                          |                                                                   |

↓ Continued on the following page

From the previous page

#### [Sampling data]

- Measurement result data: Collect the results from the data measured.
- NG image data: Collect NG images.
  - (In order to collect NG images, select "YES" for NG image registration on the "OB-JECT TYPE SYS." menu on the controller (except IV-S31M/S31MX.))

#### [Number of sampling]

Enter the number of samplings and method here.

- 1000: Collect up to 1000 sets of data
- 5000: Collect up to 5000 sets of data
- Unlimited: Save data on a hard disk (the sampling speed will be slower).

#### [Data processing]

Set the data processing method for the data samples.

- Count the number of samples in each set of measurement data: Total the number of data samples in each set of measurement data, and output the total and number of samples.
- Sort in measurement order: Output the measurement results in same order that the samples were taken.

#### (5) Setting the data collection conditions

1. Click on the "Setup" button.

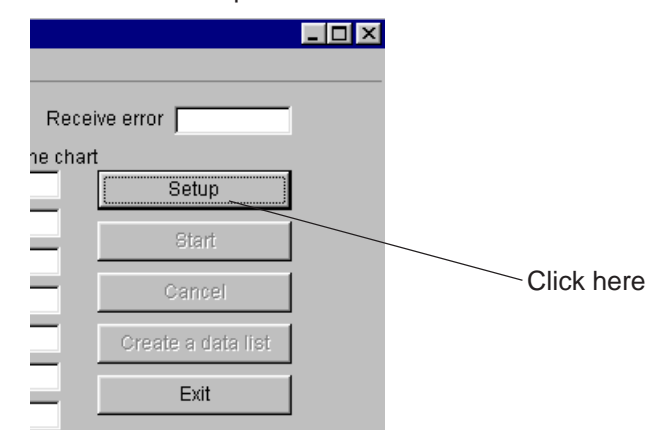

⇒ Load the IV-S30/C35M parameters and display the data collection conditions that can be specified.

2. Select the items for data collection.

|                    | Num                          | ber of data  | Receive error   |
|--------------------|------------------------------|--------------|-----------------|
|                    | Measurement Measurement name | Real Time    | chart           |
| Measure 0 Camera 1 | Measure position deviation   | Measure item | Setup           |
| Measure 0 Camera 2 | Measure position deviation   | Measure item | Start           |
| Measure 1          | Check degree of match        | Measure item |                 |
| Measure 2          | Measure binary area          | Measure item | Cancel          |
| Measure 3          | Inspection leads             | Measure item | Create a data i |
| Measure 4          | Measure points               | Measure item | -               |
|                    |                              |              |                 |

Continued on the following page

V IV-S30/C35M

| From the previous page                                                                                                    |                                 |
|----------------------------------------------------------------------------------------------------|---------------------------------|
|                                                                                                    |                                 |
| Click on the "Start" button.                                                                                                    |                                 |
|                                                                                                    |                                 |
|                                                                                                    |                                 |
| Receive error                                                                                                    |                                 |
| he chart                                                                                                    |                                 |
| Setup                                                                                                    |                                 |
| Start                                                                                                    |                                 |
| Cancel                                                                                                    | Click here                      |
| Create a data list                                                                                                    |                                 |
|                                                                                                    |                                 |
| Ехіт                                                                                                    |                                 |
|                                                                                                    |                                 |
| Solution Signature Solution Signature Solution Signature Solution Signature Solution Signature Solution Signature Solution Signature Solution Solution S | a                               |
| (7) Create a summary table of the measurem                                                                                                    | ent data, collect NG image data |
|                                                                                                    |                                 |
|                                                                                                    |                                 |
| Receive error                                                                                                    | Receive error                   |
| he chart                                                                                                    | he chart                        |
| Setup                                                                                                    | Setup                           |
| Start                                                                                                    | Start                           |
| Cancel                                                                                                    | Cancel                          |
| Create a data list                                                                                                    | Create a data list              |
|                                                                                                    |                                 |
| Exit                                                                                                    | Exit                            |
| 1. Click on the "Cancel" button.                                                                                                    | 2                               |
| ➡ The data collection will stop.                                                                                                    |                                 |

- 2. Click on the "Create a data list" button.
  - When the [Open] dialog box appears, select the directory position and assign a file name in which to save the data.
  - The data summary file will be created automatically.
  - The file extension used for the measurement data is "csv" and NG image data is saved as "bmp" files.

#### Note

- If processing speed of a personal computer is slower than the data transmission speed of the IV-S30/C35M, some parts of the data may be lost.

- Displaying the real time chart will reduce the IV-S30SP program's processing speed.

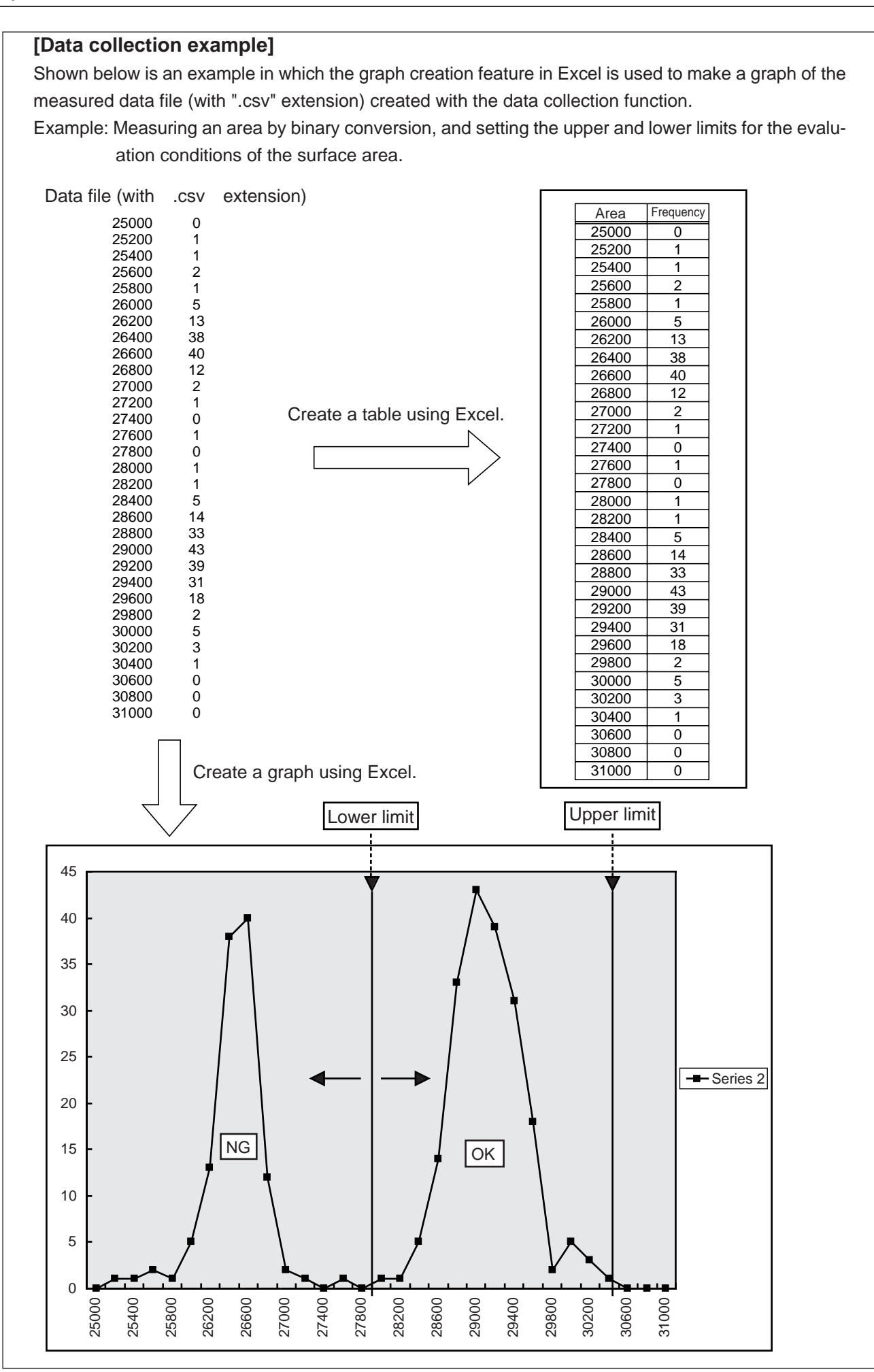

## **Chapter 8: User Menu Editor**

This function lets you create and modify the MAIN OPS MENU screen and all of the other user menus on the IV-S31M/S32M/S33M. You can also change the text and titles displayed on those screens.

- For details about setting the specific controller model, see page 5-2.

### 8-1 How to start the editor

1. Click on the "User menu editor" item on the "Tools" menu.

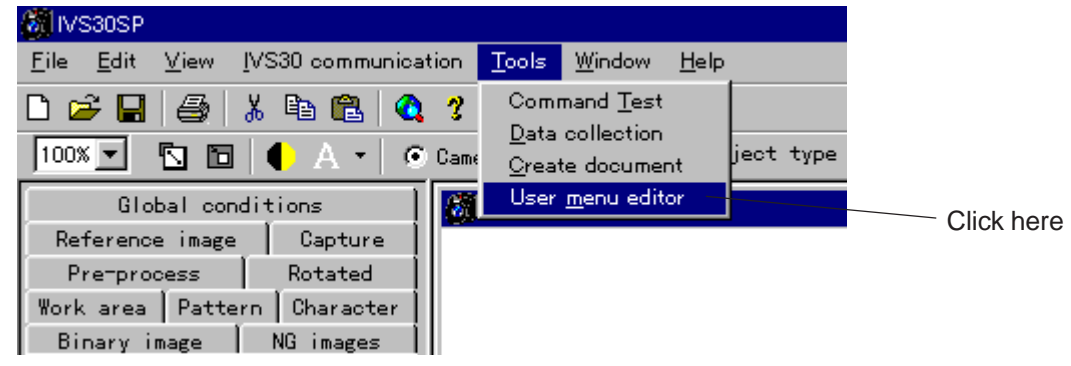

 $\Rightarrow$  The user menu editing screen will appear.

| 🔀 User menu editor                                    |  |
|-------------------------------------------------------|--|
| <u>F</u> ile <u>E</u> dit <u>W</u> indow <u>H</u> elp |  |
| D 😅 🖬 🖼 🖽 👗 🖻 🛍 🛤                                     |  |
| Title Character strings                               |  |
|                                                       |  |
|                                                       |  |

### 8-2 Read

Read in the menu you want to edit, or select the MAIN OPS MENU screen, from the IV-S33M etc.

1. Click on the "Data Transfer" item in the "File" menu.

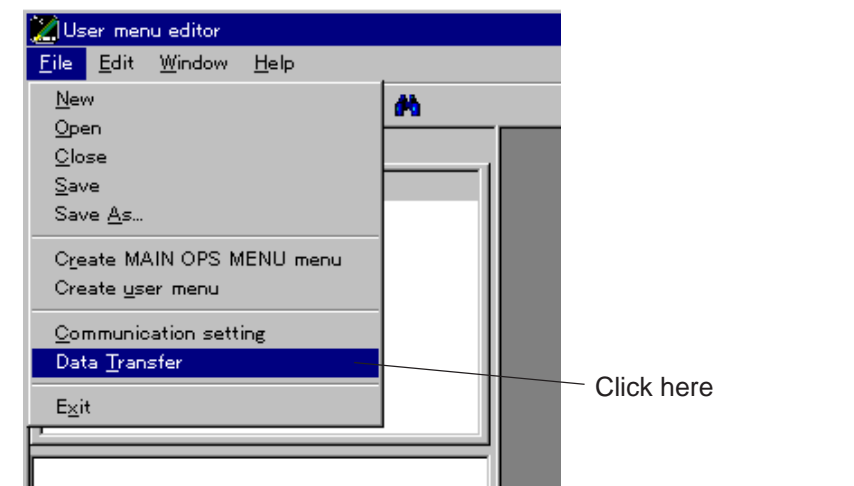

 $\Rightarrow$  The "Data transfer" screen will appear.

| 🔀 Data transfer                                                                                                    | ×                                                               |
|----------------------------------------------------------------------------------------------------|-----------------------------------------------------------------|
| Data transfer condition<br>© Read<br>© Write<br>© Initialize user menu<br>Cancel                                   | Items to transfer<br>Title<br>character<br>MAIN OPS MENU screen |
| Set the data transfer conditions and<br>select the transfer object. Then, press<br>the data transfer start button. |                                                                 |

2. Select "Read" in the "Data transfer condition" area and check the boxes next to the items you want to read in the "Items to transfer" area. Click on the "Start" button to read the data from the IV-S33M etc.

### 8-3 Write

Write new or modified menus, or the MAIN OPS MENU screen, back into the IV-S33M etc.

1. Click on the "Data Transfer" item from the "File" menu (see "8-2 Read").

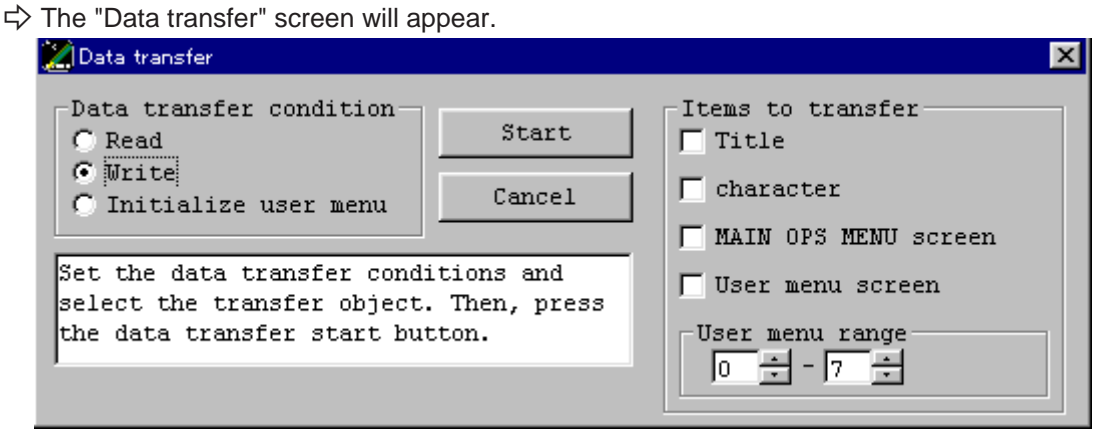

2. Select "Write" in the "Data transfer condition" area. In the "Items to transfer" area, check all of the boxes next to the items you want to send back to the IV-S30. Click on the "Start" button to write the data back into the IV-S33M etc.

### 8-4 Initialize the user menus

- 1. Click on the "Data Transfer" item in the "File" menu (see "8-2 Read").
  - $\Rightarrow$  The "Data transfer" screen will appear.

| 🔀 Data transfer                                                                                                    | × |
|----------------------------------------------------------------------------------------------------|---|
| Data transfer condition<br>C Read<br>C Write<br>C Initialize user menu<br>Cancel                                   |   |
| Set the data transfer conditions and<br>select the transfer object. Then, press<br>the data transfer start button. |   |

2. Select "Initialize user menu" in the "Data transfer condition" area. Click on the "Start" button to initialize the user menus in the IV-S33M etc.

### **8-5 Editing Titles**

The word "title" refers to the "MEAS SHAPE (MDL0)" text shown inside the rectangle, in the example below.

MEAS SHAPE (MDL0) RECTANGLE X-LINE Y-LINE

1. Change the title.

Click on the "Title" tab to display the title list. Double-click on the title you want to change.

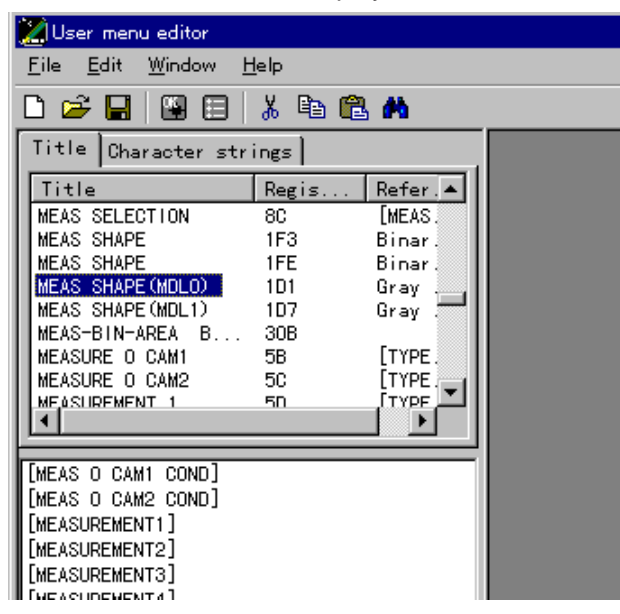

⇒ The "Modify character strings" dialog box will appear.

| Modify character strings         | ×      |
|----------------------------------|--------|
| Enter character string to change | OK     |
| MEAS SHAPE (MDLO)                | Cancel |

2. Change or delete the characters directly in the dialog box, and then click on the "OK" button. The title will be changed.

#### To search for a title you want to change

1. Select the "Find" item from the "Edit" menu. (You can also select the "Find" item from the pop up menu, by clicking the right mouse button when the cursor is over any title.)

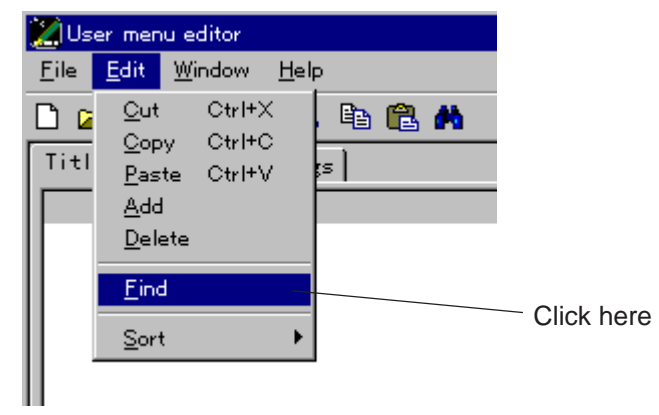

 $\Rightarrow$  The "Find Title list" dialog box will appear.

| 💹 Find:Title list   | ×       |
|---------------------|---------|
| Character string to |         |
|                     | Execute |
|                     |         |

2. Enter the phrase you want to find. Then click on the "Execute" button to start the search.

### 8-6 Editing character strings

"Character strings" refers to the words which come after the title, such as "RECTANGLE," "VER-LINE," and "HORI-LINE" shown inside the rectangles in the example below.

MEAS SHAPE (MDL0) RECTANGLE X-LINE Y-LINE

1. To change a character string.

Click on the "Character string" tab to display the character string list. Double-click on the text you want to change.

| User menu editor<br>File Edit Window Help |        |  |
|-------------------------------------------|--------|--|
|                                           | à 🛍 🖊  |  |
| Title Character strings                   |        |  |
| Character strings                         | Regis. |  |
| 2 IMAGES                                  | 2028   |  |
| 2.4                                       | 1605   |  |
| 2P-EDGE                                   | 1E18   |  |
| 2P-SCH                                    | 1018   |  |
| 2PT-H-ANGL                                | 2434   |  |
| 2PT-V-ANGL                                | 2435   |  |
| 2-W                                       | 161D   |  |
| 3                                         | 1220   |  |
| 1.360                                     |        |  |
|                                           |        |  |
| [MEAS O CAM1 COND]                        |        |  |
| [MEAS 0 CAM2 COND]                        |        |  |
| [MEASUREMENT1]                            |        |  |
| [MEASUREMENT2]                            |        |  |
|                                           |        |  |

⇒ For details about changing, deleting, and searching for text, see section, "8-5 Editing Titles."

### 8-7 Menu editing

"Character strings" refers to any part of the complete line of text in the example below.

MEAS SHAPE (MDL0) RECTANGLE X-LINE Y-LINE

#### To change the title or any of the text which comes after it in the menu

1. Select the menu item in the menu list. The title and character string will be displayed in the menu details list.

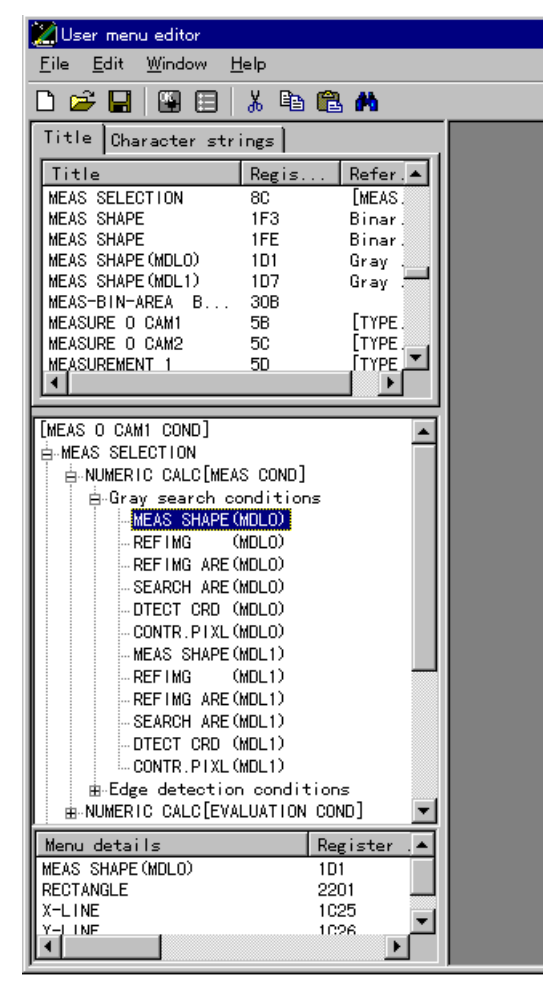

2. Double-click on the title or character string in the menu details list that you want to change. The "Modify character strings" dialog box will appear.

| - DTECT CRD (MDL1)<br>- CONTR.PIXL(MDL1)                |                                     |
|---------------------------------------------------------|-------------------------------------|
| B-Edge detection condi<br>B-NUMERIC CALC[EVALUATION     | tions<br>N COND] 🛛 💌                |
|                                                         |                                     |
| Menu details                                            | Register .                          |
| Menu details<br>MEAS SHAPE(MDLO)                        | Register . 🔺<br>1D1                 |
| Menu details<br>MEAS SHAPE(MDLO)<br>RECTANGLE           | Register . ▲ 1D1 2201               |
| Menu details<br>MEAS SHAPE(MDLO)<br>RECTANGLE<br>X-LINE | Register . ▲<br>1D1<br>2201<br>1C25 |

For details about changing, deleting, and searching for text, see section, "8-5 Editing Titles."

### 8-8 Create a user menu

1. Click on the "Create user menu" item in the "File" menu.

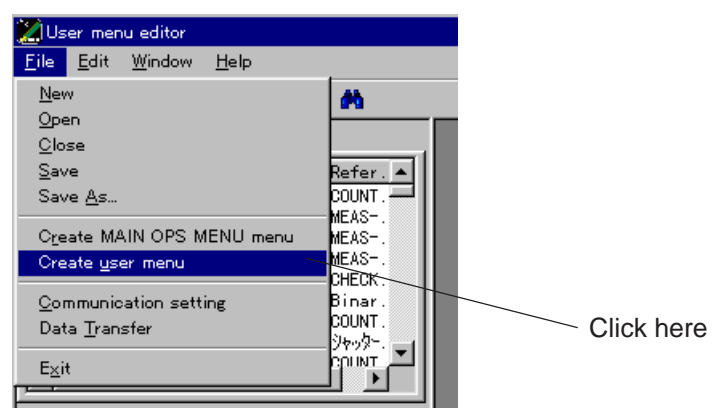

 $\Rightarrow$  The table for creating a user menu will appear.

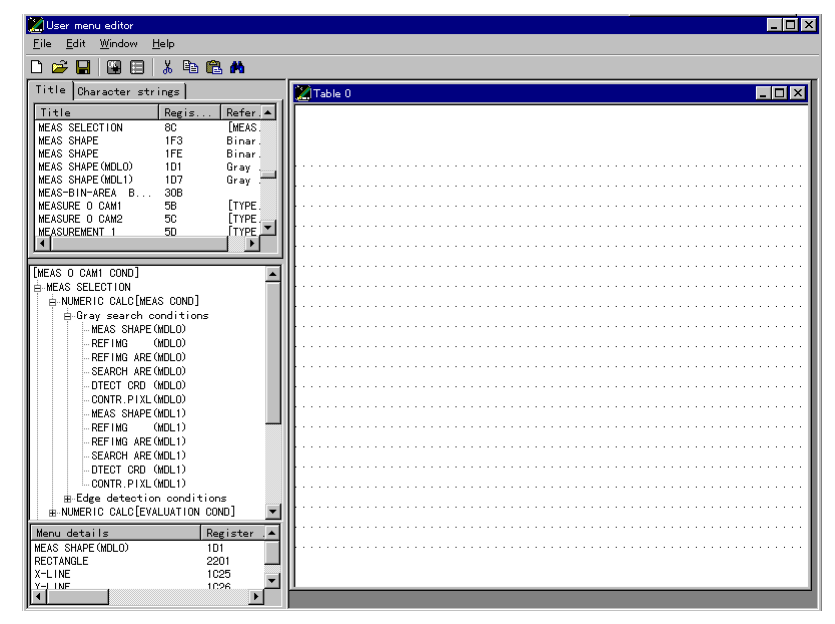

2. Select the menu that you want to assign as a user menu from the menu list. To add the item, drag and drop it onto the menu table.

| 💋 User menu editor                                                                                                    |                                                                                                    | _ 🗆 × |
|----------------------------------------------------------------------------------------------------|----------------------------------------------------------------------------------------------------|-------|
| <u>F</u> ile <u>E</u> dit <u>W</u> indow <u>H</u> elp                                                                                                    |                                                                                                    |       |
| D 😅 🖬 🖼 🖽 💼 🛍 🛤                                                                                                    |                                                                                                    |       |
| Title Character strings                                                                                                    | Table 0                                                                                            |       |
| Title         Regis         Refer.           [ADJ.IMG GRAY]         201         201           [GINARY IMG MASK]         284         [ADJ]           [GINARY IMG MASK]         286         [GINA.           [COD TRIGER COND]         84         [CCC]           [COMPARE NOS]         288         [COMP.           [COMPUTER LINK]         288         [COMP.           [CISTOM HARDIN]         42         [COMP. | REFING (NDLO) NEW EXISTOOO(0000'000)<br>REFING ARE(NDLO) MOVE UP.L(000,000) LO.R(000,000) REG DISP |       |
|                                                                                                    | SEARCH ARE(MDLO) MOVE UP.L(000,000) LO.R(000,000)                                                  |       |
| [HEAS 0 CAM1 COND]                                                                                                    |                                                                                                    |       |
| - OFGUTR, PIXL MARCO<br>- MEAS SHARE MARCLD<br>- MEFN SHARE MARCLD<br>- REFING ARE MARCLD<br>- SEARCH ARE MARCLD<br>- OTEGT CR0 (MARCLD)<br>- OTEGT CR0 (MARCLD)                                                                                                    |                                                                                                    |       |
| Bedge detection conditions     B.NMERIC CALC[EVALUATION COND]     B.POSITION CORRECT]     MFAS N CAMP COND]     Menu details     Report Are Cond 0     104                                                                                                    |                                                                                                    |       |
| UP L 1810<br>( 1200 ▼                                                                                                    |                                                                                                    |       |

### 8-9 Create a new MAIN OPS MENU screen

1. Click on the "Create MAIN OPS MENU menu" item from the "File" menu.

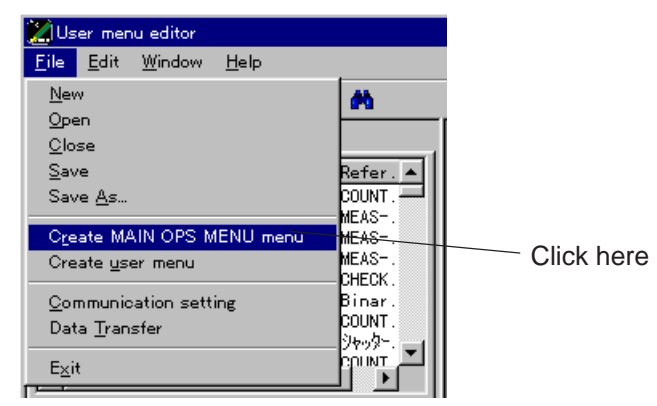

⇒ The table for creating a MAIN OPS MENU screen will appear.

| 🔀 User menu editor                                                                                                    |                      |
|----------------------------------------------------------------------------------------------------|----------------------|
| <u>F</u> ile <u>E</u> dit <u>W</u> indow <u>H</u> elp                                                                                                    |                      |
| D 🛩 🖬 🖼 🖽 🛝 🛍 🛍 🖊                                                                                                    |                      |
| Title Character strings                                                                                                    | MAIN OPS MENU screen |
| Title         Refer           MEAS         SELECTION         BC           MEAS         SELECTION         BC           MEAS         SELECTION         BC           MEAS         SHAPE         IFS         Binar           MEAS         SHAPE         IFS         Binar           MEAS         SHAPE (MDLD)         IDT         Gray           MEAS         SHAPE (MDLD)         IDT         Gray           MEAS         SHAPE (MDLD)         IDT         Gray           MEASURE         O. SUB         SE         ITYPE           MEASUREMENT 1         SO         ITYPE         ITYPE           MEASUREMENT 1         SO         ITYPE         C           O0000es         1999-01-01 00:00         5         C           C1         C         C         C         C           O10000es         1         2         C         C         C           C1=00         0000es         1         3         ATAN 000 (B)         3           ATAN 000 (B)         0         3         ATAN 000 (B)         0         4           Display measurement results         8         6         0K         1     < |                      |
| Menu details Register A<br>OfHN GRAY LEVEL 77<br>NO<br>YES 1603<br>YES 1200                                                                                                    |                      |

- 2. To add a new user menu, select the "Create user menu" item from the "File" menu. The table for creating a new menu will appear.
  - You can create up to two screens for the IV-S31M, and eight screens for the IV-S32M/S33M.

|                                                      | _ |
|------------------------------------------------------|---|
| <u>F</u> ile <u>E</u> dit <u>Window</u> <u>H</u> elp |   |
|                                                      |   |
| Title Character strings                              |   |
| Title Regis Refer 🔺                                  |   |
|                                                      | 1 |
| MEAS STAFE IFS DINAR                                 |   |
| MEAS SHAPE (MDLO) 1D1 Gray                           |   |
| MEAS SHAPE (MUL1) 107 Gray                           |   |
| MEASURE O CAMI 50 TYPE                               |   |
| MEASURE 0 CAM2 5C TYPE                               |   |
| MEASUREMENT 1 5D ITYPE                               |   |
|                                                      |   |
| [MEAS O CAMI COND]                                   |   |
| HEAS SELECTION                                       |   |
|                                                      |   |
|                                                      |   |
|                                                      |   |
| ····REFING ARE (MDLO)                                |   |
| - SEARCH ARC(MLU)                                    |   |
|                                                      |   |
| MEAS SHAPE(MDL1)                                     |   |
|                                                      |   |
| - KEP (MG ARE (MDL))                                 |   |
|                                                      |   |
|                                                      |   |
| Bitdge detection conditions                          |   |
|                                                      |   |
|                                                      |   |
| Menu details Register                                |   |
| NN 1436                                              |   |
| VES 1603                                             |   |
|                                                      |   |
|                                                      |   |

3. Select the area that you want to assign to the MAIN OPS MENU screen from the area list. To add the item, drag it to the MAIN OPS MENU table. You can change the display position once it is in the table.

| 🔀 User menu editor                                    |                                                          | _ 🗆 × |
|-------------------------------------------------------|----------------------------------------------------------|-------|
| <u>F</u> ile <u>E</u> dit <u>W</u> indow <u>H</u> elp |                                                          |       |
| 🗅 🛩 🖬 🖼 🖽 🛤                                           |                                                          |       |
| Title Character strings                               | MAIN OPS MENU screen                                     |       |
| Title Regis Refer.                                    |                                                          |       |
| MEAS SELECTION OC LINEAS.<br>MEAS SHAPE 1F3 Binar.    | (TYPE00) 38.4 V1.00                                      |       |
| MEAS SHAPE IFE Binar.<br>MEAS SHAPE (MDLO) 1D1 Gray   | OK C1=00.00                                              |       |
| MEAS SHAPE (MDL1) 1D7 Gray .<br>MEAS-BIN-AREA B 30B   | 0000ms 1999-01-01 00:00                                  |       |
| MEASURE 0 CAM1 5B [TYPE.<br>MEASURE 0 CAM2 5C [TYPE.  | MEASURE O CAM1                                           |       |
| MEASUREMENT 1 5D TYPE                                 |                                                          |       |
|                                                       | Display measurement results for each measurement program |       |
| 0000ms 1999-01-01 00:00 5                             |                                                          |       |
| C1 2<br>(TYPE00) 0                                    | • • • • • • • • • • • • • • • • • • •                    |       |
| 38.4 V1.00 3<br>ATAN 0(0)0 7                          | · · · · · · · · · · · · · · · · · · ·                    |       |
| C1=00.00C2=00.00 4<br>Display measurement results 8   |                                                          |       |
| MEASURE 0 CAM1 6                                      |                                                          |       |
| lok l                                                 | · · · · · · · · · · · · · · · · · · ·                    |       |
|                                                       | · · · · · · · · · · · · · · · · · · ·                    |       |
|                                                       | · · · · · · · · · · · · · · · · · · ·                    |       |
|                                                       |                                                          |       |
|                                                       |                                                          |       |
|                                                       |                                                          |       |
| Menu details Register                                 |                                                          |       |
|                                                       |                                                          |       |
|                                                       | <u>.                                    </u>             |       |
|                                                       |                                                          |       |

### 8-10 File operation

#### Create a new file

All the data on the menu editor will be initialized. - Select the "New" item from the "File" menu.

| 🔀 User menu editor           |                                               |  |  |  |          |
|------------------------------|-----------------------------------------------|--|--|--|----------|
| <u>F</u> ile                 | <u>File E</u> dit <u>W</u> indow <u>H</u> elp |  |  |  |          |
| <u>N</u> ev                  | ٧                                             |  |  |  | <b>#</b> |
| Ope                          | 2n                                            |  |  |  |          |
| <u> </u>                     | se                                            |  |  |  |          |
| <u>S</u> av                  | e                                             |  |  |  |          |
| Save <u>A</u> s              |                                               |  |  |  |          |
| Create MAIN OPS MENU menu    |                                               |  |  |  |          |
| Create <u>u</u> ser menu     |                                               |  |  |  |          |
| <u>Communication</u> setting |                                               |  |  |  |          |
| Data <u>T</u> ransfer        |                                               |  |  |  |          |
| Exit                         |                                               |  |  |  |          |

#### Open a file

Open a saved file.

- Select the "Open" item in the "File" menu.

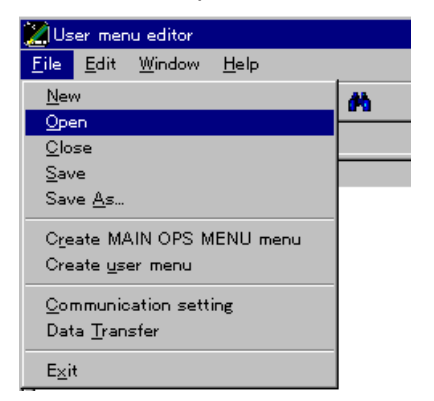

| File extensions | Details                         |
|-----------------|---------------------------------|
| *. str          | Title and character string data |
| *. ume          | User menu data                  |
| *. urm          | MAIN OPS MENU data              |
| *. fnt          | User font data                  |

# **Chapter 9: Command Test**

The command test function is used to communicate to the IV-S30/C35M through the serial or USB interface and confirm that communication has been established when the personal computer is started.

#### This chapter describes the command test procedures.

(1) Setting/operating of IV-S30/C35M

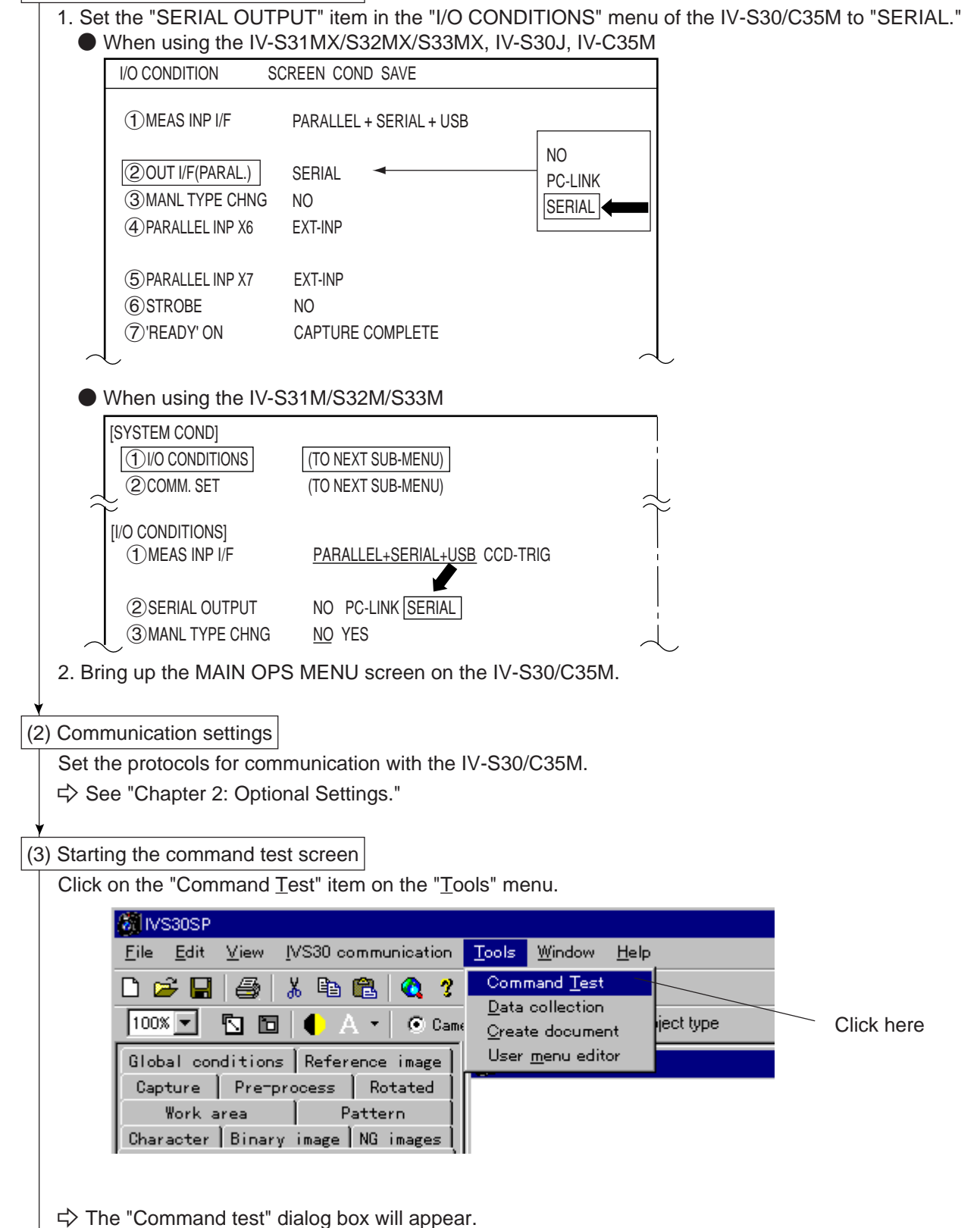

Continued on the following page

From the previous page

¥

#### (4) Setting the conditions for the command test

In the "Command test" dialog box, set the conditions for the command test (set the time out, checksum, and number of repeats).

| Command test              |                                                                         |
|---------------------------|-------------------------------------------------------------------------|
| <u>F</u> ile <u>H</u> elp |                                                                         |
| Send data                 | Checksum<br>Timeout setting<br>10 ÷<br>Checksum<br>Checksum<br>Checksum |
| Receive data              | C Manual<br>C Fixed (@@)                                                |
| Send                      |                                                                         |

| Setting details                      |            | Description                                                                                                    |
|--------------------------------------|------------|----------------------------------------------------------------------------------------------------|
| Setting the time out<br>(O: 10 sec.) |            | Specify the communication time-out time, in units of seconds.                                                                |
| Automatic C                          |            | Calculates the checksum automatically, and attaches it to the transfer command.                                              |
| Checksum                             | Manual     | Enter a checksum together with the command.<br>(The IV-S30SP will not attach the checksum when transmitting.)                |
|                                      | Fixed (@@) | A checksum is not executed, and @@ will be transmitted.                                                                      |
| Number of repeats<br>(O: 1 time)     |            | Send the command that was entered in the send data box the same number of times as specified in the "number of repeats" box. |

- The "O" indicates the default setting.

#### (5) Transmitting serial command

Enter the data to send in the "Command test" dialog box, and press the "Send" button.

| ⇔ | The data will be transmitted to the IV-S30/C35M | . The resp | onse data | will be d | isplayed i | n the r | eceive |
|---|-------------------------------------------------|------------|-----------|-----------|------------|---------|--------|
|   | data area.                                      |            |           |           |            |         |        |

|                                     | Command test<br>File <u>H</u> elp          |                                                                                           | Checksum |
|-------------------------------------|--------------------------------------------|-------------------------------------------------------------------------------------------|----------|
| Enter the data to send              | Send data<br>:0054<br>:0056                | Checksum<br>CB<br>Timeout setting<br>10<br>CB<br>Checksum<br>Checksum<br>Checksum         | values   |
| Display the<br>data re- —<br>ceived | Receive data<br>:0054000089<br>:005600108C | C Manual<br>C Fixed (@@)<br>►<br>►<br>►<br>►<br>►<br>►<br>►<br>►<br>►<br>►<br>►<br>►<br>► |          |
| Click                               | here                                       |                                                                                           |          |

Continued on the following page

#### From the previous page

| ¥   |                  |      |
|-----|------------------|------|
| (6) | Saving files     |      |
|     |                  |      |
|     | <b>S</b> Commons | 1.4- |

| 100 Co               | mman         | a test |
|----------------------|--------------|--------|
| <u>F</u> ile         | <u>H</u> elp |        |
| <u>O</u> pen<br>Save |              | ta     |
| E <u>x</u> i         | <br>t        |        |
|                      |              |        |

#### - Saving the data received to a file

- 1. Click on the "Open" item in the "File" menu.
  - $\Rightarrow$  The "<u>Open</u>" dialog box will appear.
    - When you want to create a new file (with the ".tst" extension) to save the data received, specify the folder name, enter the file name, and click on the "Open" button.
    - If you want to save it to an existing file, select the file and click on the "Open" button.
- 2. Click on the "Save" item in the "File" menu.

## **Chapter 10: Upgrade Version**

To upgrade the IV-S30/C35M system version (improved functions) you simply download the new version from a personal computer.

- The IV-S30/C35M software consists of the "system program," used to set up and execute image processing operations, and a "boot program" to load the other programs.

In some cases, both programs need to be upgraded. (Refer to our sales department for the latest version of the system software.)

Described below are the procedures for upgrading the program version.

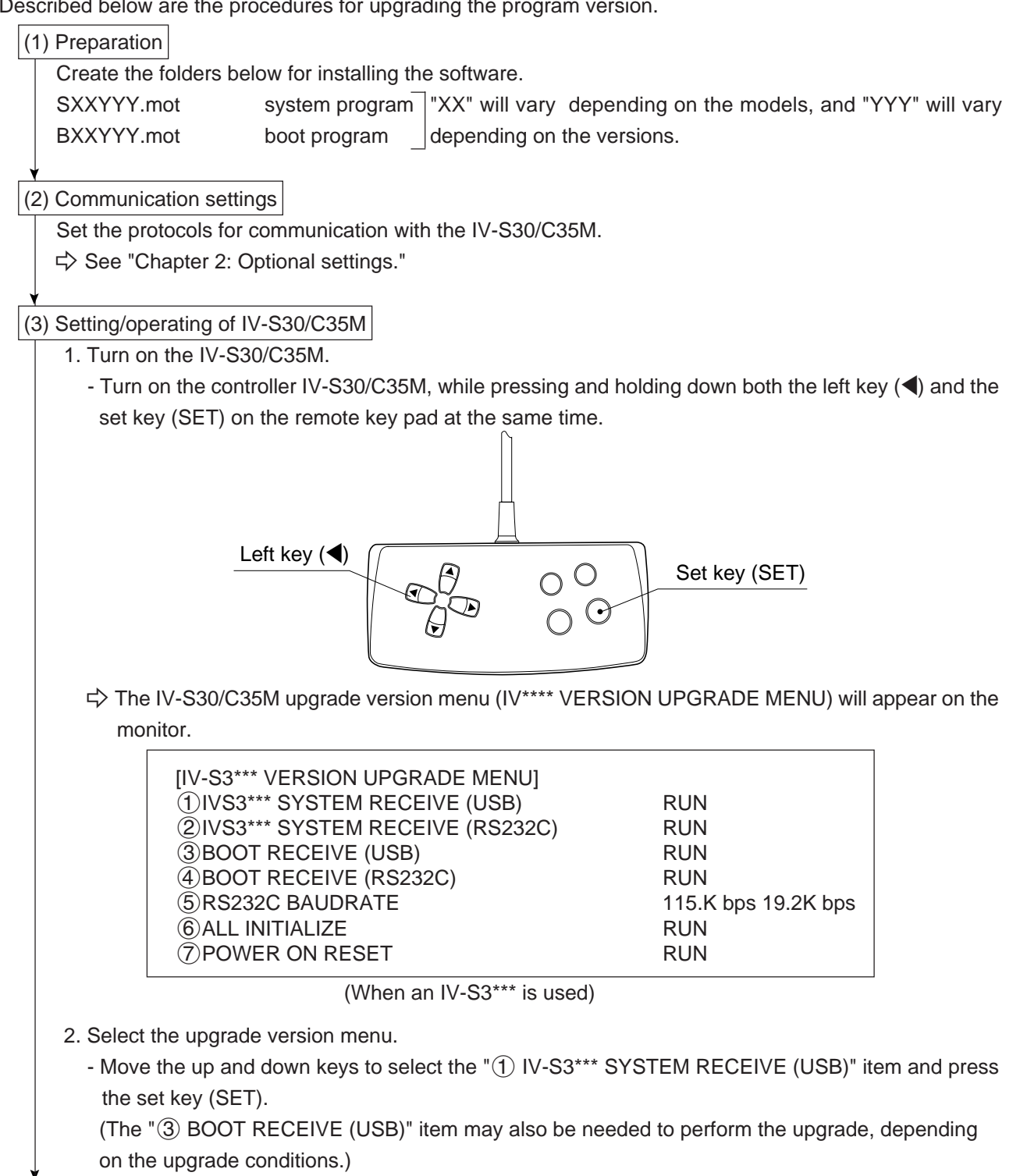

Continued on the following page

From the previous page

|                  | (4) File selection                                      |
|------------------|---------------------------------------------------------|
|                  | Click on the "Version up                                |
|                  | C IVS30SP                                               |
|                  | <u>F</u> ile <u>E</u> dit <u>V</u> iew <u>I</u> VS30 co |
|                  | 🗅 🗭 🔲 🎒 IVS30                                           |
|                  | 100% 🔽 🔂 🔂 Version                                      |
|                  | Global condition Option                                 |
|                  | Capture Pre-process                                     |
|                  | Work area                                               |
|                  | Object type condi                                       |
|                  |                                                         |
|                  | - Select the (SXXYY)                                    |
|                  | Open                                                    |
|                  | Look jn: 🔄 Ivs30sp                                      |
|                  | SPT emp                                                 |
|                  | File <u>n</u> ame:                                      |
| 22               | Files of type: Object (*.mot)                           |
| Ğ                | Open as <u>r</u> ead-only                               |
| (5) Transmission | (5) Transmission                                        |
| 5                | The "Version upgrade" s                                 |
| 2                | Version up-¥¥WINDOWS                                    |
| 10               | Press the data                                          |
|                  |                                                         |
|                  | (Start)                                                 |
|                  |                                                         |
|                  |                                                         |

grade" item on the "IVS30 communication" menu. <mark>mmunication <u>T</u>ools <u>W</u>indow <u>H</u>elp</mark> lata <u>T</u>ransfer 🕨 grade Object type O C Camera2 Click here 👸 Display image Rotated Pattern NG images tions ox will appear. Y.mot) file and click on the "Open" button. ? × - 🖻 🛃 🏢 Open Click here • Cancel creen will appear. f Desktop ¥MO T ¥syste... 💶 🗖 🗙 transfer start button Cancel Option button. Specify the communication and upgrade conditions. (See pages 2-1, 2-2, and 2-4.) Click on the "Start" button to start the data transmission. (To stop the transmission, click on the "Cancel" button.) - When the [ $\equiv$  ON RECEIVE ] message appears on the IV-S30/C35M monitor and the [ $\equiv$ ] flashes, the transmission has been successful. - It takes approximately 20 seconds to transmit the complete file through the USB interface. (Note: When an RS-232C interface is used, it will take approximately 10 minutes with a Pentium 266 MHz personal computer.) - When the  $[\equiv ON RECEIVE]$  display disappears, the new system program has been successfully written to the flash memory. (6) Starting the new version of the system Move the up and down keys to select "7 POWER ON RESET" on the IV-S30/C35M upgrade version menu (displayed on the monitor) and press the [SET] key. [IV-S3\*\*\* VERSION UP MENU] (1) IVS3\*\*\* SYSTEM RECEIVE (USB) RUN (2) IVS3\*\*\* SYSTEM RECEIVE (RS232C) RUN (When an IV-S3\*\*\* is used) **③BOOT RECEIVE (USB)** RUN (4) BOOT RECEIVE (RS232C) RUN **(5)**RS232C BAUDRATE 115.K bps 19.2K bps 6 ALL INITIALIZE RUN **7**POWER ON RESET RUN

⇒ The power to the IV-S30/C35M will be reset and the new version of the system program will start.
# **Chapter 11: Additional Descriptions**

This chapter describes other functions such as Printing, Changing the Message Display Color, Changing the Image Brightness, Accessing the SMS Web page and Memory card (IV-C35M).

### [1] Print

Images displayed on the IV-S30SP monitor can be printed.

(Printing procedure)

1. Click on the "Print" item in the "File" menu.

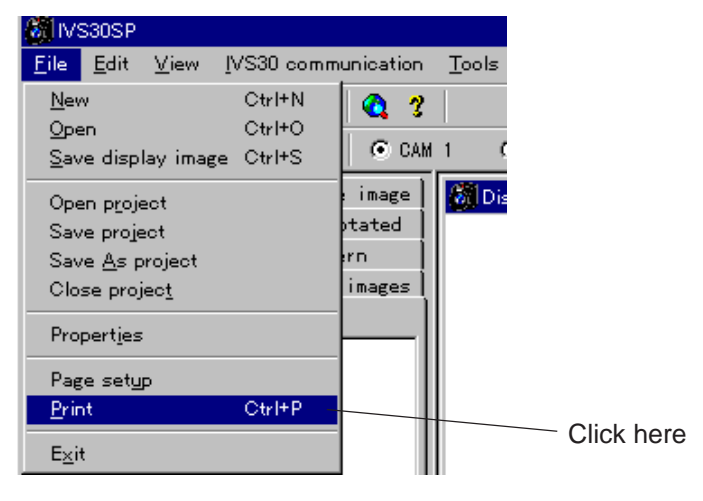

## [2] Changing the message display color

You can select oen of 8 colors for the display image color. If the image and the message are same colors, use different message color to allow you to see the message.

- The colors you can chose from are black, blue, green, cyan, red, magenta, yellow, and white.

(Operation procedures)

1. Move the cursor to "Message color" on the "View" menu.

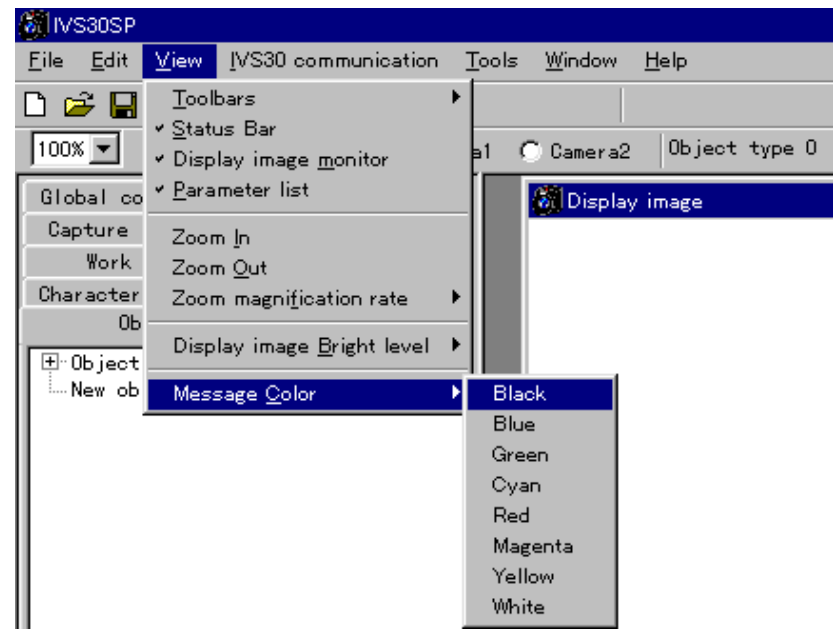

2. Select a color.

Select the desired color. (Default: black)

 $\Rightarrow$  The message color will be changed.

### [3] Zoom

You can change the display magnification of the image by changing the zoom setting.

(Zoom setting)

1. Select the "Zoom magnification rate" item in the "View" menu.

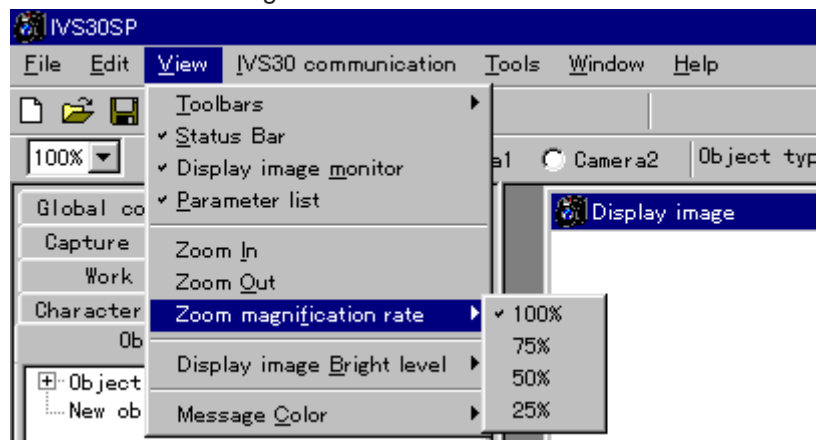

2. Select a rate.

Click on the level of magnification you want. (Default: 100%)  $\Rightarrow$  The zoom setting will be changed.

### [4] Changing the image brightness

You can set the displayed image brightness to "Standard" or "1/2."

(Operation procedures)

1. Move the cursor to the "Display image <u>B</u>right level" item on the "<u>V</u>iew" menu.

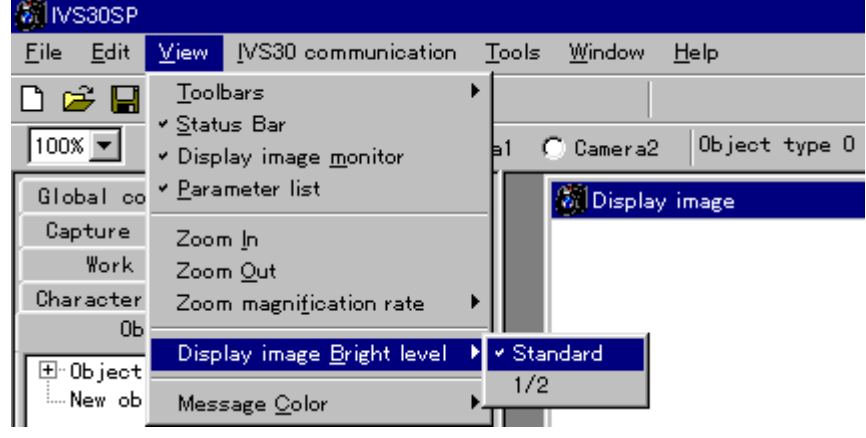

2. Select a brightness.

- Click on "Standard" or "1/2." (Default: Standard)

 $\Rightarrow$  The displayed image will be changed to the selected brightness.

## [5] SMS Web page

If your personal computer is ready to connect to the Internet, the default Web browser will be started and automatically connect you to the Sharp Manufacturing Systems Corporation Web site. (The URL address is listed on the back cover of this manual.)

(Connecting to the Sharp web site)

1. Select the "SMS Web page" item in the "Help" menu.

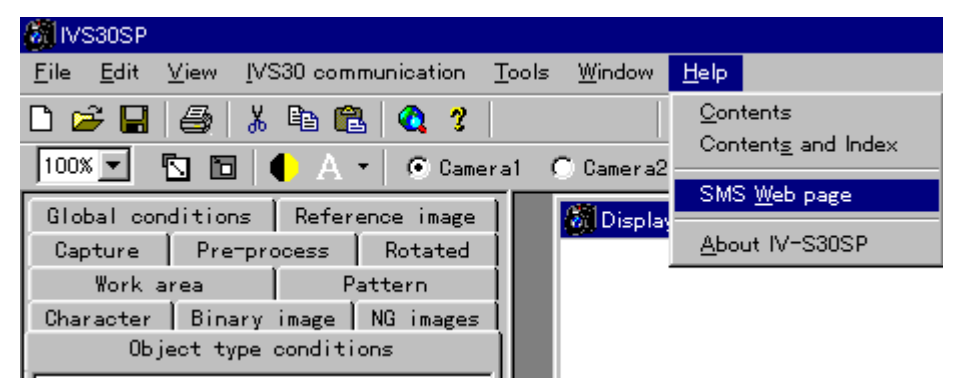

### [6] Memory card (IV-C35M)

When the IV-C35M is used, you can read, save, or delete data from a flash memory card (max. 192 MB) using the IV-S30SP.

(Operation procedures)

1.Select the "Memory card" on the "Tools" popup menu.

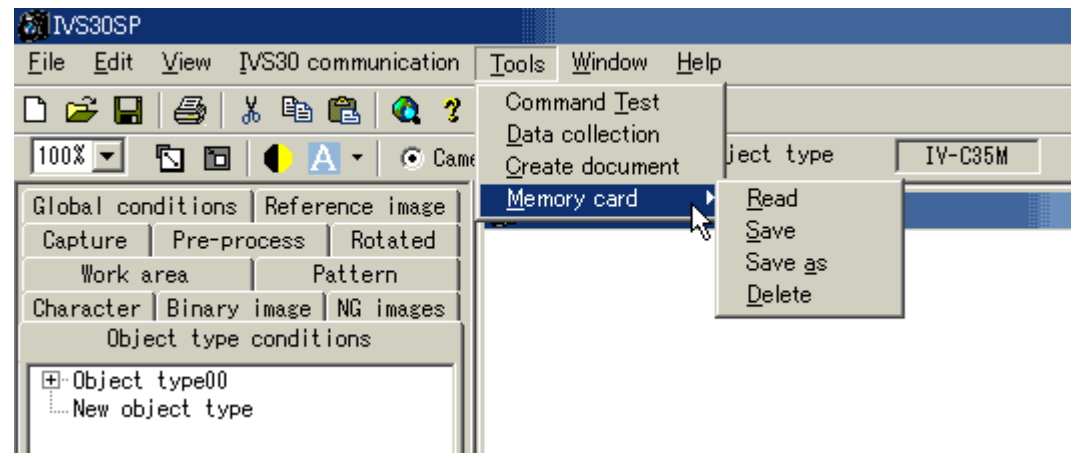

2. Select any operation, such as "Read", on the "Memory card" popup menu.

| Operation    | Details                                                                                                    |
|--------------|----------------------------------------------------------------------------------------------------|
| Read         | Read the IV-C35M parameters and NG images that were stored on the flash memory card.                                                                    |
| Save         | Copy and paste the IV-C35M parameters and NG images that were stored in a PC onto the flash memory card.                                                |
| Save as name | Create a file with a new name for the IV-C35M parameters and NG images that were stored on the flash memory card, and save it on the flash memory card. |
| Delete       | Delete the IV-C35M parameters and NG images that were stored on the flash memory card.                                                                  |

 $\Rightarrow$  A dialog box will open for the selected operation.

3. Specify file type (parameter or NG image) and select the drive, directory, and file on the flash memory card. Then click on the [OK] button.

 $\rightleftharpoons$  The specified operation will be executed.

| Memory ca | ard - Read    |   |                   |    | ×                 |
|-----------|---------------|---|-------------------|----|-------------------|
| File kind | All Parameter | - | Dir               |    |                   |
| File name | SAMPLE1       |   | (in 🔁             |    |                   |
| Comment   | SAMPLE        |   |                   |    |                   |
| Unit type | C35M          |   |                   |    |                   |
| SAMPLE1   | .DAT          |   | Drive<br>C:<br>OK | Ca | <b>•</b><br>ancel |

(When reading data)

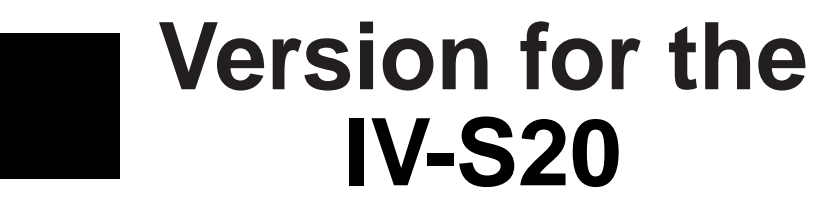

# **Chapter 1: Menu Organization**

After starting this software (for the IV-S20), the screen shown below will appear. The menu organization on the menu bar is also shown below.

Production Depetition Depetition Date Window Help
 (1) (2) (3) (4) (5) (6) (7)

 This screen will be displayed when this software (for the IV-S20) is started.

 Production Depetition Depetition D

The following menus (1) to (7) correspond to the items from the next page.

| (1 | 1) <u>F</u> ile                                       |                                                    |
|----|-------------------------------------------------------|----------------------------------------------------|
|    | (C                                                    | Description)                                       |
|    | <u>New</u> Ctrl + N C                                 | Create a new file.                                 |
|    | <u> </u>                                              | Open an existing image file. (*.bmp)               |
|    | — <u>S</u> ave                                        |                                                    |
|    | Image only S                                          | Save the display images only.                      |
|    | <u>M</u> essages only S                               | Save messages only.                                |
|    | Image + Message S                                     | Save both the images and messages.                 |
|    | — <u>R</u> ead image                                  |                                                    |
|    | — Display image (Camera <u>1</u> ) F                  | Read the display image (camera 1) from the IV-S20. |
|    | — Display image (Camera <u>2</u> ) F                  | Read the display image (camera 2) from the IV-S20. |
|    | Message ····· F                                       | Read messages from the IV-S20.                     |
|    | <u> </u>                                              |                                                    |
|    | — Display image (Camera <u>1</u> ) V                  | Nrite the display image to the IV-S20.             |
|    | Display image (Camera <u>2</u> ) V                    | Write the display image to the IV-S20.             |
|    | — Set <u>C</u> ommunication Set <u>C</u> ommunication | Set the communication conditions of the IV-S20SP.  |
|    | Command Test S                                        | Send any serial command to the IV-S20.             |
|    | <u>Print</u> Ctrl+P ····· F                           | Print                                              |
|    | - Select printer type Select printer type             | Set up a printer.                                  |
| Į  | Exit Ctrl+Q                                           | Quit the IV-S20SP.                                 |
|    |                                                       |                                                    |

(2) <u>E</u>dit

| (Description)                                                                                                    |
|----------------------------------------------------------------------------------------------------|
| <u>— Delete display image</u> Delete the images displayed on the IV-S20SP.                                               |
| — DISP image <u>b</u> right level                                                                                        |
| <u>N</u> ormal Set the display image brightness to normal.                                                               |
| Half Decrease the display images brightness to half level.                                                               |
| — <u>C</u> opy display image                                                                                             |
| Image only Copy the images only to the clipboard.                                                                        |
| — <u>M</u> essages only Copy messages only to the clipboard.                                                             |
| Image + Message Copy both the image and messages to the clipboard.                                                       |
| <u>M</u> essage color                                                                                                    |
| Black, Blue, Green, Cyan,<br>Red, Magenta, Yellow,<br>and White Change the message display color to the specified color. |

## (3) IV data settings

|                            | (Description)                                                  |  |  |
|----------------------------|----------------------------------------------------------------|--|--|
| — Select a <u>f</u> ile    | Select an IV-S20 setting data file to treat.                   |  |  |
| — <u>L</u> oad             |                                                                |  |  |
| ⊢ File 🖒 IV                | Load the setting parameters from the file to the IV-S20.       |  |  |
| — File ➪ Set screen        | Load the setting parameters from the file to the set screen.   |  |  |
| Set screen ⇔ IV            | Load the setting parameters from the set screen to the IV-S20. |  |  |
| — <u>S</u> ave             |                                                                |  |  |
| ⊢ IV ➪ File                | Save the setting parameters from the IV-S20 to the file.       |  |  |
| — Set screen ⇔ File ······ | Save the setting parameters from the set screen to the file.   |  |  |
| └── IV II> Set screen      | Save the setting parameters from the IV-S20 to the set screen. |  |  |
| — <u>V</u> erify           |                                                                |  |  |
|                            | Verify the file with the IV-S20 setting parameters.            |  |  |
| — File ⇐⇒ Set screen       | Verify the file with the set screen setting parameters.        |  |  |
| └── IV <⊐⊏> Set screen     | Verify the IV-S20 data and the set screen setting parameters.  |  |  |
| — <u>I</u> nitialize       |                                                                |  |  |
| <u> </u>                   | Initialize the IV-S20.                                         |  |  |
| Set screen                 | Initialize the set screen.                                     |  |  |
| Self diagnosis IVS20       | Self diagnose the IV-S20.                                      |  |  |
| Creates a document         | Automatically create the setting data document.                |  |  |
| Data collection            | Save the measurement result data from the IV-S20.              |  |  |

| (4) <u>O</u> bject type COND                 |                                                                                       |
|----------------------------------------------|---------------------------------------------------------------------------------------|
|                                              | (Description)                                                                         |
| — Object type NO. (0 - 15)                   | Set and change object type number.                                                    |
| Title registration                           | Set a title to each object.                                                           |
| — MEAS.0 Camera 1<br>— MEAS-POSITION-DEVIATE | Set and change each condition of positional deviation measurement (Camera 1).         |
| - POS.ADJ. Camera 1                          | Set and change position adjust condition.                                             |
| — MEAS.0 Camera 2                            |                                                                                       |
|                                              | Set and change each condition of positional deviation measurement (Camera 2).         |
| — POS.ADJ. Camera 2                          |                                                                                       |
| — Measurement 1                              |                                                                                       |
| CHECK-DEG-OF-MATCH                           | Set and change various conditions of degree of match inspection.                      |
| DIST/ANGLE<br>(GRAY/EDGE)                    | Set and change various conditions of distance and angle measurement (gray and edge).  |
| — DIST/ANGLE (C-GRAV)                        | Set and change various conditions of distance and angle measurement (Gravity center). |
|                                              | Set and change various conditions of lead inspection.                                 |
| — MEASR-BIN-AREA ······                      | Set and change various conditions of area measurement by binary conversion.           |
| COUNT-BIN-OBJ ······                         | Set and change various conditions of counting quantities by binary conversion.        |
| LABEL-BIN-OBJ                                | Set and change various conditions of label measurement by binary conversion.          |
| MEASURE POINTS                               | Set and change various conditions of point measurement.                               |
| — Measurement 2                              |                                                                                       |
| (Same as Measurement 1)                      |                                                                                       |
| — Measurement 3                              |                                                                                       |
| (Same as Measurement 1)                      |                                                                                       |
| - FINAL NUMERIC CALC                         | Set and change various conditions of final calculation result.                        |
| - FINAL OUTPUT COND                          | Set and change various conditions of final output condition.                          |
| SYSTEM-IN/OUT                                | Set and change various conditions of system-In/Out for                                |
| HALT MEAS ON NG                              | Each object style.                                                                    |
| — NO                                         | Continues measurements even if a NG evaluation occurs.                                |
| └── YES                                      | Halt all measurement if a NG evaluation occurs.                                       |

(5) <u>V</u>ersion up

|    |                                                                                                    | (Description)                                                                                                    |
|----|----------------------------------------------------------------------------------------------------|----------------------------------------------------------------------------------------------------|
|    | — Select a <u>f</u> ile                                                                                                    | Select a file to meet version of the IV-S20.                                                                                                    |
|    | <ul> <li>Transfer data <u>Without INIT</u></li> <li>Transfer data and INIT</li> <li><u>M</u>EAS COND</li> <li>Transfer data and INIT <u>A</u>II data</li> </ul> | After data transmission, upgrades the version without<br>initialization.<br>After data transmission, upgrades the version with ini-<br>tializing measuring conditions.<br>After data transmission, upgrades the version with ini-<br>tializing all. |
| (( | 6) <u>W</u> indow                                                                                                    |                                                                                                    |
|    |                                                                                                    | (Description)                                                                                                    |
|    | — Monitor display image                                                                                                    | Change between display or not display the display image.                                                                                                    |
|    | — <u>Option</u>                                                                                                    |                                                                                                    |
|    | — All object type list display                                                                                                    | Display conditions of all object types on the setting screen.                                                                                                    |
|    | Object type display                                                                                                    | Display conditions of one object type on the setting screen.                                                                                                    |
|    | — <u>T</u> ool bar                                                                                                    | Change between display or not display the tool bar.                                                                                                    |
|    | — <u>S</u> tatus bar                                                                                                    | Change between display or not display the status bar.                                                                                                    |
|    | — <u>C</u> ascade display                                                                                                    | Overlap the open windows.                                                                                                    |
|    | — Tile $\underline{V}$ ertically                                                                                                    | Display the open windows in a vertical layout.                                                                                                    |
|    | — Tile <u>H</u> orizontally                                                                                                    | Display the open windows in a horizontal layout.                                                                                                    |

## (7) <u>H</u>elp

|                             | (Description)                                             |
|-----------------------------|-----------------------------------------------------------|
| — <u>S</u> earch topic      | Display the help menu search topic screen.                |
| — About program information | Display the version information for the IV-S20SP program. |

# **Chapter 2: Set Communication**

When you communicate between the PC and the IV-S20, you must specify the "Set communication."

#### Communication menu items

Display items for communication between the PC and the IV-S20.

|       | AC IVS20SP                                             |               |                             |                                  |
|-------|--------------------------------------------------------|---------------|-----------------------------|----------------------------------|
|       | <u>File E</u> dit <u>I</u> V data settings <u>O</u> bj | ect type COND | ⊻ersion up _ <u>W</u> indow | <u>H</u> elp                     |
|       |                                                        | _             |                             |                                  |
|       | File                                                   | IV da         | ata settings                | Version up                       |
| Read  | Display image (Camera 1)                               | Load          | File ⊏> IV                  | Transfer data Without INIT       |
| Image | Display image (Camera 2)                               |               | Set screen ⊏> IV            | Transfer data and INIT MEAS      |
|       | Message                                                | Save          | IV 🖒 File                   |                                  |
| Write | Display image (Camera 1)                               |               | IV 🖒 Set screen             | I ransfer data and INIT All data |
| image | Display image (Camera 2)                               | Verify        | File <⊐=> IV                |                                  |
|       |                                                        |               | IV <⊐=> Set screen          |                                  |
|       |                                                        | Initialize    | IV-S20                      |                                  |
|       |                                                        | Self diagr    | nosis IVS20                 |                                  |
|       |                                                        | Data colle    | ection                      |                                  |
|       |                                                        |               |                             |                                  |

Operation of the communication settings

1. Click "Set Communication" on the "File" menu.

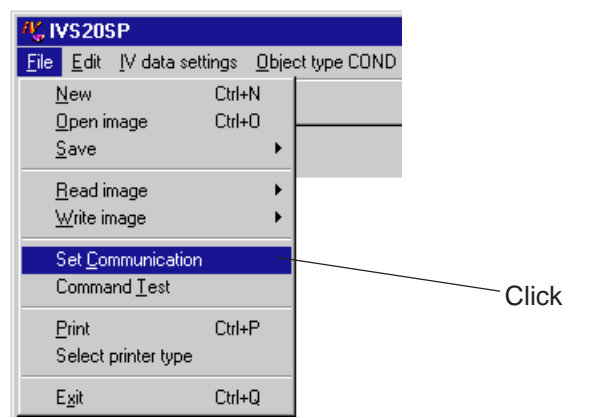

⇒ The "Set communication" dialog box will appear.

2. Select the port number, and then click the "SET" button.

|                                   | K Set communication 📃 🗖 🗙                                       |
|-----------------------------------|-----------------------------------------------------------------|
|                                   | Communication speed(Kbps)<br>C 9.6 C 19.2 C 38.4 C 57.6 C 115.2 |
|                                   | Number of bits<br>• 7 C 8                                       |
|                                   | Parity<br>© Even C Odd C None                                   |
|                                   | C 1 C 2                                                         |
| Select the commu<br>nication port | Port#<br>© 1 C 2 C 3                                            |
| Click                             | BET CANCEL Default                                              |

| Setting items       | Default setting |
|---------------------|-----------------|
| Communication speed | 115.2 kbps      |
| Number of bits      | 7               |
| Parity              | Even            |
| Stop bits           | 2               |
| Port                | 1               |

- Set the personal computer's communication port.

Setting items other than the "Port" can be operated with the default setting (set at delivery).

# **Chapter 3: Setting Object Type Conditions**

Set object type conditions (Measurement conditions, Evaluation conditions, Numerical conditions, and output conditions) by clicking each item from the "Object type COND" menu.

- You can set and change the conditions offline. (You can set and change without stopping the line while the production line while it is operating.)
- For details about the setting details, see the "IV-S20 user's manual."

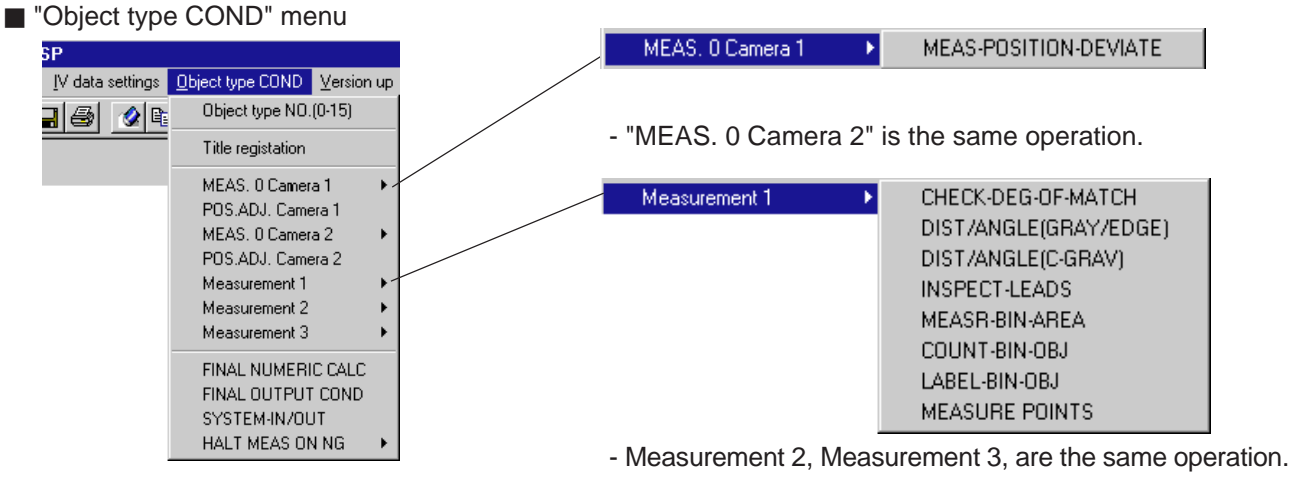

Click the item. Each setting screen will appear.

- Operation details: When setting up the positional deviation measurement
  - Click the "MEAS. 0 Camera 1" or "MEAS .0 Camera 2" from the "Object type COND" menu, then select the "MEAS-POSITION-DEVIATE."

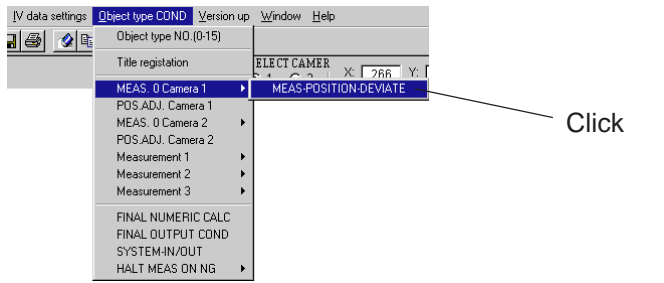

⇒ The positional deviation measurement setting screen will appear.

| 代 IVS20SP - [TYPE00:ME.      | AS 0 CAM 1:MEAS-I | POSITION-DEVIATE]           |              |                                                                                                    |                                              |
|------------------------------|-------------------|-----------------------------|--------------|----------------------------------------------------------------------------------------------------|----------------------------------------------|
| Ķ Eile Edit IV data settings | Object type COND  | ⊻ersion up <u>W</u> indow ] | <u>H</u> elp |                                                                                                    | _ 8 ×                                        |
|                              |                   |                             |              |                                                                                                    |                                              |
| Ele Edit IV data setting:    | Subject type COND | SELECT CAMER                | X 443 Y 15   | EVALUATION NUMERIC<br>CONDITION CALCCON<br>- MEASUREMENT CONDITI<br>REGIST D :: (0-7)<br>SELECT<br>MODE | OUTPUT<br>D. CONDITIONS<br>DNS<br>C NO C YES |
| DETECT D                     | ETECT TORD.1      |                             |              | 10/15/98                                                                                                | 4:10 PM                                      |

## 3-1 Setting the measurement conditions

Click each measuring program from the "Object type COND" menu. The "MEASUREMENT CONDI-TIONS" screen will appear.

- Operation details: When setting up the positional deviation measurement (1-point search + 1-point edge)
  - 1. Click the "YES" button on the "REG." on the position deviation measurement setting screen (previous
    - Screen.)
    - $\Rightarrow$  The setting screen for the "1P-SCH" (1-point search) will appear.
  - 2. Click the "▼" of the "MODE", then select the "1P-SCH + 1P-EDGE."

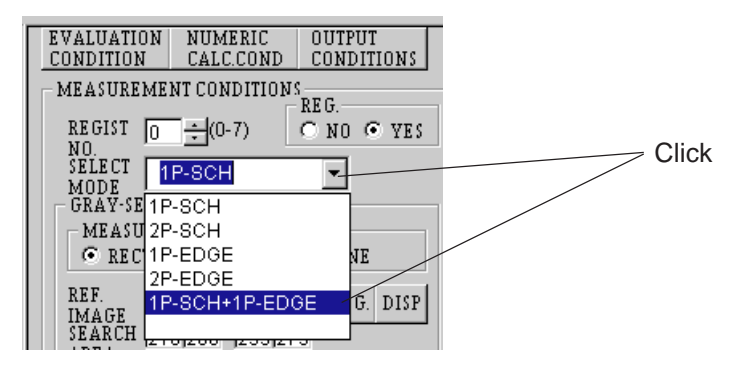

⇒ The "MEASUREMENT CONDITIONS" screen for the "1P-SCH + 1P-EDGE" will appear.

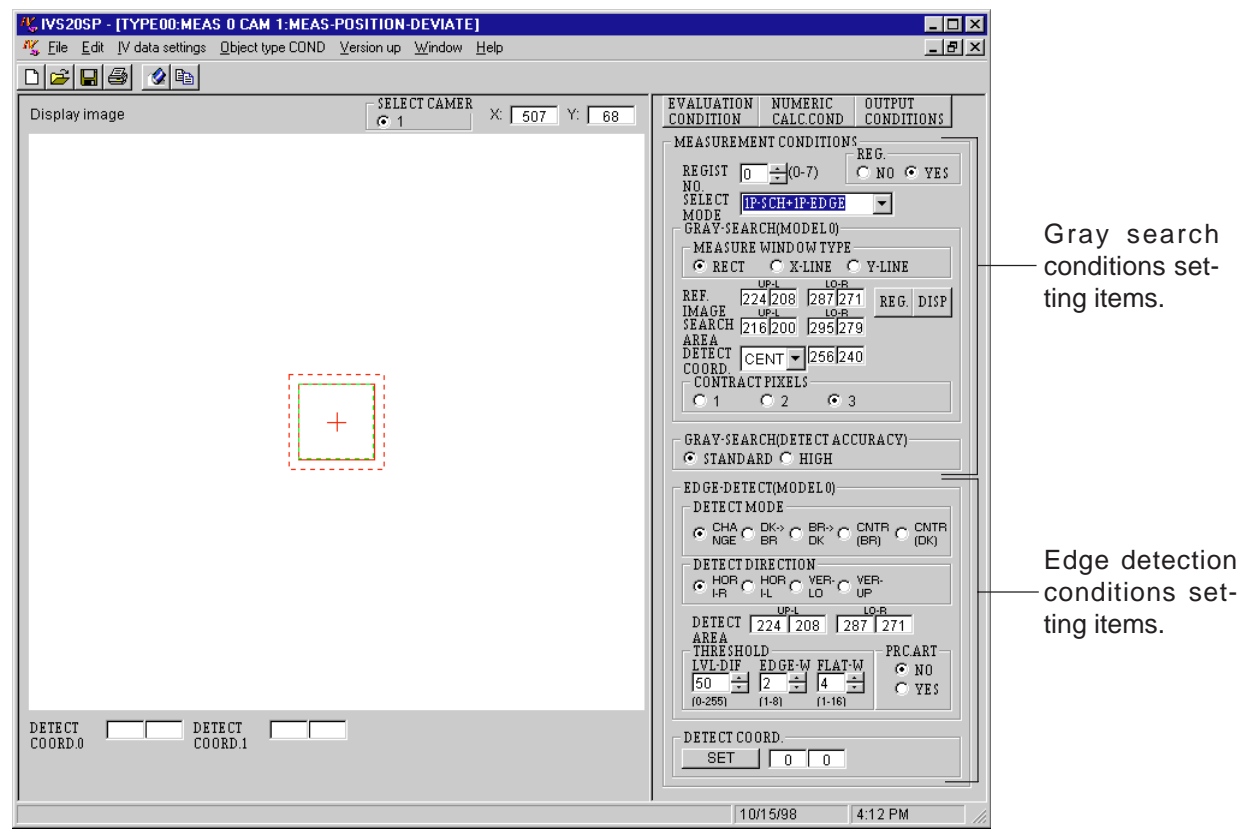

For details about the settings, see the "IV-S20 user's manual."

# 3-2 Setting the evaluation conditions

Click the "EVALUATION CONDITION" from each measuring program setting screen. The "EVALUA-TION CONDITION" screen will appear.

Operation details: When setting up the positional deviation measurement (1 point search + 1 point edge) Click the "EVALUATION CONDITION" in the positional deviation measurement setting screen (previous screen.)

|        |                                                                                                    | Click |
|--------|----------------------------------------------------------------------------------------------------|-------|
| Y: 109 | EVALUATION NUMERIC OUTPUT<br>CONDITION CALC.COND CONDITIONS<br>MEASUREMENT CONDITIONS<br>REGIST 0 ÷ (0-7) C NO • YES<br>NO.<br>SELECT 1P=SCH=1P=EDGE<br>MODE |       |

⇒ The "EVALUATION CONDITION" screen for the "1P-SCH + 1P-EDGE" will appear.

| EVALUATION CONDITION                                                                                                    |                                            |
|----------------------------------------------------------------------------------------------------|--------------------------------------------|
| REGIST 0 ÷ (0-7)                                                                                                    | ——— The registration number setting items. |
| MODEL 0<br>[LOW-LMT] (UP-LMT] (OUTPUT]<br>×<br>COORE 000.0 ÷511.0 ÷ N ▼ 0 ÷<br>Y<br>COORE 000.0 ÷479.0 ÷ N ▼ 0 ÷<br>×<br>DEVIAT -511.0 ÷511.0 ÷ N ▼ 0 ÷<br>Y<br>DEVIAT -479.0 ÷479.0 ÷ N ▼ 0 ÷ | — MODEL 0 setting items.                   |
| AGL [LOW-LMT] [UP-LMT] [OUTPUT]<br>DEV -180.0 ↓180.0 ↓ N ▼ 0 ↓                                                                                                    | Angular deviation setting items.           |
| MODEL 1<br>[LOW-LMT] [UP-LMT] [OUTPUT]<br>X<br>COORD 000.0 ÷511.0 ÷ N • 0 ÷<br>Y<br>COORD 000.0 ÷479.0 ÷ N • 0 ÷<br>X<br>DEVIAT511.0 ÷511.0 ÷ N • 0 ÷<br>Y<br>DEVIAT479.0 ÷479.0 ÷ N • 0 ÷     | — MODEL 1 setting items.                   |

For details about the settings, see the "IV-S20 user's manual."

# **3-3 Setting the numerical calculation conditions**

Click the "NUMERIC CALC. COND" from each measuring program setting screen. The "NUMERIC CALC. COND" screen will appear.

Operation details: When setting up the positional deviation measurement

Click the "NUMERIC CALC. COND" on the position deviation measurement setting screen (page 3-2).

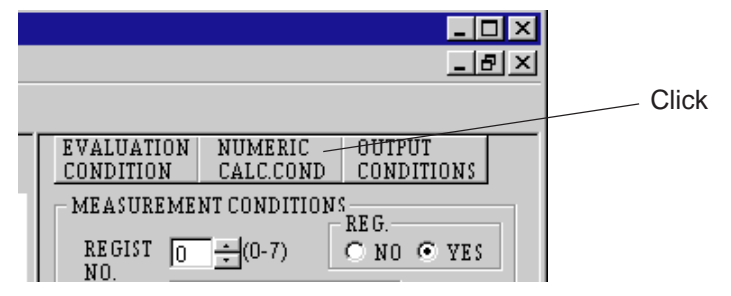

⇒ The "NUMERIC CALC. COND" screen for positional deviation measurement will appear.

| KIVS20SP - [TYPE00:MEAS 0 CAM 1:MEAS-POSITION-DEVIATE <numeric calc="" cond="">]</numeric> |            |                   |
|--------------------------------------------------------------------------------------------|------------|-------------------|
| NG File Edit [V data settings _Dbject type COND _Version up _Window _Help                  | <u>_8×</u> |                   |
|                                                                                            |            |                   |
| TYPE                                                                                       |            |                   |
| NO COORD[X] COORD[Y] DEVIAT[x] DEVIAT[y] MATCH[M]                                          |            |                   |
| AGL DEV[B] NUMERIC CALC[NC] CONSTANT[C]                                                    |            | Display each      |
|                                                                                            |            | cotting dotail    |
|                                                                                            |            | setting detail.   |
|                                                                                            |            |                   |
|                                                                                            |            |                   |
|                                                                                            |            |                   |
|                                                                                            |            |                   |
|                                                                                            |            |                   |
|                                                                                            |            |                   |
|                                                                                            |            | —l                |
|                                                                                            |            |                   |
| NOT                                                                                        |            | The setting table |
| N02                                                                                        |            | far averagical    |
| N03                                                                                        |            | for numerical     |
| N04                                                                                        |            | calculation (N00  |
| N05                                                                                        |            | to N15)           |
| N06                                                                                        |            | 101113.)          |
| NUC                                                                                        |            |                   |
|                                                                                            |            |                   |
| N10                                                                                        |            |                   |
| N11                                                                                        |            |                   |
| N12                                                                                        |            |                   |
|                                                                                            | F          |                   |
|                                                                                            |            |                   |
|                                                                                            |            |                   |
| 10/15/98                                                                                   | 1:43 PM    |                   |
|                                                                                            |            |                   |

- Click each setting section (object type, upper&lower limit, output, and formula) for numerical calculation. The each setting detail will appear. (See the next page.)

Click on each of the individual setting sections 1 to 5 below, on the numerical calculation setting table. The details of each setting will appear.

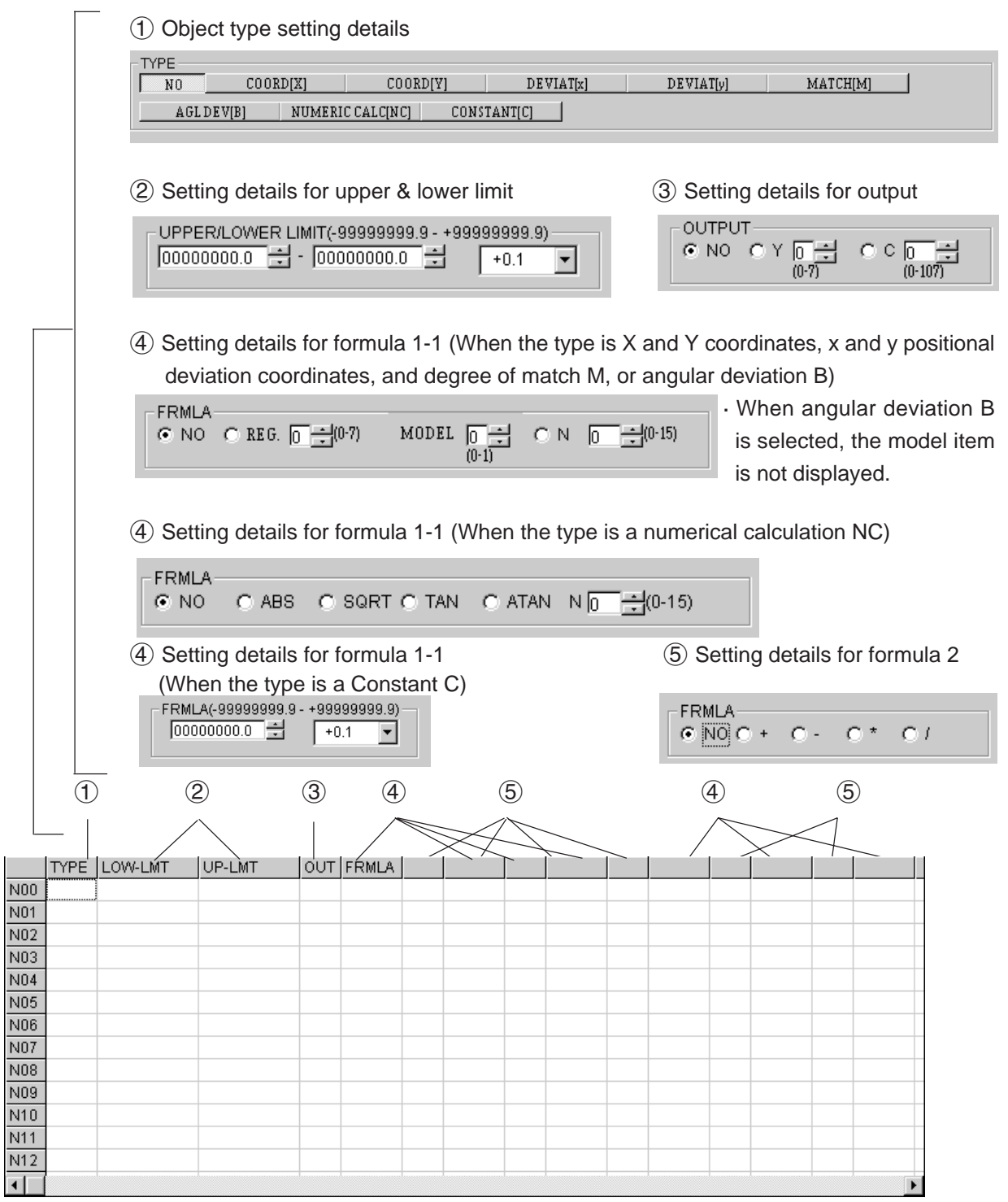

For details about these setting details, see the "IV-S20 user's manual: Chapter 9: Numerical Calculations." [Example of settings]

|         | TYPE | LOW-LMT    | UP-LMT     | OUT | FRMLA   |   |     |  |
|---------|------|------------|------------|-----|---------|---|-----|--|
| N00     | [C]  |            |            |     | 00002.0 |   |     |  |
| <br>N01 | M    | 00000000.0 | 00000410.0 | YO  | 0X0     | * | N0  |  |
| N02     |      |            |            |     |         |   |     |  |
| N03     |      | <b>6</b>   | 1 1 2      |     |         |   | 1 4 |  |

The setting process of the calculation result N01 is described on the next page.

Described below is the process used to set the calculation result N01 for the setting example shown on the previous page.

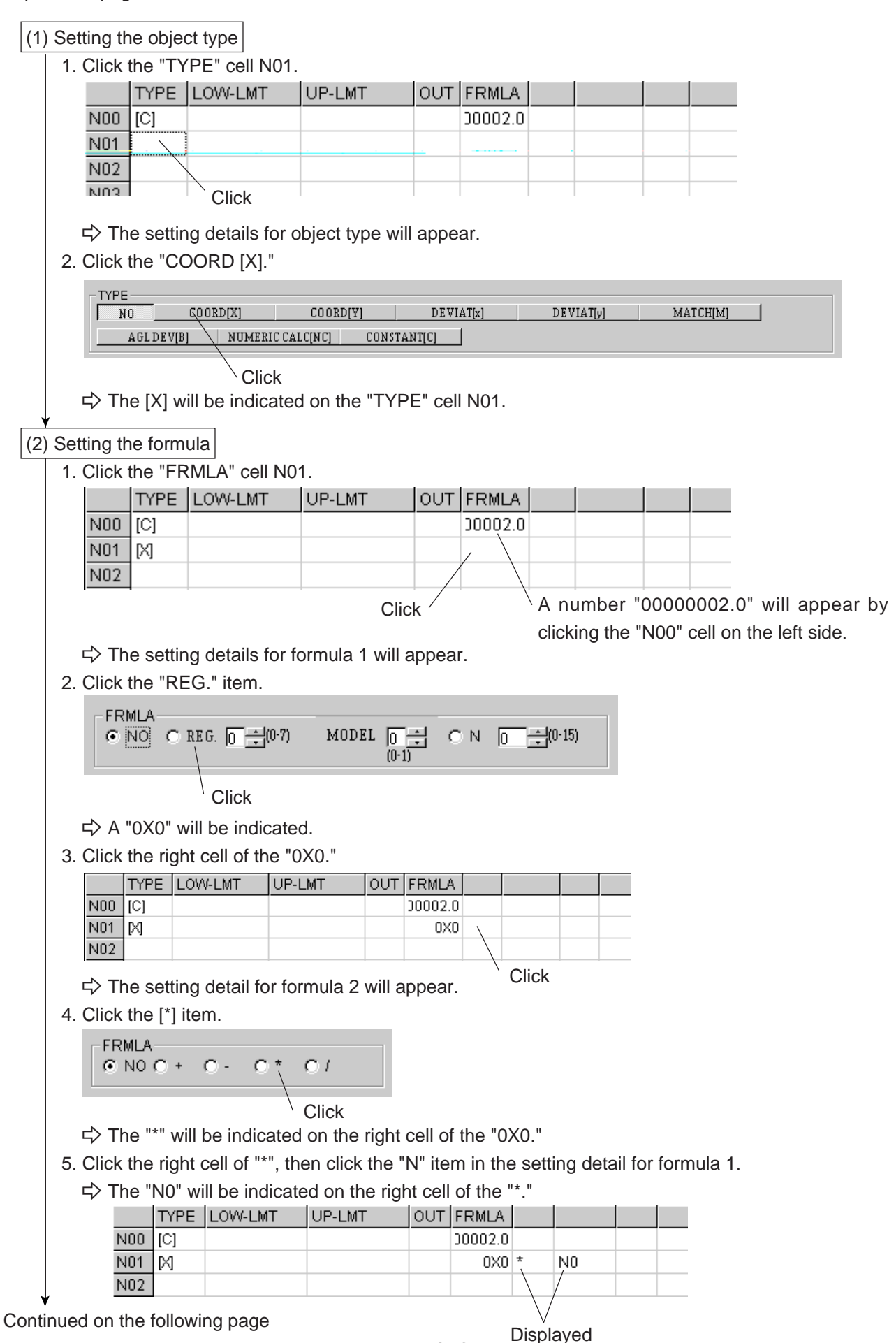

3-6

S IV-S20

| From th | he previ  | ous pa  | age                                             |                                        |                     |           |         |           |         |         |             |        |               |         |
|---------|-----------|---------|-------------------------------------------------|----------------------------------------|---------------------|-----------|---------|-----------|---------|---------|-------------|--------|---------------|---------|
|         | Cotting t |         | or 9 lower lin                                  | nita                                   |                     |           |         |           |         |         |             |        |               |         |
| (3) 3   | 1 Click   | the "I  |                                                 | wer limit) or "                        | 'I IP-I             | MT" (up   | ner li  | imit) cel | l on th | ne "N   | 01"         | line   |               |         |
|         |           | TYPE    | LOW-LMT                                         | UP-LMT                                 | OUT                 | FRMLA     |         |           |         |         |             |        |               |         |
|         | N00       | [C]     |                                                 |                                        |                     | 00002.0   |         |           |         |         |             |        |               |         |
|         | N01       | М       |                                                 |                                        |                     | 0X0       | *       | NO        |         |         |             |        |               |         |
|         | NUZ       |         |                                                 |                                        | k hore              |           |         |           |         |         |             |        |               |         |
|         | _~ _      |         |                                                 |                                        |                     | -         | .,      |           |         |         |             |        |               |         |
|         |           | ne sett | ing detail for t                                | the upper lim<br>f the upper liv       | it or lo<br>mit ito | ower lim  | it will | appear    | •       |         |             |        |               |         |
|         | 2. Dout   |         |                                                 |                                        |                     |           |         |           |         |         |             |        |               |         |
|         |           | 100000  | 0.0 북 - 100                                     | 99999999999999999999999999999999999999 | -9999<br>  [        | +0.1      | Ŧ       |           |         |         |             |        |               |         |
|         |           |         |                                                 |                                        | · .                 |           |         |           |         |         |             |        |               |         |
|         |           |         |                                                 | Dou                                    | uble-c              | lick here | Э       |           |         |         |             |        |               |         |
|         | ⊂> TI     | he disc | olav will be hid                                | ahliahted.                             |                     |           |         |           |         |         |             |        |               |         |
|         | 3. Type   | in the  | number "410                                     | ", then press                          | the "               | Enter" k  | ey.     |           |         |         |             |        |               |         |
|         | ⊂> TI     | he num  | nber "000004                                    | 10.0" will be i                        | indica              | ited.     |         |           |         |         |             |        |               |         |
|         |           | TYPE    | LOW-LMT                                         | UP-LMT                                 | OUT                 | FRMLA     |         |           |         |         |             |        |               |         |
|         | N00       | [C]     |                                                 |                                        |                     | 30002.0   |         |           |         |         |             |        |               |         |
|         | N01       | M       | 00000000.0                                      | 00000410.0                             |                     | 0X0       | *       | NO        |         |         |             |        |               |         |
|         | 1402      | I       |                                                 |                                        | Indic               | ated      |         |           |         |         |             |        |               |         |
|         | (Ref      | erence  | e)                                              |                                        |                     |           |         |           |         |         |             |        |               |         |
|         | You       | can als | so set the upp                                  | er & lower lir                         | nits b              | y clickin | ig on   | the nun   | nber d  | of dig  | its a       | nd 🔺   | / <b>V</b> bu | ittons. |
|         |           | _1      |                                                 | T/ 0000000 0 +00                       | 000000              | 0)        |         |           |         |         |             |        |               |         |
|         |           | 0       | <u>, 1 - 1 - 1 - 1 - 1 - 1 - 1 - 1 - 1 - 1 </u> |                                        | / <mark>+0.1</mark> | .3)       |         | (1        | Clic    | k the   | <b>V</b> if | tem to | o selec       | t the   |
|         |           |         |                                                 |                                        | +0.1<br>+1          |           |         | >         | num     | ber c   | of dig      | gits.  |               |         |
|         |           |         | /                                               |                                        | +10+100             |           |         |           |         |         |             |        |               |         |
|         |           |         |                                                 |                                        | +1000               | 0         |         |           |         |         |             |        |               |         |
|         |           |         |                                                 | (2) Click t                            | he 🔺                | /▼ item   | of th   | e upper   | & lov   | ver lir | mit.        |        |               |         |
|         | Sot the ( |         | 1                                               |                                        |                     |           |         |           |         |         |             |        |               |         |
| (4) 3   | bei ine ( | Juipui. |                                                 |                                        |                     |           |         |           |         |         |             |        |               |         |
|         | 1 Click   | the "C  | UTPUT" cell                                     | on the "N01"                           | line                |           |         |           |         |         |             |        |               |         |

2. Click "Y."

Click /

 $\rightleftharpoons$  A "Y0" will be displayed on the "OUT" cell of the "N01" line.

|     | TYPE | LOW-LMT    | UP-LMT     | OUT | FRMLA       |   |    |  |
|-----|------|------------|------------|-----|-------------|---|----|--|
| N00 | [C]  |            |            |     | 00002.0     |   |    |  |
| N01 | M    | 00000000.0 | 00000410.0 | YO, | 0X0         | * | N0 |  |
| N02 |      |            |            |     |             |   |    |  |
| NOO |      |            |            |     | $\setminus$ |   |    |  |

Displayed

# 3-4 Setting the output condition

Click the "OUTPUT CONDITIONS" from each measuring program setting screen. The "OUTPUT CON-DITIONS" screen will appear.

Operation details: When setting up the positional deviation measurement

Click the "OUTPUT CONDITIONS" on the position deviation measurement setting screen (page 3-2).

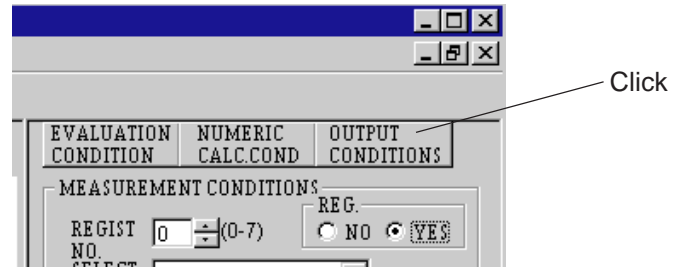

⇒ The "OUTPUT CONDITIONS" screen for positional deviation measurement will appear.

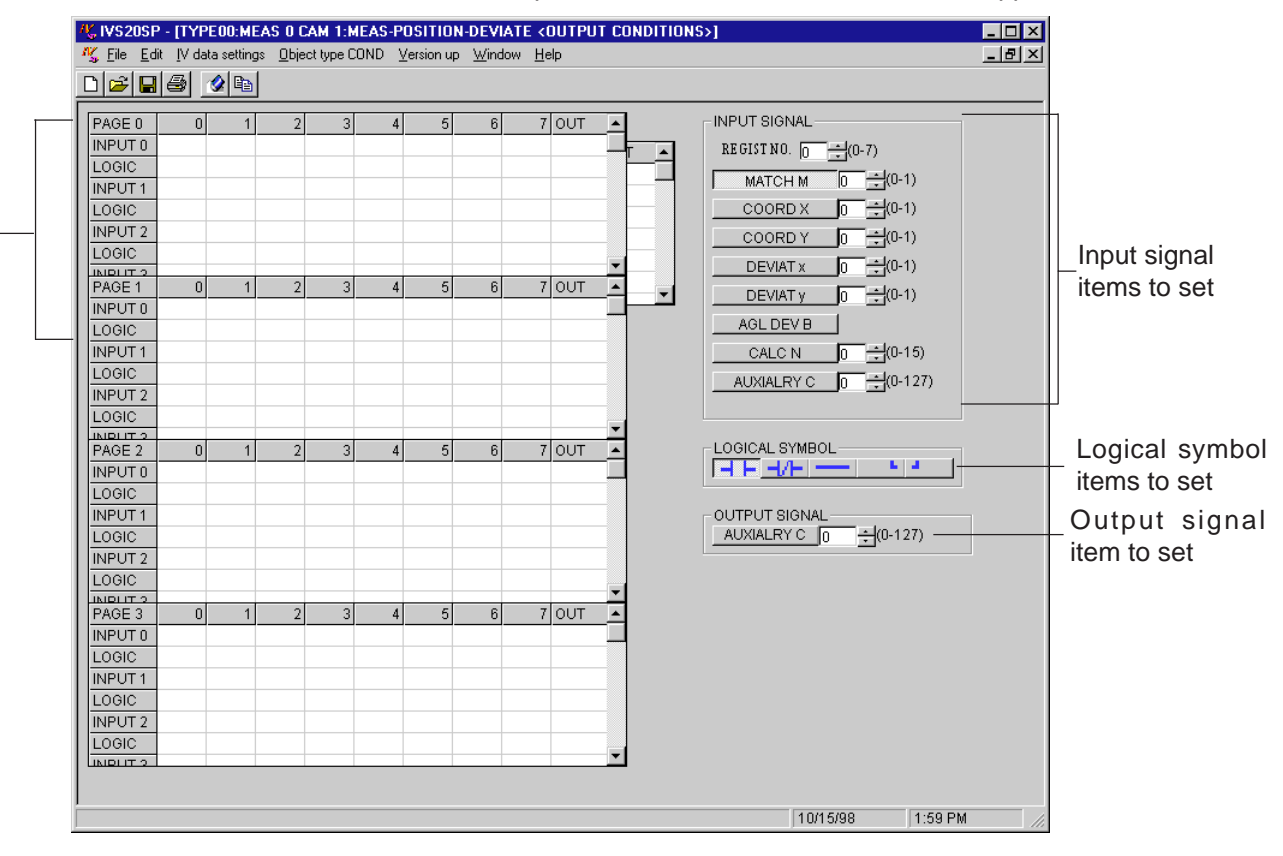

#### Display of page 4

|        |         |   |   |   |   |   |   |   |     |     | /          |
|--------|---------|---|---|---|---|---|---|---|-----|-----|------------|
| PAGE ( | ) ()    | 1 | 2 | 3 | 4 | 5 | 6 | 7 | OUT |     | 4          |
| INPUT  | PAGE 4  | 0 | 1 | 2 | 3 | 4 | 5 | 6 | 7   | OUT | •          |
| LOGIC  | INPUT 0 |   |   |   |   |   |   |   |     |     |            |
| INPUT  | LOGIC   |   |   |   |   |   |   |   |     |     |            |
| LOGIC  | INPUT 1 |   |   |   |   |   |   |   |     |     |            |
|        | LOGIC   |   |   |   |   |   |   |   |     |     |            |
|        | INPUT 2 |   |   |   |   |   |   |   |     |     |            |
| PAGE   | LOGIC   |   |   |   |   |   |   |   |     |     | _ <b>_</b> |
| INPUT  | UNDITS  |   |   |   |   |   |   |   |     |     |            |
| LOGIC  |         |   |   |   |   |   |   |   |     |     |            |
| INDUT  | 1       |   |   |   |   |   |   |   |     |     |            |

Click this range on the screen above. The page 4 will be displayed.

For details about these settings, see the "IV-S20 user's manual: Chapter 10: PC Function."

[Example of settings]

| PAGE 0  | 0               | 1    | 2 | 3 | 4 | 5 | 6 | 7 | OUT     |
|---------|-----------------|------|---|---|---|---|---|---|---------|
| INPUT 0 | OMO             | C001 |   |   |   |   |   |   | C000    |
| LOGIC   | ⊣⊢              | -v-  |   |   |   |   |   |   | $\prec$ |
| INPUT 1 | 0X0             |      |   |   |   |   |   |   |         |
| LOGIC   | $\neg$ $\vdash$ |      | - |   |   |   |   |   |         |

Described below is the process used to create the example above.

1. Click the column 0 on the "INPUT 0" line (PAGE 0).

| PAGE 0  | 0 | 1 | 2 | 3 | 4 | 5 | 6 | 7 | OUT |
|---------|---|---|---|---|---|---|---|---|-----|
| INPUT 0 |   |   |   |   |   |   |   |   |     |
| LOGIC   |   |   |   |   |   |   |   |   |     |

## Click here

2. Click on the [-| |-] item in the "LOGICAL SYMBOL" area.

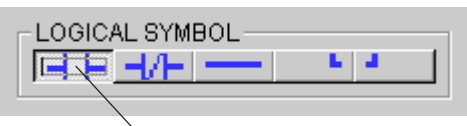

` Click

3. Click on the [MATCH M] item in the "INPUT SIGNAL" area.

|       | INPUT SIGNAL        |                                |
|-------|---------------------|--------------------------------|
|       | REGISTNO. 0 + (0-7) | + (For reference of the below) |
|       | MATCH M 0 + (0-1)   |                                |
| Click | COORD X 0 + (0-1)   |                                |

 $\Rightarrow$  The selected input signal and logical symbol will be shown.

| PAGE 0  | 0             | 1 | 2 | 3 | 4 | 5 | 6 | 7 | OUT |
|---------|---------------|---|---|---|---|---|---|---|-----|
| INPUT 0 | OMO           |   |   |   |   |   |   |   |     |
| LOGIC   | $\neg \vdash$ |   |   |   |   |   |   |   |     |

#### (Reference)

- Enter the registration number (0 to 7) and the object type number (0 or 1) by clicking the ▲/▼ arrows (see above ★).

- 4. To create the input section, click on the desired cell, logical symbol, and input signal repeatedly, the same as in steps 1 to 3 above.
- 5. Click the column output on the "INPUT 0" line.

| PAGE 0  | 0               | 1    | 2 | 3 | 4 | 5 | 6 | 7 | OUT |            |
|---------|-----------------|------|---|---|---|---|---|---|-----|------------|
| INPUT 0 | OMO             | C001 |   |   |   |   |   |   |     |            |
| LOGIC   | <b>⊣⊢</b>       | -v–  |   |   |   |   |   |   |     |            |
| INPUT 1 | 0X0             |      |   |   |   |   |   |   |     | Click here |
| LOGIC   | $\dashv \vdash$ |      | - |   |   |   |   |   |     |            |

6. Click on the [AUXILIARY C] in the "OUTPUT SIGNAL" area.

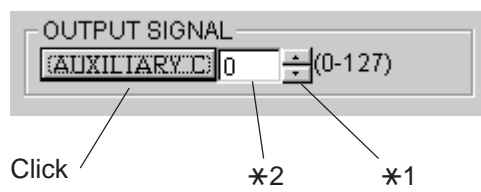

 $\Rightarrow$  The output signal and the auxiliary relay C000 will be shown in the table.

| PAGE 0  | 0               | 1    | 2 | 3 | 4 | 5 | 6 | 7 | OUT     |
|---------|-----------------|------|---|---|---|---|---|---|---------|
| INPUT 0 | OMO             | C001 |   |   |   |   |   |   | C000    |
| LOGIC   | $\dashv \vdash$ | -1/- |   |   |   |   |   |   | $\prec$ |
| INPUT 1 | 0X0             |      |   |   |   |   |   |   |         |
| LOGIC   | <b>⊣⊢</b>       |      | - |   |   |   |   |   |         |

#### (Reference)

- Set the auxiliary relay number (0 to 127) by clicking the ▲/▼ item (\*1) of auxiliary relay C, or directly enter a number after double-clicking inside the relay number window (\*2) to highlight the window.

**S** IV-S20

# 3-5 Operation example (positional deviation measurement)

This section describes the operation example for positional deviation measurement (2 points search) as a use example of setting Object type conditions.

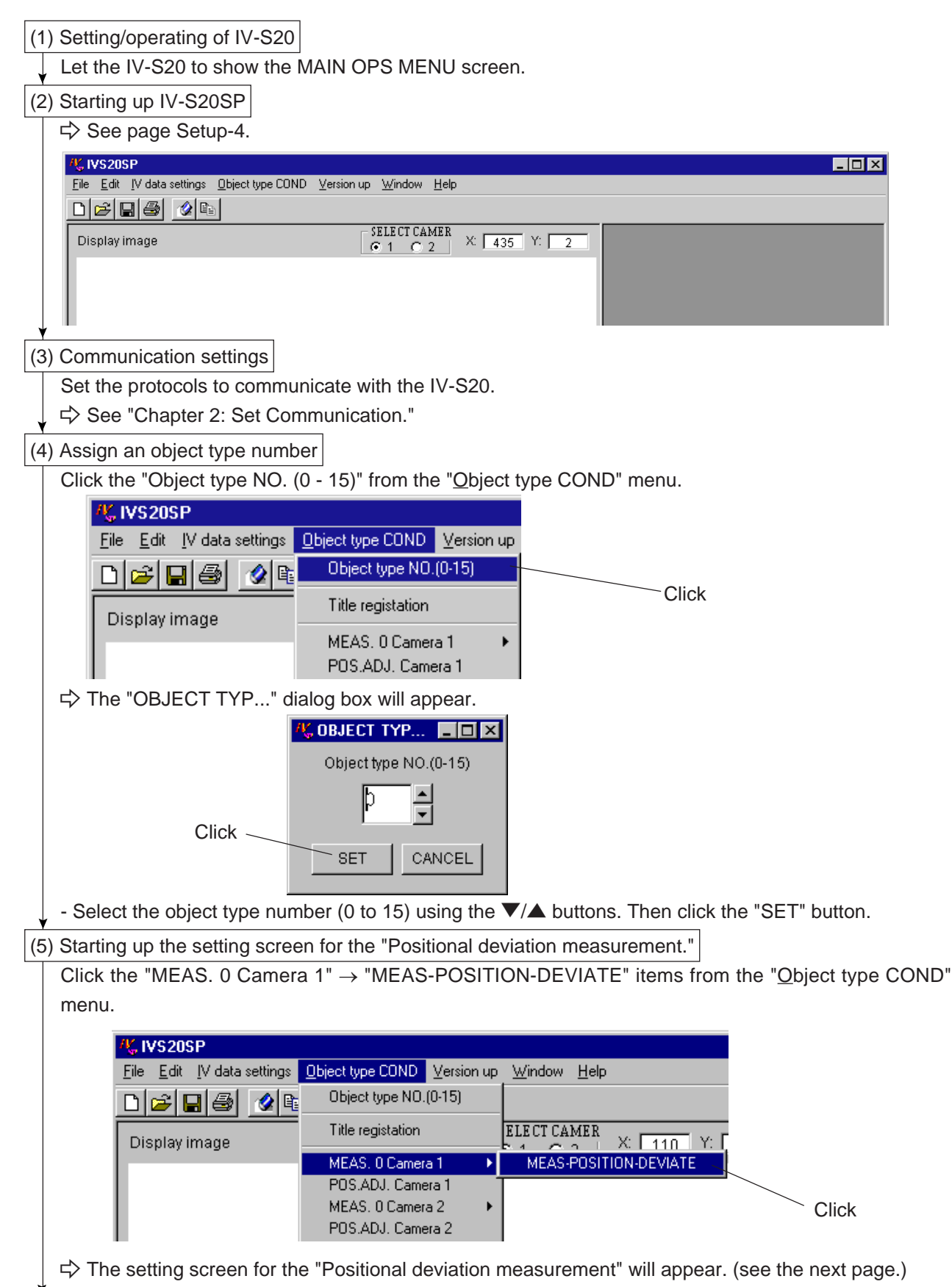

Continued on the following page

From the previous page

- Setting screen of positional deviation measurement

| Display image                |                                                                                                    |                                                                                                    |                                                                                                    |                                                                                 |                                  |
|------------------------------|----------------------------------------------------------------------------------------------------|----------------------------------------------------------------------------------------------------|----------------------------------------------------------------------------------------------------|---------------------------------------------------------------------------------|----------------------------------|
|                              |                                                                                                    | SELECT CAM                                                                                                    | ER X: 237 Y: 11                                                                                                    | EVALUATI                                                                        | ON NUMERIC OUTPUT                |
|                              |                                                                                                    |                                                                                                    |                                                                                                    | MEASURE<br>REGIST<br>NO.<br>SELECT                                              | MENT CONDITIONS<br>REG.<br>(0-7) |
|                              |                                                                                                    |                                                                                                    |                                                                                                    | MODE                                                                            |                                  |
|                              |                                                                                                    |                                                                                                    |                                                                                                    |                                                                                 |                                  |
|                              |                                                                                                    |                                                                                                    |                                                                                                    |                                                                                 |                                  |
|                              |                                                                                                    |                                                                                                    |                                                                                                    |                                                                                 |                                  |
|                              |                                                                                                    |                                                                                                    |                                                                                                    |                                                                                 |                                  |
|                              |                                                                                                    |                                                                                                    |                                                                                                    |                                                                                 |                                  |
|                              |                                                                                                    |                                                                                                    |                                                                                                    |                                                                                 |                                  |
|                              |                                                                                                    |                                                                                                    |                                                                                                    |                                                                                 |                                  |
|                              |                                                                                                    |                                                                                                    |                                                                                                    |                                                                                 |                                  |
|                              |                                                                                                    |                                                                                                    |                                                                                                    |                                                                                 |                                  |
| DETECT                       | DETECT                                                                                                    |                                                                                                    |                                                                                                    |                                                                                 |                                  |
| 000,000                      | 000112.1                                                                                                    |                                                                                                    |                                                                                                    |                                                                                 |                                  |
|                              |                                                                                                    |                                                                                                    |                                                                                                    | 1                                                                               | 10/16/98 10:26 AM                |
|                              |                                                                                                    |                                                                                                    |                                                                                                    | <u>_</u> ) item                                                                 |                                  |
|                              | File Edit IV data a                                                                                                    | ottings Object                                                                                                   | AM T:MEAS-PUSH                                                                                                    | ION-DEV                                                                         |                                  |
|                              | <u>File</u> <u>E</u> dit <u>I</u> V data s<br><u>N</u> ew                                                                                                    | ettings <u>O</u> bjec<br>Ctrl+N                                                                                  | AM T:MEAS-PUST<br>of type COND Versio                                                                                                    | n up <u>W</u> ind                                                               |                                  |
|                              | File Edit IV data s<br><u>N</u> ew<br>Open image<br>Save                                                                                                    | ettings <u>O</u> bjec<br>Ctrl+N<br>Ctrl+O                                                                        | AM TEMEAS-PUSIT                                                                                                    | NUP <u>W</u> ind                                                                |                                  |
|                              | Eile Edit [V data s<br>New<br>Open image<br>Save<br>Read image                                                                                                    | ettings Objec<br>Ctrl+N<br>Ctrl+O                                                                                | AM TEMEAS-PUSIT<br>at type COND Versio<br>Display image(Can                                                                                                 | FION-DEVI<br>n up Winc<br>SELECT CA<br>⊙ 1<br>nera 1)                           |                                  |
|                              | File Edit [V data s<br><u>N</u> ew<br><u>O</u> pen image<br><u>S</u> ave<br><u>Read image</u><br><u>W</u> rite image                                                                                                    | ettings Objec<br>Ctrl+N<br>Ctrl+O                                                                                | AM TEMEAS-POSIT<br>at type COND Versio<br>Display image(Can<br>Display image(Can<br>Display image(Can                                                       | TON-DEV<br>n up Wind<br>SELECT CA<br>⊙ 1<br>nera <u>1)</u><br>nera <u>2</u> )   | Click                            |
|                              | Edit     [V data s       New     Open image       Save     Save       Read image     Write image       Set Communication     Command Test                                                                                                    | ctrl+N<br>Ctrl+O                                                                                                 | AM TEMEAS-PUST<br>t type COND Versio<br>Display image(Can<br>Display image(Can<br><u>M</u> essage                                                           | TON-DEV<br>n up Winc<br>SELECT CA<br>© 1<br>nera <u>1</u><br>nera <u>2</u> )    | Click                            |
|                              | Edit     [V data s       New     Open image       Save     Save       Mead image     Write image       Write image     Set Communication       Command Lest     Print                                                                                                    | ctrl+P                                                                                                    | AM TEMEAS-PUST<br>t type COND Versio<br>Display image(Can<br>Display image(Can<br><u>M</u> essage                                                           | n up Wind<br>SELECT CA<br>⊙ 1<br>nera <u>1)</u><br>nera <u>2</u> )              | Click                            |
|                              | Eile     Edit     [V data s       New     Open image       Save       Read image       Write image       Write image       Set Communication       Command Iest       Print       Select printer type                                                                                                    | ctrl+N<br>Ctrl+N<br>Ctrl+O<br>•<br>•<br>•<br>•<br>•<br>•                                                         | AM TEMEAS-PUST<br>t type COND Versio<br>Display image(Can<br>Display image(Can<br><u>M</u> essage                                                           | TON-DEV<br>n up Winc<br>SELECT CA<br>⊙ 1<br>nera 1)<br>nera 2)                  | Click                            |
|                              | Edit     [V data s       New     Open image       Save     Save       Read image     Write image       Set Communication     Command I est       Print     Select printer type       Exit     Print                                                                                                    | ctrl+N<br>Ctrl+O<br>Ctrl+O<br>Ctrl+O<br>Ctrl+Q                                                                   | AM TEMEAS-PUST<br>t type COND Versio<br>Display image(Can<br>Display image(Can<br><u>M</u> essage                                                           | rion-DEV<br>n up Winc<br>SELECT CA<br>(€ 1<br>nera <u>1)</u><br>nera <u>2</u> ) | Click                            |
| The "Rea                     | Edit     [V data s       New     Open image       Save     Save       Read image     Write image       Set Communication     Command Iest       Print     Select printer type       Exit     Sale                                                                                                    | ctrl+N<br>Ctrl+O<br>Ctrl+O<br>Ctrl+O<br>Ctrl+P<br>ctrl+P<br>ctrl+Q                                               | AM TEMEAS-POST<br>t type COND Versio<br>Display image(Can<br>Display image(Can<br><u>M</u> essage                                                           | (ION-DEV)<br>n up Wind<br>SELECT CA<br>⊙ 1<br>nera 1)<br>nera 2)                | Click                            |
| ⇒ The "Rea                   | File       Edit       [V data s         New       Open image         Save       Bead image         Write image       Set Communication         Command Lest       Print         Select printer type       Exit         Ad display image       Second display image                                                                                              | ctrl+N<br>Ctrl+N<br>Ctrl+O<br>Ctrl+P<br>ctrl+P<br>ctrl+Q<br>ge (CAM 1                                            | AM TEMEAS-POST<br>It type COND Versio<br>Display image(Can<br>Display image(Can<br><u>M</u> essage                                                          | rill appea                                                                      | Click                            |
| r⇒ The "Rea                  | File Edit [V data s<br>New<br>Open image<br>Save<br>Read image<br>Write image<br>Set Communicatin<br>Command Lest<br>Print<br>Select printer type<br>Exit<br>ad display image<br>Read the display in                                                                                                    | cettingsbjec<br>Ctrl+N<br>Ctrl+O<br>Ctrl+O<br>Ctrl+P<br>e<br>Ctrl+Q<br>ge (CAM 1<br>nage(CAM1)<br>image from the | AM TEMEAS-POST<br>at type COND Versio<br>Display image(Can<br>Display image(Can<br>Message<br>I)" dialog box w<br>IV-S20, Start?                            | rill appea                                                                      | Click                            |
| C The "Rea                   | Edit       [V data s         New       Open image         Save       Bead image         Write image       Set Communication         Command Iest       Print         Select printer type       Exit         Ad display image       Read display image         Read the displayed image       Read the displayed image                                           | ctrl+N<br>Ctrl+O<br>Ctrl+O<br>Ctrl+P<br>ctrl+Q<br>Ctrl+Q<br>ge (CAM 1<br>nage(CAM1)<br>image from the            | AM TEMEAS-POST<br>t type COND Versio<br>Display image(Can<br>Display image(Can<br>Message<br>I)" dialog box w<br>IV-S20. Start?<br>anal                     | riup Wind<br>SELECT CA<br>⊙ 1<br>nera 1)<br>nera 2)                             | Click                            |
| ⊂> The "Rea                  | Edit       [V data s         New       Open image         Save       Read image         Write image       Set Communication         Command Iest       Print         Select printer type       Exit         Ad display image       Read display image         Read display image       Image         Mark Read display image       Image         OK       Image | ctrl+N<br>Ctrl+O<br>Ctrl+O<br>Ctrl+O<br>Ctrl+P<br>ctrl+P<br>ctrl+Q<br>ge (CAM 1<br>mage(CAM1)<br>image from the  | AM TEMEAS-POST<br>at type COND Versio<br>Display image(Can<br>Display image(Can<br>Message<br>1)" dialog box w<br>IV-S20. Start?<br>ancel                   | rION-DEV<br>n up Wind<br>SELECT CA<br>⊙ 1<br>nera <u>1</u> )<br>nera <u>2</u> ) | Click                            |
| click the "OI                | Edit       [V data s         New       Open image         Save       Bead image         Write image       Set Communication         Command Iest       Print         Select printer type       Exit         Ad display image       Read display image         Read the display image       OK                                                                   | ctrl+N<br>Ctrl+N<br>Ctrl+O<br>Ctrl+O<br>Ctrl+P<br>ctrl+P<br>ctrl+Q<br>ge (CAM 1<br>mage(CAM1)<br>image from the  | AM TEMEAS-POST<br>at type COND Versio<br>Display image(Can<br>Display image(Can<br>Message<br>I)" dialog box w<br>IV-S20. Start?<br>ancel                   | rill appea                                                                      | Click                            |
| Click the "OI<br>⇒ The displ | Edit       [V data s         New       Open image         Save       Bead image         Write image       Set Communication         Command Iest       Print         Select printer type       Exit         Ad display image       Read display image         Read the displayed i       OK         K" button.       lay image will                             | ctrl+N<br>Ctrl+N<br>Ctrl+O<br>Ctrl+O<br>Ctrl+P<br>ctrl+Q<br>ge (CAM 1<br>mage(CAM1)<br>image from the<br>Ctrl+Q  | AM TEMEAS-POST<br>t type COND Versio<br>Display image(Can<br>Display image(Can<br>Message<br>I)" dialog box w<br>IV-S20. Start?<br>ancel<br>. (See the next | rion-DEV<br>n up Winc<br>SELECT CA<br>⊙ 1<br>nera 1)<br>nera 2)<br>vill appea   | Click                            |

Continued on the following page

**S** IV-S20

From the previous page

| VIVS20SP - [TYPE00:MEAS 0 CA             | M 1:MEAS-POSITION-DEVIATE]                                                                                                    |                                                                               |
|------------------------------------------|----------------------------------------------------------------------------------------------------|-------------------------------------------------------------------------------|
| ··s, riie Lait IV data settings Ubject I | Whe сомо Telb                                                                                                    |                                                                               |
| Display image                            | SELECT CAMER<br>C 1<br>SELECT CAMER<br>X 471 Y: 8<br>EVALUATION<br>CONDITION<br>MEASUREM<br>REGIST J<br>NOD<br>SELECT<br>MODE                                                                                                    | NUMERIC OUTPUT<br>CALC.COND CONDITIONS<br>HENT CONDITIONS<br>REG.<br>0 ÷(0-7) |
| DETECT DETECT<br>COORD.0                 | ARP                                                                                                    |                                                                               |
|                                          | 1                                                                                                    | 0/20/98 2:39 PM                                                               |
| Specify a register nu<br>A register num  | Imber (0 to 7) using the ▲/▼ buttons, th<br>EVALUATION NUMERIC OUTPUT<br>CONDITION CALCCOND CONDITI<br>MEASUREMENT CONDITIONS                                                                                                    | nen click "YES" in the "REG."                                                 |
| specification                            | REGIST D + (0-7) C NO C<br>SELECT<br>MODE                                                                                                    | Click                                                                         |
| $\Rightarrow$ The measuremer             | nt conditions for the mode (1 point searc                                                                                                    | h) will appear.                                                               |
|                                          | EVALUATION       NUMERIC       OUTPUT         CONDITION       CALC.COND       CONDITIONS         MEASUREMENT CONDITIONS       REG.       REG.         REGIST       0       ÷(0-7)       C NO          NO.       SELECT       MODE       IP-SCH       ▼ | DNS                                                                           |

⊙ STANDARD ⊂ HIGH

Continued on the following page

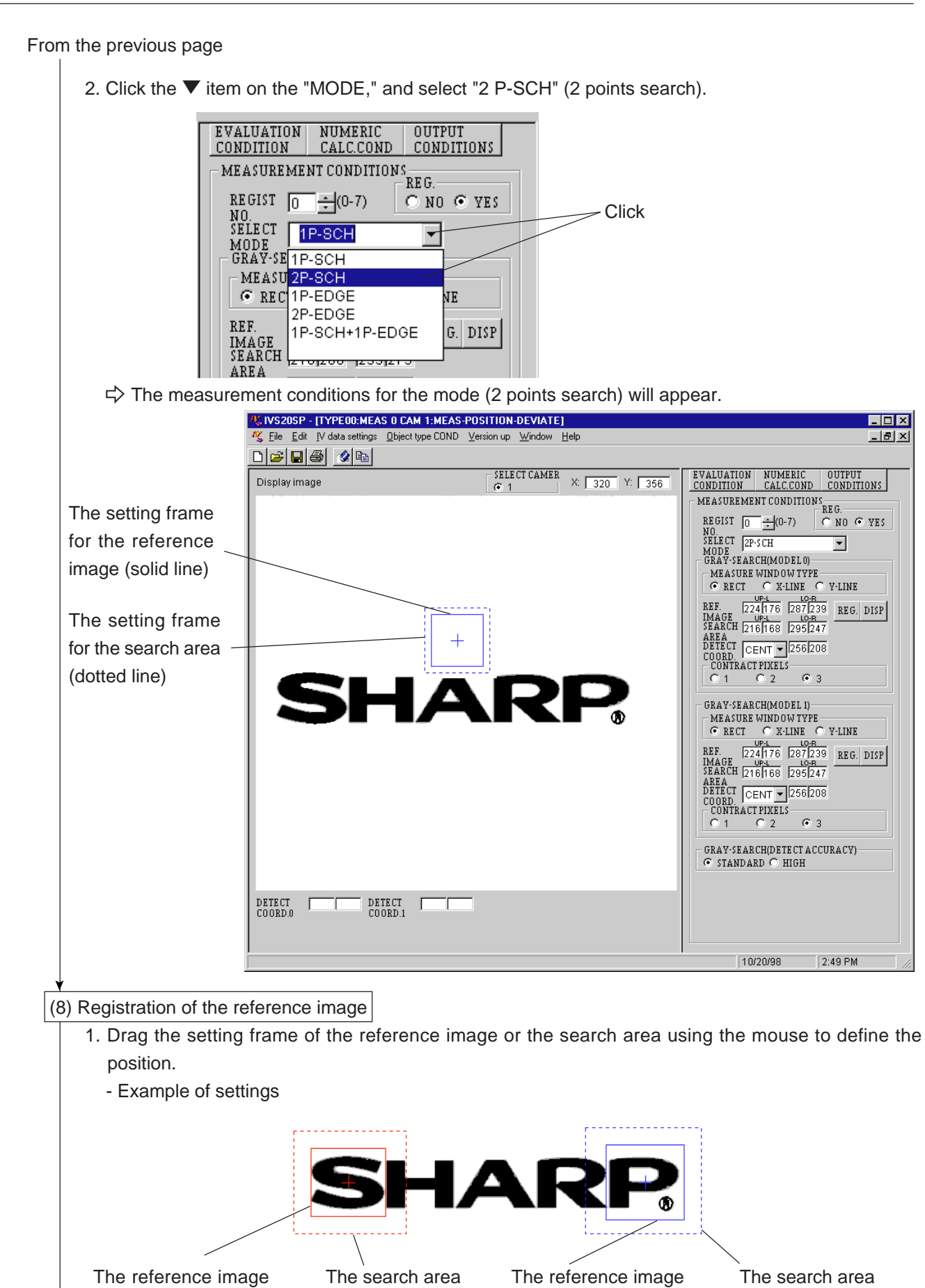

Continued on the following page

frame for the model 0

IV-S20

3

frame for the model 0

frame for the model 1

frame for the model 1

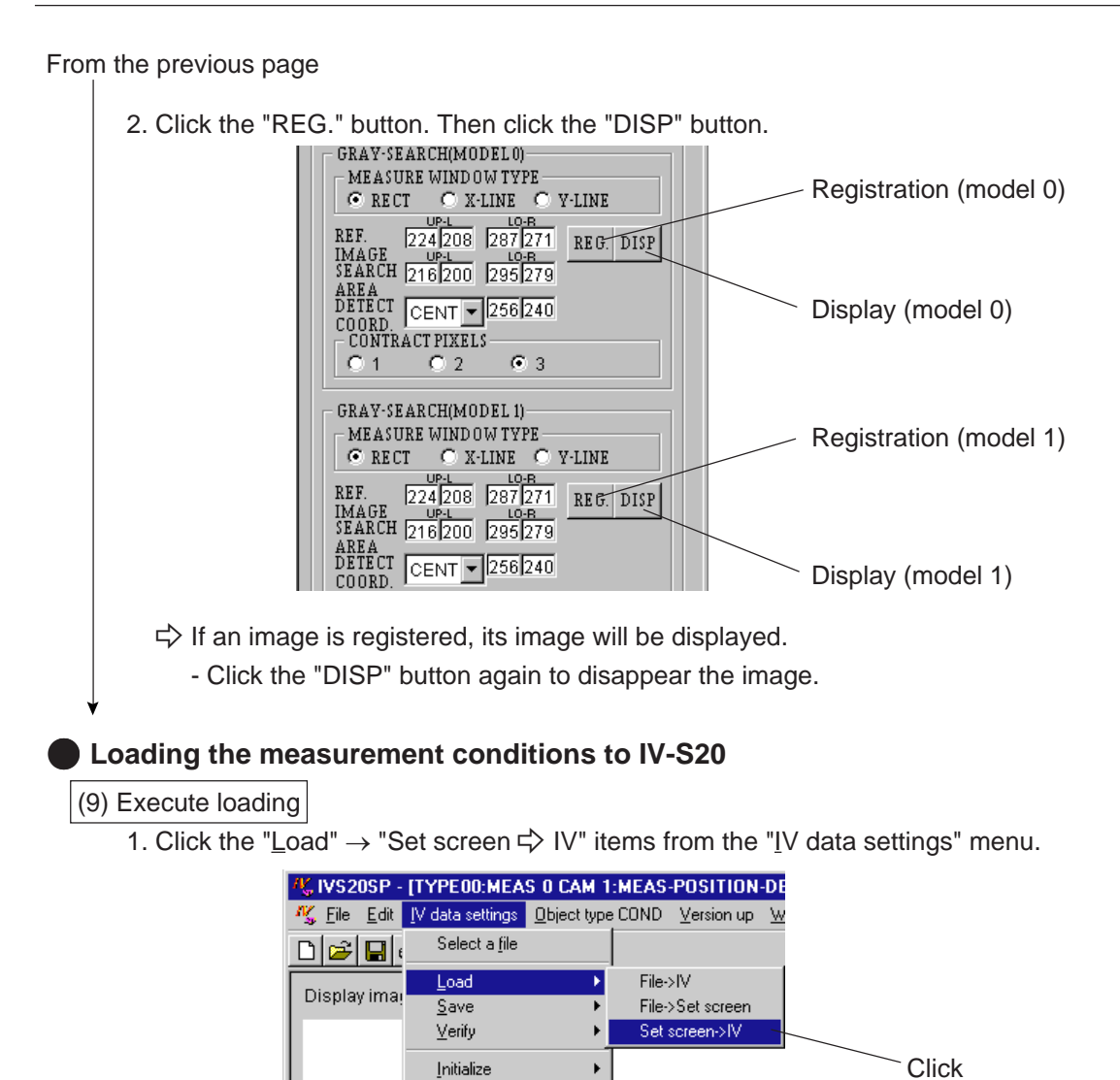

⇒ The "IV data settings" dialog box will appear.

2. Click the "START" item on the "IV data settings" dialog box.

Self <u>d</u>iagnosis IVS20 <u>C</u>reates a document <u>D</u>ata collection

 $\Rightarrow$  The set measurement conditions will be loaded in the IV-S20.

After the loading is complete, the "Load all parameters completed (Set screen  $\rightarrow$  IV)" will appear.

# **Chapter 4: Document Creation**

You can automatically create a spreadsheet (table of the current parameters) using Excel or other standard applications, so that you can easily manage and store parameter sets as documents.

# 4-1 Document creation (IV-S20 parameter)

This section describes the procedures for creating a document that contains parameters.

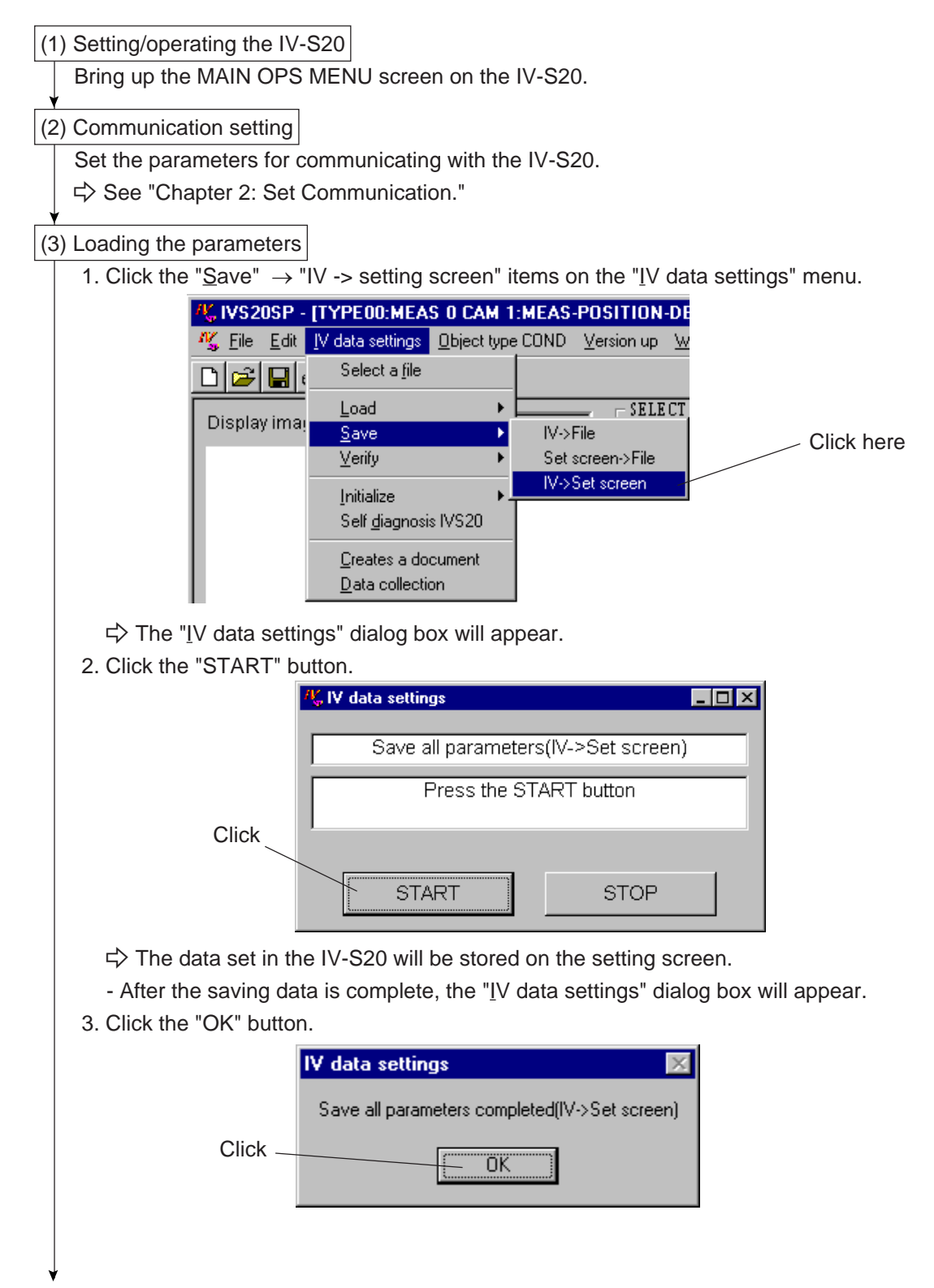

Continued on the following page

IV-S20

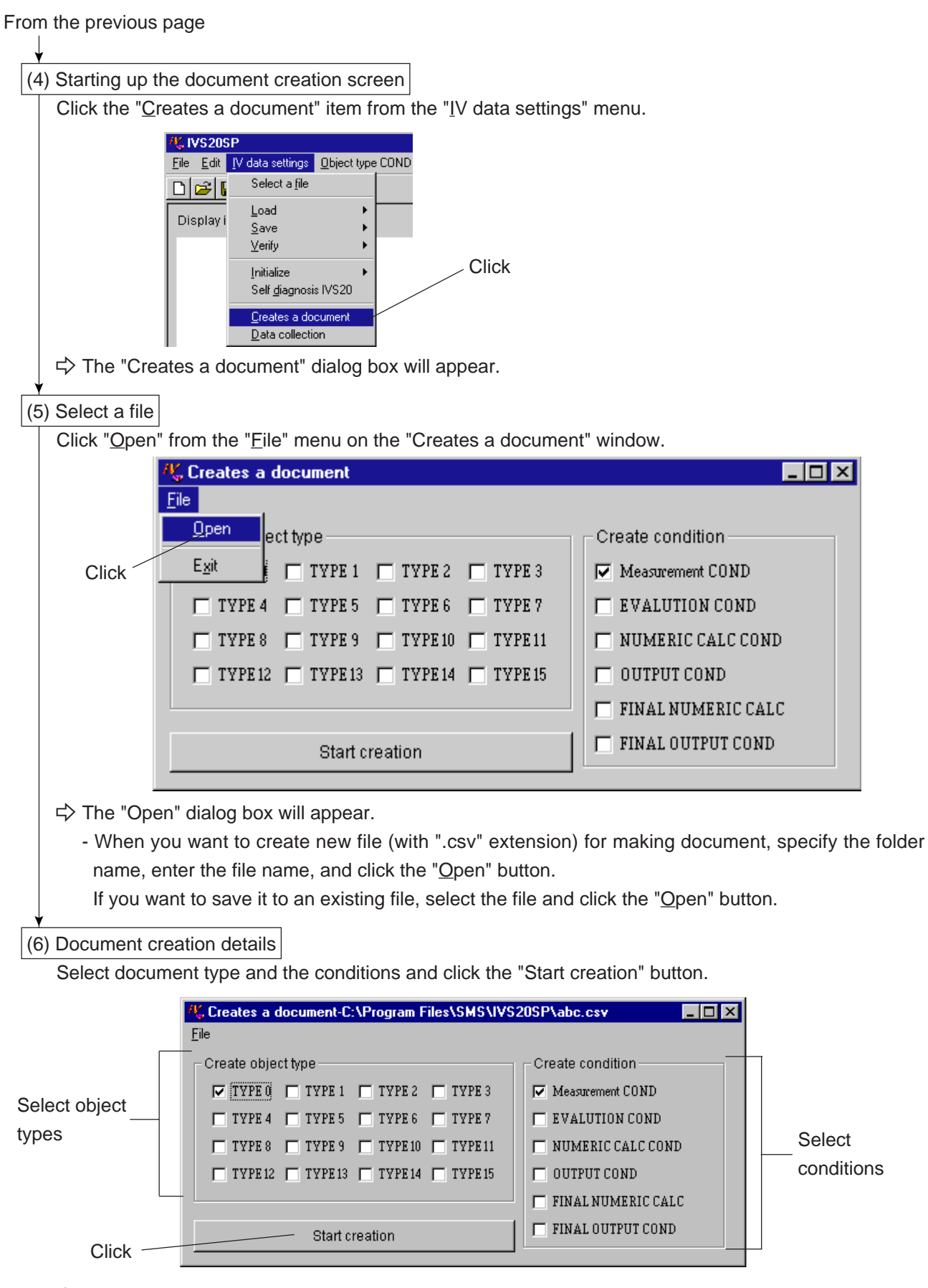

- ⇒ The program will create the document automatically. After the creation is complete, the "Creates a document" dialog box will appear.
  - Click the "OK" button on the box. (See page 4-4 for the example of the document creation.)

# 4-2 Document creation (file data)

This section describes the procedures for creating a document from the parameters already in a personal computer file.

(1) Select a file in which to save the parameter settings Click on "Select a file" on the "IV data settings" menu. 🖔 IVS20SP Edit IV data settings Object type COND <u>F</u>ile Select a file nizi Load • Display • <u>S</u>ave Click <u>V</u>erify Þ Initialize • Self diagnosis IVS20 Creates a document Data collection  $\Rightarrow$  The "Open" dialog box will appear. - Select a file (with ".apm" extension) to create a document, then click the "Open" item. (2) Reading the setting parameters 1. Click the "Load"  $\rightarrow$  "File -> Set screen" items from the "IV data settings" menu. K IVS20SP-C:\Program Files\SMS\IVS20SP\123.apm File Edit IV data settings Object type COND Version up Win Select a file File->IV Load ₽ Εſ Display i Save File->Set screen <u>V</u>erify Þ Set screen->IV Click Initialize Self diagnosis IVS20

⇒ The "IV data settings" dialog box will appear.

<u>Creates a document</u> <u>Data collection</u>

2. Click the "START" button.

|       | Kµ IV data settings  | _ 🗆 🗵             |
|-------|----------------------|-------------------|
|       | Load all parameters( | File->Set screen) |
| Click | Press the ST/        | ART button        |
|       | START                | STOP              |

 $\Rightarrow$  The file data is loaded on the set screen.

For the following document creation processes after this, see the "4-1 Document creation (IV-S20 parameter)."

(See page 4-2 (4) to (6).)

## [Example of document creation]

Shown below is an example which a document file (with ".csv" extension) that contains the conditions for each object type and can be opened using Excel.

| <<< Object type number 00 >>>    |                |                              |
|----------------------------------|----------------|------------------------------|
| TITLE                            | SAMPLE         |                              |
| Main                             |                |                              |
| MEAS.0, CAMERA 1                 | POSITIONAL     | <b>DEVIATION MEASUREMENT</b> |
| MEAS.0, CAMERA 2                 | NO             |                              |
| MEAS.1                           | NO             |                              |
| MEAS.2                           | NO             |                              |
| MEAS.3                           | NO             |                              |
| HALT MEAS ON NG                  | NO             |                              |
| POS. ADJ.CAMERA 1                | NO CALIBRA     | ΓΙΟΝ                         |
| POS. ADJ.CAMERA 2                | NO CALIBRA     | TION                         |
| Positional deviation measurement | t (Camera 1)   |                              |
| [MEAS. PROG. COND]               |                |                              |
| * Registration number            |                | 0                            |
| Mode                             | 2 point search |                              |
| <first point=""></first>         |                |                              |
| MEAS WINDOW                      | RECTANGLE      |                              |
| REF IMAGE upper left X COORD     |                | 68                           |
| REF IMAGE upper left Y COORD     |                | 232                          |
| REF IMAGE lower right X COORD    |                | 139                          |
| REF IMAGE lower right Y COORD    |                | 295                          |
| SEARCH AREA upper left COORD     |                | 60                           |
| SEARCH AREA upper left COORD     |                | 224                          |
| SEARCH AREA lower right COORD    |                | 147                          |
| SEARCH AREA lower right COORD    |                | 303                          |
| DTECT COORD                      | CNTR           |                              |
| DTECT COORD (X)                  |                | 104                          |
| DTECT COORD (Y)                  |                | 264                          |
| CONTR. PIXEL                     |                | 3                            |
| <second point=""></second>       |                |                              |
| MEAS WINDOW                      | RECTANGLE      |                              |
| REF IMAGE upper left X COORD     |                | 356                          |
| REF IMAGE upper left Y COORD     |                | 232                          |
| REF IMAGE lower right X COORD    |                | 427                          |
| REF IMAGE lower right Y COORD    |                | 295                          |
| SEARCH AREA upper left COORD     |                | 348                          |
| SEARCH AREA upper left COORD     |                | 224                          |
| SEARCH AREA lower right COORD    |                | 435                          |
| SEARCH AREA lower right COORD    |                | 303                          |
| DTECT COORD                      | CNTR           |                              |
| DTECT COORD (X)                  |                | 392                          |
| DTECT COORD (Y)                  |                | 264                          |
| CONTR. PIXEL                     |                | 3                            |
| DETECT ACCURACY                  | STANDARD       |                              |
|                                  |                |                              |

# **Chapter 5: Data Collection**

You can transmit the measurement result data from the IV-S20 to a personal computer via a communication (general purpose serial I/F), and automatically create a result sheet.

The data collection function is used to manage or save measurement data, and collect data settings such as the evaluation conditions.

This chapter explains the operation procedures for the data collection.

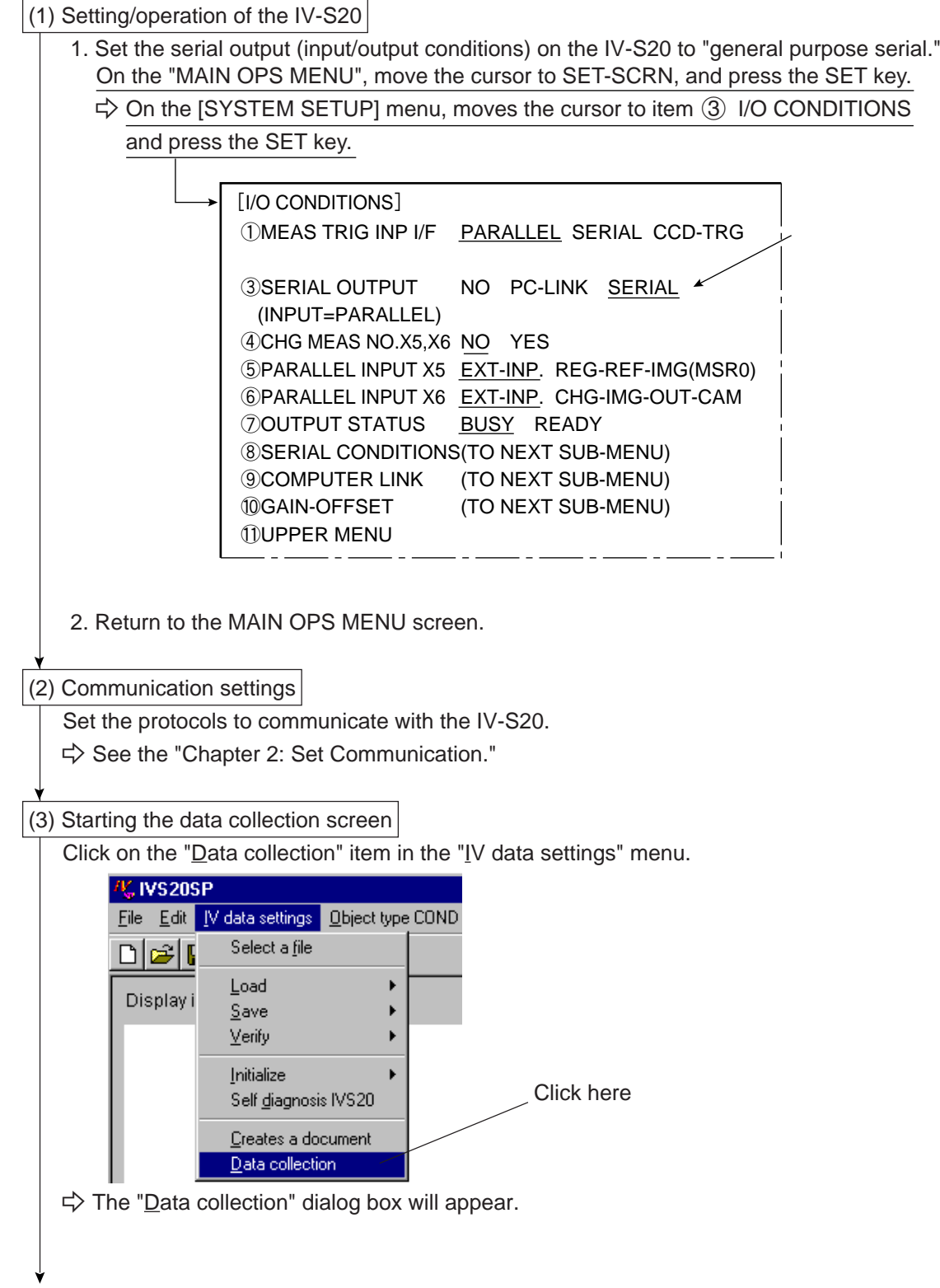

Continued on the following page

| <ul> <li>(4) File selection</li> <li>Select the "Open" item from the "Eile" menu on the "Data collection" dialog box.</li> <li>(5) Circk</li></ul>                                                                                                    | From the previous page                                                                                                    |
|----------------------------------------------------------------------------------------------------|----------------------------------------------------------------------------------------------------|
| <pre>(*) Fieldetter '0 per' item from the 'Fiel' menu on the 'Data collection' dialog box.  Fieldetter '0 per' item from the 'Fiel' menu on the 'Data collection' dialog box.  Fieldetter '0 per' item from the 'Fiel' menu on the 'Data collection' dialog box.  Fieldetter '0 per' item from the 'Fiel' menu on the 'Data collection' dialog box.  Fieldetter '0 per' item from the 'Fiel' menu on the 'Data collection' dialog box.  Fieldetter '0 per' item from the 'Fiel' menu on the 'Data collection' dialog box.  Fieldetter '0 per' item from the 'Fiel' menu on the 'Data collection' dialog box.  Fieldetter '0 per' item from the 'Fiel' menu on the 'Data collection' dialog box.  Fieldetter '0 per' item from the 'Fiel' menu on the 'Data collected data, specify the folder  name, and click the 'Open' button.  Fi on the 'Setup' button.  (5) Setting the data collection conditions  1. Click on the 'Setup' button.  Fieldetter Collected data to an existing file, select the file and click the 'Open' button.  Click</pre>                                                                                                    |                                                                                                    |
| <pre>detect the Open term from the The Weind of the Data Collecture data weine</pre>                                                                                                    | (4) File Selection<br>Select the "Open" item from the "File" menu on the "Data collection" dialog box                                                                                                    |
| Click is the intermediate of the intermediate intermediate is a data left intermediate intermediate intermedi                                                                                                    | Select the Open item from the File ment on the Data collection dialog box.                                                                                                    |
| <text><list-item><list-item><ul> <li>4<sup>2</sup> The "Open" dialog box will appear.</li> <li>4<sup>2</sup> The "Open" dialog box will appear.</li> <li>4<sup>2</sup> The "Open" dialog box will appear.</li> <li>4<sup>2</sup> The "Open" dialog box will appear.</li> <li>4<sup>2</sup> The you want to create a new file (with ".osv" extension) to save the collected data, specify the folder name, enter the file name, and click the "Open" button.</li> <li>5 Setting the data collection conditions</li> <li>1. Click on the "Setup" button.</li> <li>4. Click on the "Setup" button.</li> <li>4. Click on the "Setup" button.</li> <li>4. The setting conditions for the IV-S20 Will be loaded.</li> <li>5. Setor the items for data collection:</li> <li>4. Setor the items for data collection:</li> <li>5. Setor the items for data collection:</li> <li>6. Setor the items for the IV-S20 will be loaded.</li> <li>6. Setor the items for data collection:</li> <li>6. Setor the items for data collection:</li> <li>6. Setor the items for data collection:</li> <li>6. Setor the items for data collection:</li> <li>6. Setor the items for data collection:</li> <li>7. Setor the items for data collection:</li> <li>7. Setor the items for data collection:<td>Click Exit e data Number of data received Checksum 5000 0 10000 0 30000 0 Unlimited (file saving rocess) 0 VES</td></li></ul></list-item></list-item></text> | Click Exit e data Number of data received Checksum 5000 0 10000 0 30000 0 Unlimited (file saving rocess) 0 VES                                                                                                    |
| <ul> <li>When you want to create a new file (with ".csv" extension) to save the collected data, specify the folder name, enter the file name, and click the "Open" button.</li> <li>If you save the collected data to an existing file, select the file and click the "Open" button.</li> <li>(5) Setting the data collection conditions</li> <li>1. Click on the "Setup" button.</li> <li>(6) Setting the data collection CAVProgram File/SMSVV5205Phabe.csv</li> <li>(7) The setting conditions for the IV-S20 will be loaded.</li> <li>2. Select the items for data collection.</li> </ul>                                                                                                    |                                                                                                    |
| (5) Setting the data collection conditions 1. Click on the "Setup" button. Image: Click of the setting conduction CAProgram Files/SMSVVS205Phabe.csv Image: Click of the setting conditions for the IV-S20 will be loaded. 2. She setting conditions for the IV-S20 will be loaded. 3. Select the items for data collection Image: Click of the setting conditions for the IV-S20 will be loaded. 3. Select the items for data collection Image: Click of the setting conditions for the IV-S20 will be loaded. 3. Select the items for data collection. Image: Click of the setting conditions for the IV-S20 will be loaded. 3. Select the items for data collection. Image: Click of the setting conditions for the IV-S20 will be loaded. 3. Select the items for data collection. Image: Click of the setting conditions for the IV-S20 will be loaded. 3. Select the items for data collection. Image: Click of the setting conditions for the IV-S20 will be loaded. 4. Select the items for data collection. Image: Click of the setting conditions for the IV-S20 will be loaded. 5. Setup Image: Click of the setting of the setting of the setti                                                                                                    | <ul> <li>When you want to create a new file (with ".csv" extension) to save the collected data, specify the folde name, enter the file name, and click the "Open" button.</li> <li>If you save the collected data to an existing file, select the file and click the "Open" button.</li> </ul> |
| (a) Setting the data collection conditions          1. Click on the "Setup" button.         Image: Click on the "Setup" button.         Image: Click on the "Setup" button.         Image: Click on the "Setup" button.         Image: Click on the "Setup" button.         Image: Click on the "Setup" button.         Image: Click but to the setting conditions for the IV-S20 will be loaded.         2. Select the items for data collection.         Image: Click but to the setting conditions for the IV-S20 Stylebc.csv         Image: Click but to the setting conditions for the IV-S20 Stylebc.csv         Image: Click but to the setting conditions for the IV-S20 Stylebc.csv         Image: Click but to the setting conditions for the IV-S20 Stylebc.csv         Image: Click but to the setting conditions for the IV-S20 Stylebc.csv         Image: Click but to the setting conditions for the IV-S20 Stylebc.csv         Image: Click but to the setting conditions for the setting but to the setting conditions for the setting conditions for the setting but to the setting conditions for the setting conditions for the setting conditing conditing cond                                                                                                    | (C) Softing the data callection conditions                                                                                                    |
| Click Response data Click START Cancel Creates a data list Response data Start Cancel Creates a data list Response data Start Cancel Creates a data list Response data Start Cancel Creates a data list Response data Start Cancel Creates a data list Response data Start Cancel Creates a data list Response data Start Cancel Creates a data list Response data Start Cancel Creates a data list Response data Start Cancel Creates a data list Response data Start Cancel Creates a data list Response data Start Cancel Creates a data list Response data Start Cancel Creates a data list Response data Start Cancel Creates a data list Response data Start Cancel Creates a data list Concel Creates a data list Concel Creates a data lis                                                                                                    | 1 Click on the "Setup" button                                                                                                    |
| Ele       Response data       Number of data         Click       START       Cancel       Creates a data list         Measurement number       Measurement number       TYPE         *> The setting conditions for the IV-S20 will be loaded.         2. Select the items for data collection.         *> Data collection-CVProgram Files/SMSM/S20SP/abc.csv         Fer         Response data         *> Setup         *> The setting conditions for the IV-S20 will be loaded.         2. Select the items for data collection.         *> The setting conditions for the IV-S20 SP/abc.csv         Fer         Response data         *> Measurement number         *> TYPE         *> Setup         *> Setup         *> Setup         *> Setup         *> Setup         *> Setup         *> Setup         *> Setup         *> Setup         *> Setup         *> Measurement number         *> Measurement NetASPOSITION-DEVATE         *> Measurement NetASPOSITION-DEVATE         *> Measurement NetASPOSITION-DEVATE         *> Measurement NetASPOSITION-DEVATE         *> Measurement NetASPOSITION-DEVATE         *> Measurement NetASPOSITION-DEVATE <td>W_Data collection-C:\Program Files\SMS\IVS20SP\abc.csv</td>                                                                                                    | W_Data collection-C:\Program Files\SMS\IVS20SP\abc.csv                                                                                                    |
| Click START Cancel Creates a data list<br>here Setup<br>Measurement number<br>TYPE<br>* The setting conditions for the IV-S20 will be loaded.<br>2. Select the items for data collection.<br>* Data collection: CAProgram Files/SMS/VV920SP/abc.csv<br>Ferre Response data Cliention: CAProgram Files/SMS/VV920SP/abc.csv<br>Ferre Response data<br>Start Cancel Creates a data list<br>Start Cancel Creates a data list<br>Start Cancel Creates a data list<br>WEASR-BIN-AREA BLOCKO<br>REGIST Concess<br>Setup<br>Measurement Manber Measurement<br>MEASR-DIMARCH Measurement<br>Measurement Measurement<br>Measurement Measurement<br>Measurement Measurement<br>Measurement StartChine Concess<br>Measurement Measurement<br>Measurement Measurement<br>Measurement Measurement<br>Measurement Measurement<br>Measurement Measurement<br>Measurement Measurement                                                                                                    | File<br>Response data Nimber of data                                                                                                    |
| Click START Cancel Creates a data list<br>here Setup<br>Measurement number<br>TYPE                                                                                                    | received                                                                                                    |
| here Setup Measurement number TYPE                                                                                                    | Click START Cancel Creates a data list                                                                                                    |
| Weasurement number TYPE                                                                                                    | here                                                                                                    |
| TYPE  TYPE  TYPE  TYPE  TYPE  TYPE  TYPE  TYPE  TYPE  TYPE  TYPE  TYPE  Type Type Type Type Type Type Type Typ                                                                                                    | Measurement number                                                                                                    |
| The setting conditions for the IV-S20 will be loaded. 3. Select the items for data collection. 3. Select the items for data collection. 3. Select the items for data collection. 3. Select the items for data collection. 3. Start cancel creates a data list 3. Start cancel creates a data list 3. Start cancel creates cancer cancer                                                                                                    | ТҮРЕ                                                                                                    |
| 2. Select the items for data collection.<br>CAPPage Page Page Page Page Page Page Page                                                                                                    | ➡ The setting conditions for the IV-S20 will be loaded.                                                                                                    |
| File       Response data       Number of data received       Checksum         START       Cancel       Creates a data list       Maximum amout of data received       Checksum         Start Concel       Creates a data list       Checksum       © 5000 © 10000 © 30000       © N0         Start       Cancel       Creates a data list       Maximum amout of data received       © N0         Setup       Checksum       © 10000 © 30000       © YES         Measurement number       Measurement       MEAS-POSITION-DEVIATE       Measurement         MEAS.0       MEAS-POSITION-DEVIATE       Measurement       Measurement         Measurement 1       MEASR-BIN-AREA       Measurement       Window area         Measurement 2       CHECK-DEG-OF-MATCH       Measurement       Measurement         Measurement 3       DISTIANCI E(GRAYEDGE)       Measurement       Measurement                                                                                                    | 2. Select the items for data collection.                                                                                                    |
| Response data       Number of data         received       Checksum         START       Cancel         Creates a data list       Creates a data list         Setup       MEASR-BIN-AREA:BLOCKO         MEAS.0       MEAS-POSITION-DEVIATE         Camera 1       MEASPOSITION-DEVIATE         MEASR-0       MEASR-POSITION-DEVIATE         Camera 1       MEASR-POSITION-DEVIATE         Measurement 1       MEASR-BIN-AREA         Measurement 2       CHECK-DEG-OF-MATCH         Measurement 3       DISTIANCI E/GRAVEDGE                                                                                                    |                                                                                                    |
| START       Cancel       Creates a data list         Setup       MEASR-BIN-AREA:BLOCK0         Measurement number       MEASPOSITION-DEVIATE         TYPE [00]       MEAS-POSITION-DEVIATE         MEAS.0       MEAS-POSITION-DEVIATE         Camera 1       MEAS-POSITION-DEVIATE         Measurement 1       MEAS-POSITION-DEVIATE         Measurement 2       CHECK-DEG-OF-MATCH         Measurement 3       DISTIANOLE/GRAVIEDGE                                                                                                    | Response data Number of data Maximum amout of data received Checksom - received © 5000 © 10000 © 30000 © N0                                                                                                    |
| START       Canter       Creates a data list         Setup       MEASR-BIN-AREA:BLOCKO         Measurement number       REGIST       0         TYPE [00]       MEAS-POSITION-DEVIATE       Measurement         Camera 1       MEAS-POSITION-DEVIATE       Measurement         MEAS 0       MEAS-POSITION-DEVIATE       Measurement         MEASR-0       MEASR-POSITION-DEVIATE       Measurement         Measurement 1       MEASR-BIN-AREA       Measurement         Measurement 2       CHECK-DEG-OF-MATCH       Measurement         Measurement 3       DISTIANOLEF/GRAVEDGE       Measurement                                                                                                    | C Unlimited (file saving C YES                                                                                                    |
| Setup       MEASR-BIN-AREA BLOCKU         Measurement number       REGIST         TYPE [00]       MEAS.0         MEAS.0       MEAS-POSITION-DEVIATE         Camera 1       MEAS-POSITION-DEVIATE         MEAS.0       MEAS-POSITION-DEVIATE         Camera 2       Measurement         Measurement 1       MEASR-BIN-AREA         Measurement 2       CHECK-DEG-OF-MATCH         Measurement 3       DISTIANGLE/GRAVIEDGED                                                                                                    |                                                                                                    |
| Metasurement       MEAS-POSITION-DEVIATE       Measurement         Camera 1       MEAS-POSITION-DEVIATE       Measurement         Camera 2       Measurement 1       MEASR-BIN-AREA       Measurement         Measurement 2       CHECK-DEG-OF-MATCH       Measurement         Measurement 3       DIST/ANGLE/GRAV/EDGEN       Measurement                                                                                                    | Setup MEASR-BIN-AREABLOCKU<br>- Measurement number REGIST 0 - 0 - (0-0)                                                                                                    |
| MEAS. U MEAS-POSITION-DEVIATE C Measurement<br>Camera 1<br>MEAS. 0 MEAS-POSITION-DEVIATE C Measurement<br>Camera 2<br>Measurement 1<br>Measurement 2<br>Measurement 3<br>DISTIANCI E/GRAVIEDGES C Measurement                                                                                                    |                                                                                                    |
| Camera 2<br>Measurement 1 MEASR-BIN-AREA © Measurement<br>Measurement 2 CHECK-DEG-OF-MATCH © Measurement<br>Measurement 3 DIST(ANGLE/GRAV(EDGE) © Measurement                                                                                                    | MLAS.0 MEAS-POSITION-DEVIATE C Measurement<br>Camera 1<br>MEAS.0 MEAS-POSITION-DEVIATE C Measurement                                                                                                    |
| Measurement 2 CHECK-DEG-OF-MATCH C Measurement<br>Measurement 3 DISTIANGLE/GRAVIEDGE) C Measurement                                                                                                    | Camera 2<br>Measurement 1 MEASR-BIN-AREA © Measurement                                                                                                    |
|                                                                                                    | Measurement 2 CHECK-DEG-OF-MATCH C Measurement<br>Measurement 3 DIST/ANGLE(GRAY/EDGE) C Measurement                                                                                                    |
|                                                                                                    |                                                                                                    |
|                                                                                                    |                                                                                                    |

Continued on the following page

**G** IV-S20

| From the previous page    |                                             |                            |
|---------------------------|---------------------------------------------|----------------------------|
| ¥                         |                                             |                            |
| (6) Execute a data colle  | ction                                       |                            |
| Click on the "START       | " button.                                   |                            |
|                           | K Data collection-C:\Program Files\<br>File | SMS\IVS20SP\abc.csv        |
|                           | Response data                               | Number of data             |
|                           |                                             |                            |
| Click                     | START Cancel                                | Creates a data list        |
| nere                      | Setup                                       |                            |
|                           | Measurement number                          |                            |
| S The data collection     | on from the IV-S20 will start.              |                            |
| (7) Creation of a data co | ollection table                             |                            |
| N. Data                   | a collection-C:\Program Files\SM            | S\IVS20SP\abc.csv          |
| Eile                      |                                             |                            |
| Re                        | sponse data                                 | Number of data<br>received |
| :11                       | 00000000000000000000000000116230A           | \$50096A000 16             |
|                           | START Cancel                                | Creates a data list        |
|                           |                                             | /<br>②                     |

- 1. Click on the "Cancel" button.
  - $\Rightarrow$  The data collection will stop.
- 2. Click on the "Create a data list" button.
  - ⇒ The total file of the data collected will be created automatically. After the creation ends normally, the "Total data creation is complete" message will appear.

### (Note)

- If processing speed of a personal computer is slower than the data transmission speed of the IV-S20, some parts of the data may be lost.

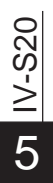

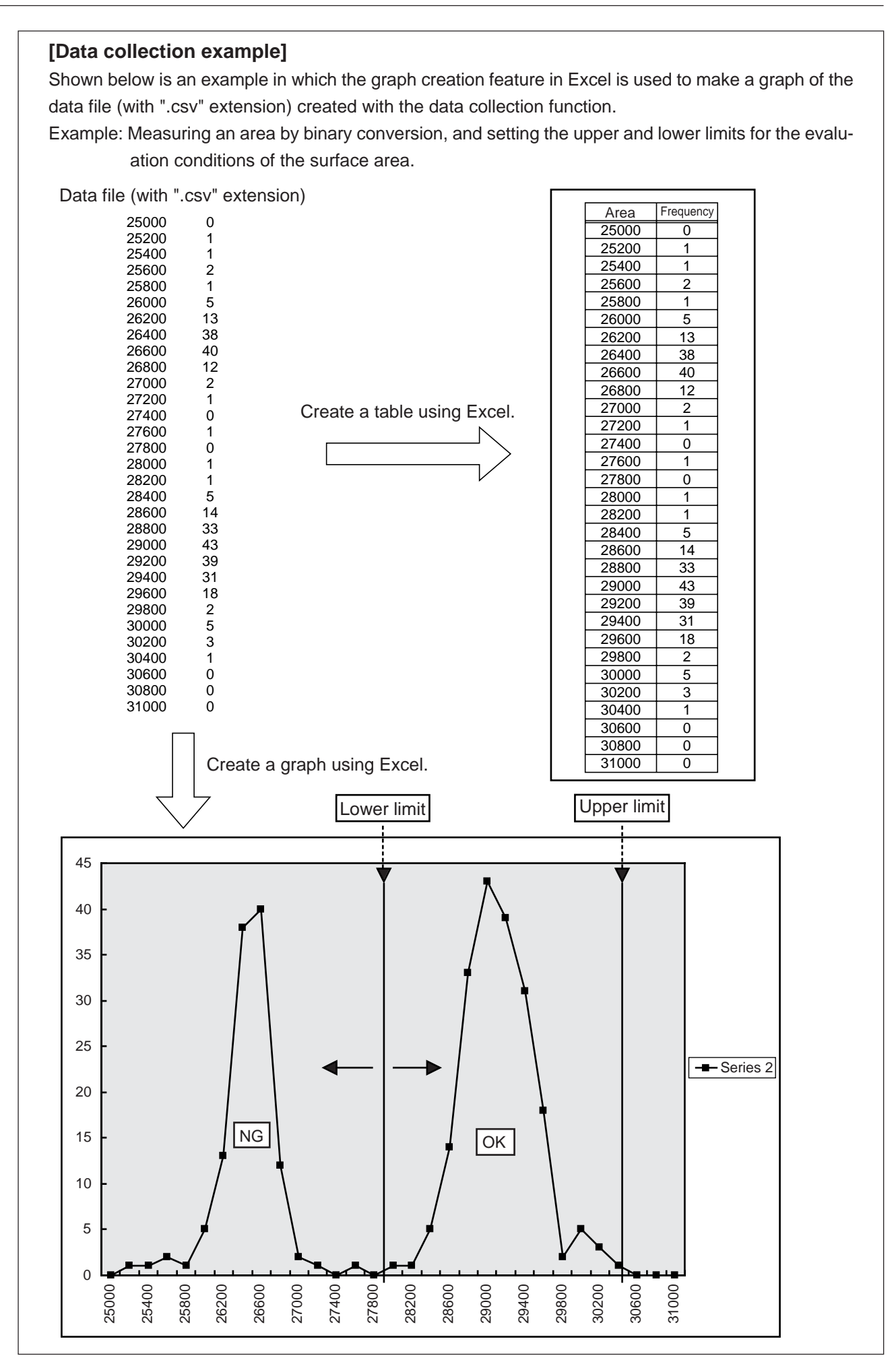

# Chapter 6: Reading/Writing Parameters and Images

Setting parameters and images (display images/messages) can be stored in a personal computer. Uploading and downloading of the setting parameters is also available.

- This function can be used to evaluate samples locally by transmitting setting parameters saved in a file via Email or other means of communication.

It can be also used to create copies of settings by reading or writing the setting parameters.

#### ■ Loading/saving/verifying setting parameters

By selecting the "Load," "Save" or "Verify" item from the "IV data settings" menu, the operations below is available.

| Setting parameters | Operation items     | Section on this chapter for reference |
|--------------------|---------------------|---------------------------------------|
|                    | File -> IV          |                                       |
| <u>L</u> oad       | File -> Set screen  | 6-3                                   |
|                    | Set screen -> IV    |                                       |
|                    | IV -> File          |                                       |
| <u>S</u> ave       | Set screen -> File  | 6-1                                   |
|                    | IV -> Set screen    |                                       |
|                    | File <-> IV         |                                       |
| <u>V</u> erify     | File <-> Set screen | 6-2                                   |
|                    | IV <-> Set screen   |                                       |

#### Read/write image

By selecting the "Read image" or "Write image" item from the "File" menu, the operations below is available.

| Image              | Operation items          | Reference section<br>on this chapter |
|--------------------|--------------------------|--------------------------------------|
|                    | Display image (Camera 1) |                                      |
| <u>R</u> ead image | Display image (Camera 2) | 6-4 [1]                              |
|                    | Message                  |                                      |
|                    | Display image (Camera 1) |                                      |
| Write image        | Display image (Camera 2) | 6-4 [2]                              |
|                    | Message                  |                                      |

## 6-1 Saving setting parameters

Select the "Save" item from the "IV data settings" menu. The operation item below will appear.

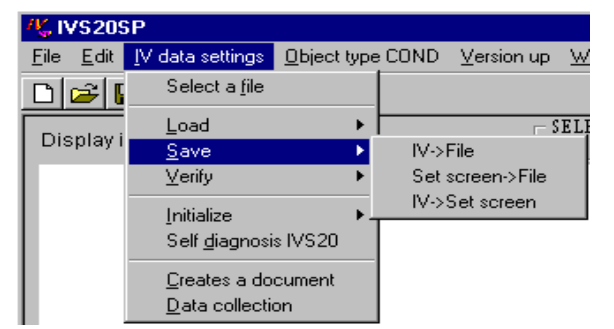

| Save               | Operation details                                                                     |
|--------------------|---------------------------------------------------------------------------------------|
| IV -> File         | Save the setting parameters of the IV-S20 to the file of the personal computer.       |
| Set screen -> File | Save the setting parameters of the set screen to the file of the personal computer.   |
| IV -> Set screen   | Save the setting parameters of the IV-S20 to the set screen of the personal computer. |

Below describes the operation procedures to save (IV -> File) the IV-S20 setting parameters to the file in the personal computer.

| (1) Setting/operating of IV-S20                                                                       |
|----------------------------------------------------------------------------------------------------|
| ↓ Let the IV-S20 to show the MAIN OPS MENU screen.                                                    |
| (2) Communication settings                                                                            |
| Set the protocols to communicate with the IV-S20.                                                     |
| See "Chapter 2: Set Communication."                                                                   |
| (3) File selection                                                                                    |
| Click the "Select a file" item from the "IV data settings" menu.                                      |
| <b>₩</b> IVS20SP                                                                                      |
| Eile Edit <u>IV data settings</u> <u>D</u> bject type COND                                            |
|                                                                                                    |
| Display i Save                                                                                        |
|                                                                                                    |
| Initialize ►<br>Self diagnosis IVS20                                                                  |
| Creates a document                                                                                    |
| Data collection                                                                                       |
| ⇒ The "Open" dialog box will appear.                                                                  |
| - When you want to create new file (with ".apm" extension) for saving setting parameters, specify the |
| folder name, enter the file name, and click the "Open" button.                                        |
| If you want to save it to an existing file, select the file and click the "Open" button.              |
| (4) Saving all parameters                                                                             |
| 1. Click the "Save" $\rightarrow$ "IV -> File" items from the "IV data settings" menu.                |
| ₩, IVS20SP-C:\Program Files\SMS\IVS20SP\abc.apm                                                       |
| <u>File Edit IV data settings</u> <u>Object type COND</u> <u>Version up</u> <u>Win</u>                |
|                                                                                                    |
| Display i Save IV->File                                                                               |
| Verify ► Set screen->File                                                                             |
| Initialize                                                                                            |
| Self diagnosis IVS20                                                                                  |
| Creates a document                                                                                    |
|                                                                                                    |

 $\Rightarrow$  The "<u>IV</u> data settings" dialog box will appear.

2. Click the "START" button.

|       | 👫 IV data settings |              |
|-------|--------------------|--------------|
|       | Save all paramete  | rs(IV->File) |
| Click | Press the STAR     | T button     |
|       |                    |              |
|       | START              | STOP         |

- All setting data in the IV-S20 will be saved to the specified file (enter the file name above.) When the saving is complete, the "IV data settings" dialog box will appear.
- 3. Click the "OK" button.

IV-S20

6

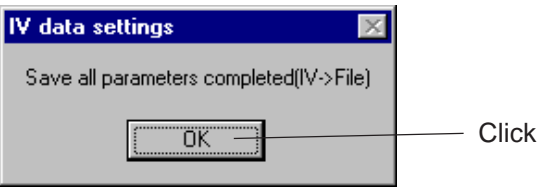
# 6-2 Verifying setting parameters

Select the "Verify" item from the "IV data settings" menu. The operation item below will appear.

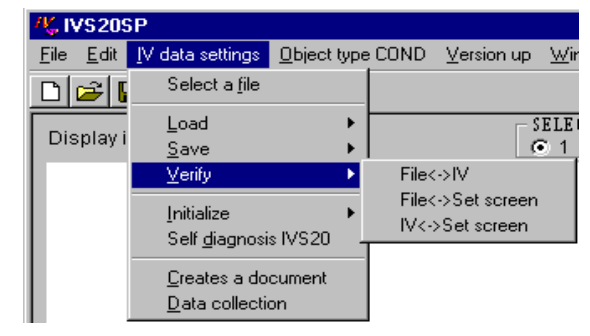

| <u>V</u> erify      | Operation details                                                                                |  |  |
|---------------------|--------------------------------------------------------------------------------------------------|--|--|
| File <-> IV         | Verify the personal computer s file (setting parameters) with the IV-S20 setting parameters.     |  |  |
| File <-> Set screen | Verify the personal computer s file (setting parameters) with the set screen setting parameters. |  |  |
| IV <-> Set screen   | Verify the IV-S20 setting data and the personal computer set screen setting parameters.          |  |  |

Below describes the operation procedures to verify (File <-> IV) the PC file with the IV-S20 setting parameters.

(1) Setting/operating of IV-S20

- ↓ Let the IV-S20 to show the MAIN OPS MENU screen.
- (2) Communication settings

Set the protocols to communicate with the IV-S20.

See "Chapter 2: Set Communication."

3) File selection

- Same as the procedures section 6-1.  $\Rightarrow$  See page 6-2.
- (4) Saving all parameters
  - 1. Click the "Verify"  $\rightarrow$  "File <-> IV" items from the "IV data settings" menu.

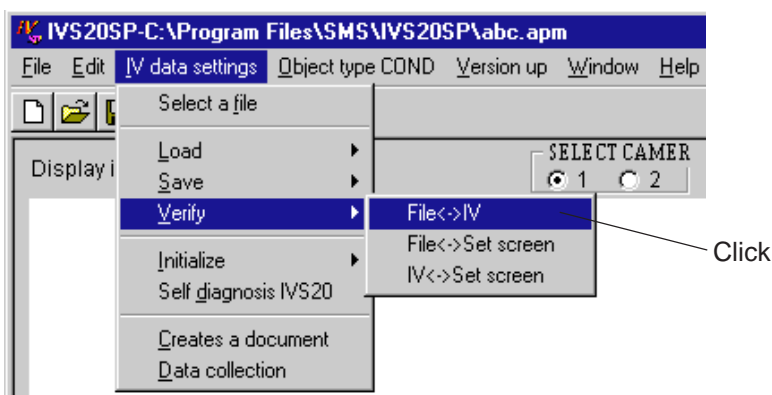

⇒ The "IV data settings" dialog box will appear.

2. Click the "START" button on the "IV data settings" dialog box.

All setting data in the IV-S20 and the personal computer specified file will be verified. When the verifying is complete, the "IV data settings" dialog box will appear. Click the "OK" button.

## 6-3 Loading setting parameters

Select the "Load" item from the "IV data settings" menu. The operation item below will appear.

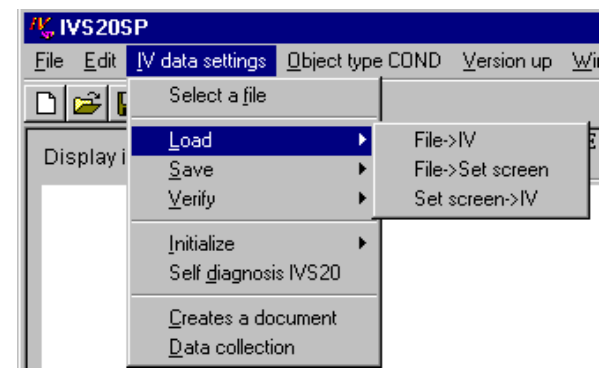

| Loading            | Loading Operation details                                                                          |  |  |
|--------------------|----------------------------------------------------------------------------------------------------|--|--|
| File -> IV         | Load the setting parameters from the personal computer's file to the IV-S20.                       |  |  |
| File -> Set screen | Load the setting parameters from the personal computer's file to the personal computer set screen. |  |  |
| Set screen -> IV   | Load the setting parameters from the personal computer set screen to the IV-S20.                   |  |  |

Below describes the operation procedures to load (File <-> IV) the setting parameters from the personal computer's file to the IV-S20.

(1) Setting/operating of IV-S20

Let the IV-S20 to show the MAIN OPS MENU screen.

(2) Communication settings

Set the protocols to communicate with the IV-S20.

- ↓ ⇒ See "Chapter 2: Set Communication."
- (3) File selection Same as the procedures section 6-1. r See page 6-2.

(4) Loading all parameters

1. Click the "Load"  $\rightarrow$  "File -> IV" items from the "IV data settings" menu.

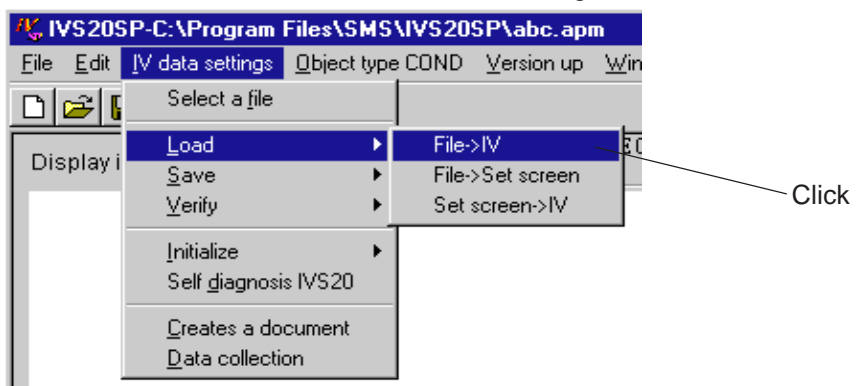

 $\Rightarrow$  The "IV data settings" dialog box will appear.

- 2. Click the "START" button on the "IV data settings" dialog box.
  - ➡ The personal computer's specified file (setting parameters) will be loaded to the IV-S20. When the loading is complete, the "IV data settings" dialog box will appear. Click the "OK" button.

## 6-4 Reading/writing images

### [1] Reading images (display images and messages)

Select the "Read image" item from the "File" menu. The operation item below will appear.

| K IVS20SP                                                                             |                   |                                                                                       |
|---------------------------------------------------------------------------------------|-------------------|---------------------------------------------------------------------------------------|
| <u>File</u> <u>E</u> dit <u>I</u> V data sett                                         | ings <u>O</u> bje | ect type COND <u>V</u> ersion up <u>W</u> ind                                         |
| <u>N</u> ew<br>Open image<br><u>S</u> ave                                             | Ctrl+N<br>Ctrl+O  | SELEC                                                                                 |
| <u>Read image</u><br>Write image<br>Set <u>C</u> ommunication<br>Command <u>T</u> est | Þ                 | Display image(Camera <u>1</u> )<br>Display image(Camera <u>2</u> )<br><u>M</u> essage |
| <u>P</u> rint<br>Select printer type                                                  | Ctrl+P            |                                                                                       |
| E <u>x</u> it                                                                         | Ctrl+Q            |                                                                                       |

| <u>R</u> ead image          | Operation details                                                                     |
|-----------------------------|---------------------------------------------------------------------------------------|
| Display image<br>(Camera 1) | Read the display images (camera 1) of the IV-S20 to the personal computer set screen. |
| Display image<br>(Camera 2) | Read the display images (camera 2) of the IV-S20 to the personal computer set screen. |
| Message                     | Read the display messages of the IV-S20 to the personal computer set screen.          |

Below describes the operation procedures to read display images (camera 1) of the IV-S20 to the PC set screen and save it to the personal computer's file.

- (1) Setting/operating of IV-S20
- Let the IV-S20 to show the MAIN OPS MENU screen.
- (2) Communication settings

Set the protocols to communicate with the IV-S20.

⇒ See "Chapter 2: Set Communication."

#### (3) Loading display images

1. Click the "Read image"  $\rightarrow$  "Display images (Camera 1)" items from the "File" menu.

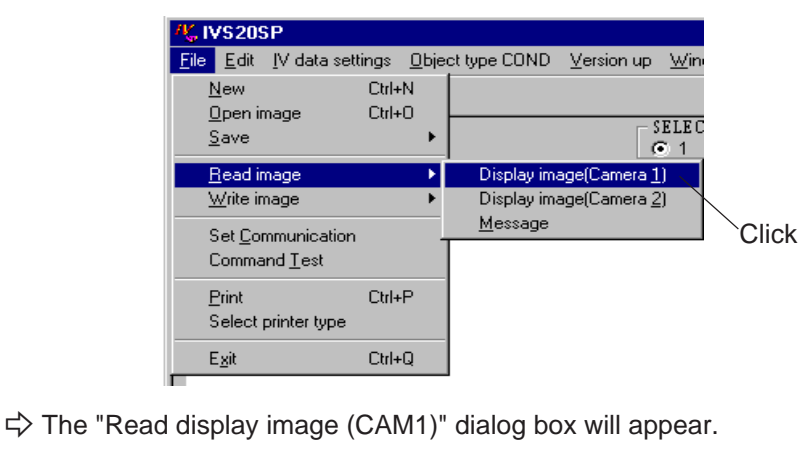

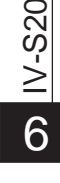

From the previous page

- 2. Click the "OK" button on the "Read display image (CAM1)" dialog box.
  - ⇒ The camera image of the IV-S20 will be transmitted and displayed on the personal computer's image display area.

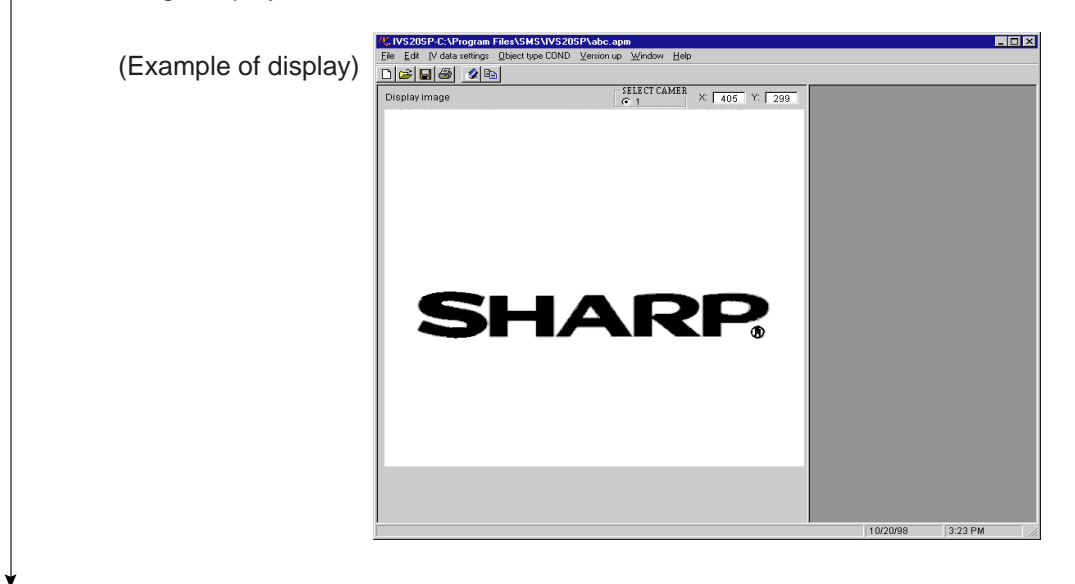

(4) Saving the image as an image file (.bmp format)

Click the "Save"  $\rightarrow$  "Image only" items from the "Eile" menu.

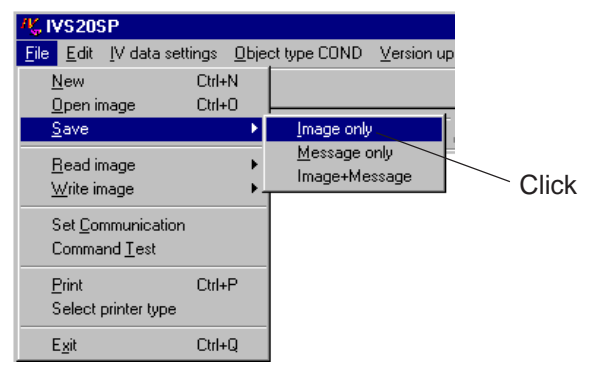

- $\Rightarrow$  The "Save as" dialog box will appear.
  - When you want to create new file (with ".bmp" extension) for saving an image file, specify the folder, enter the file name, and click the "Save" button.

If you want to save it to an existing file, select the file and click the "Save" button.

 $\Rightarrow$  The image file will be stored in the specified file.

## [2] Writing images (load images)

On the "RUN MENU SETTINGS" menu of the IV-S20, select "NO" in the "CAPTURE AN IMAGE." You can measure using the loaded images from the personal computer.

- Transmit the image files over a communication cable to evaluate samples and inspect troubles on remote.
- You can process images using the PHOTOSHOP or PAINT SHOP PRO application, and load it to the IV-S20 as a gray scale, 8 bit BMP file.

Select the "Write image" item from the "File" menu. The operation item below will appear.

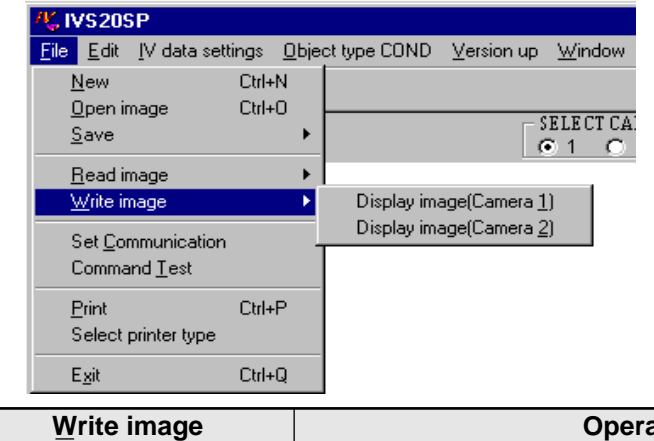

| Write image                     | Operation details                                             |
|---------------------------------|---------------------------------------------------------------|
| Display image(Camera <u>1</u> ) | Write the displayed image on the PC to the IV-S20 (camera 1). |
| Display image(Camera 2)         | Write the displayed image on the PC to the IV-S20 (camera 2). |

Below describes the operation procedures to write displayed images on the PC screen to the IV-S20 (camera 1.)

#### (1) Setting/operating of IV-S20

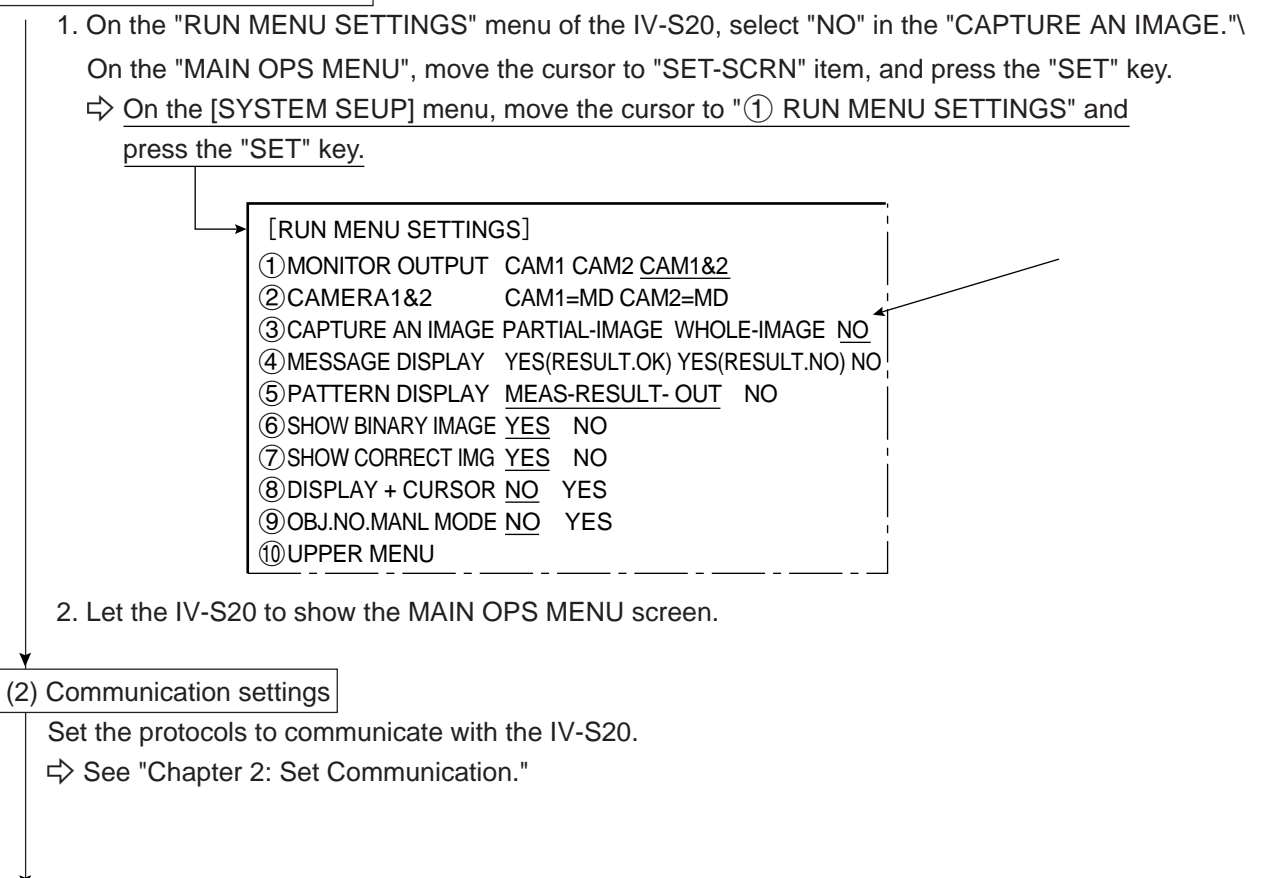

Continued on the following page

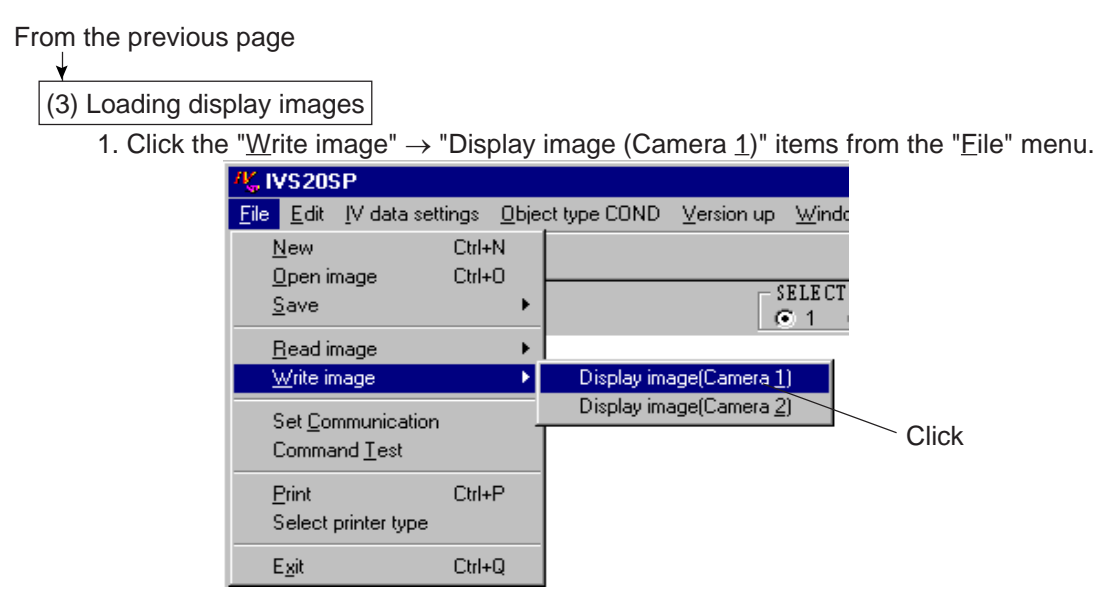

 $\rightleftharpoons$  The "Write display image (CAM1)" dialog box will appear.

- 2. Click the "OK" button on the "Write display image (CAM1)" dialog box.
  - $\Rightarrow$  The image displayed on the PC will be written to the IV-S20 (camera 1).

# **Chapter 7: Command Test**

The command test function is used to communicate to the IV-S20 through the serial interface and confirm that communication has been established when the personal computer is starting started.

This chapter describes the command test procedures.

(1) Setting/operating of IV-S20

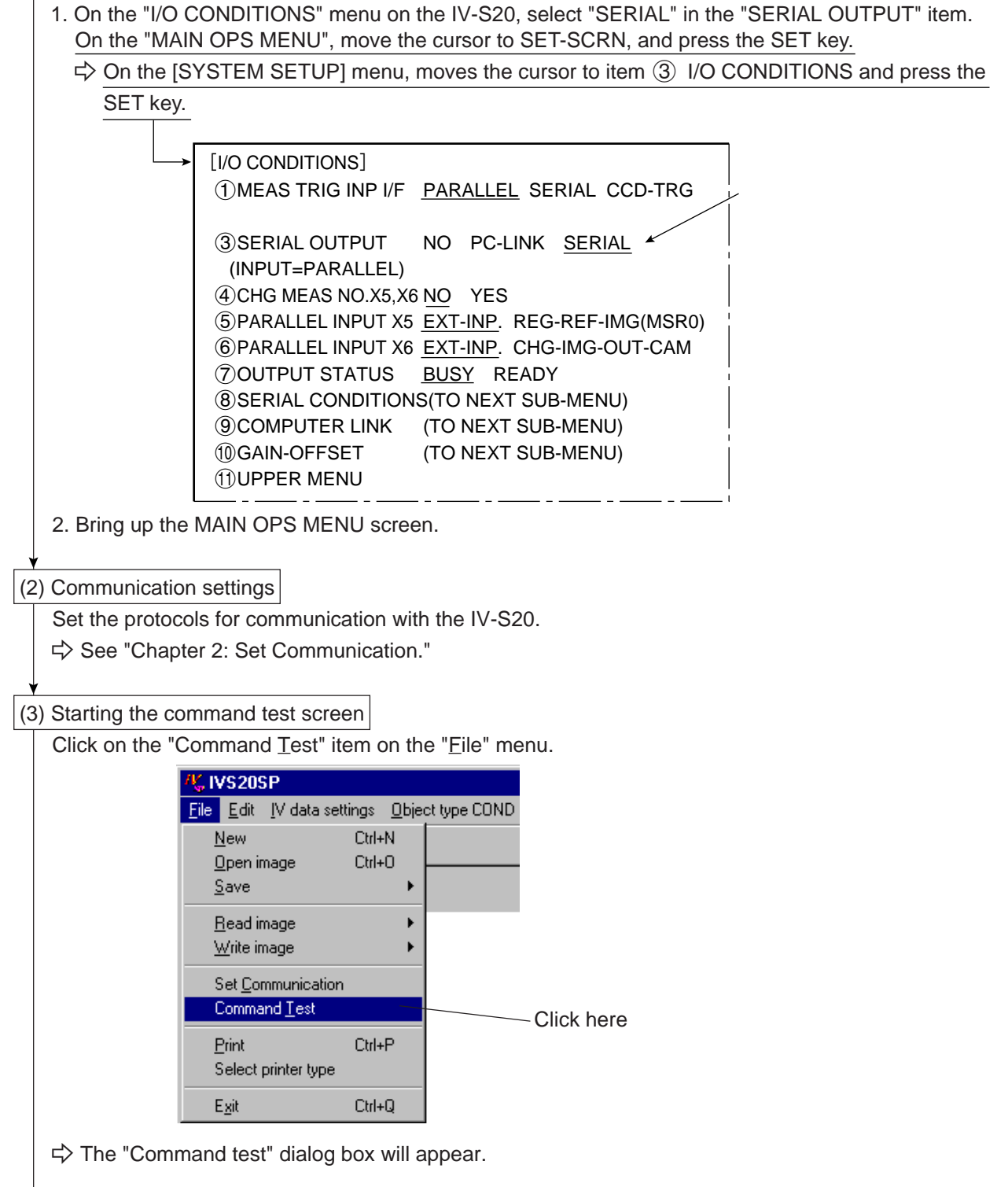

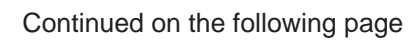

| From   | the | nrevious | nade |
|--------|-----|----------|------|
| 110111 | uic | previous | paye |

| num                  | ber of repeats                       | s).                                                                               | • • • •                                                                                                    |  |  |
|----------------------|--------------------------------------|-----------------------------------------------------------------------------------|----------------------------------------------------------------------------------------------------|--|--|
|                      | K Command test                       |                                                                                   |                                                                                                    |  |  |
|                      | <u>F</u> ile Data <u>C</u> lear      | Command test COND                                                                 |                                                                                                    |  |  |
|                      | Send data                            | Set the Lime-out tin<br>Checksum                                                  | ie. ▶ 70s<br>▶ 30s Checksum                                                                                                    |  |  |
|                      |                                      | Number of <u>R</u> epeats                                                         | ► 60s                                                                                                    |  |  |
|                      | ,<br>Receive data                    | 9                                                                                 |                                                                                                    |  |  |
|                      |                                      |                                                                                   |                                                                                                    |  |  |
|                      |                                      |                                                                                   |                                                                                                    |  |  |
|                      |                                      | Data tra                                                                          | ansfer 10s                                                                                                    |  |  |
|                      |                                      |                                                                                   |                                                                                                    |  |  |
|                      | Setting                              | details                                                                           | Description                                                                                                    |  |  |
|                      | Catting the                          | 10 sec. ()                                                                        | Wait 10 seconds for a response.                                                                                                    |  |  |
|                      | time out                             | 30 sec.                                                                           | Wait 30 seconds for a response.                                                                                                    |  |  |
|                      |                                      | 60 sec.                                                                           | Wait 60 seconds for a response.                                                                                                    |  |  |
|                      |                                      | Automatic ()                                                                      | A checksum is automatically created when data is transmitted.                                                                                |  |  |
|                      | Checksum                             | Manual                                                                            | directly before transmitting.                                                                                                    |  |  |
|                      |                                      | Fixed (@@)                                                                        | A checksum is not executed, and @@ will be transmitted.                                                                                      |  |  |
|                      |                                      | 1 time 🔿                                                                          | The data transmission terminates with one time even a communication error occurs.                                                            |  |  |
|                      | Number of                            | 2 times                                                                           | The data transmitted until twice when a communication error occurs.                                                                          |  |  |
| repeats              | 3 times                              | The data will be transmitted until three times when a communication error occurs. |                                                                                                    |  |  |
|                      |                                      | Others                                                                            | The number of repeats can be set over four times.                                                                                            |  |  |
|                      | -                                    | The "O" indic                                                                     | cates the default setting.                                                                                                    |  |  |
| Trans                | smitting serial                      | commands                                                                          |                                                                                                    |  |  |
| Ente                 | r the data to                        | send in the "C                                                                    | ommand test" dialog box, and press the [Enter] key or click the "Data                                                                        |  |  |
| trans                | fer" button.                         |                                                                                   |                                                                                                    |  |  |
| ⊂> TI                | he data will b                       | e transmitted                                                                     | to the IV-S20. The response data will be displayed in the receive data                                                                       |  |  |
| ar                   | rea.                                 | W. Command test                                                                   |                                                                                                    |  |  |
|                      |                                      | File Data Clear Com                                                               | mand test COND                                                                                                    |  |  |
|                      |                                      | Send data                                                                         | Checksum                                                                                                    |  |  |
| Ente                 | er the data                          |                                                                                   | C12 Checksun                                                                                                    |  |  |
| to send Receive data |                                      | ,<br>Receive data                                                                 | values                                                                                                    |  |  |
| Disp                 | Display the                          |                                                                                   |                                                                                                    |  |  |
|                      | data received                        |                                                                                   |                                                                                                    |  |  |
| data                 |                                      |                                                                                   | Data transfer 10s                                                                                                    |  |  |
| data                 |                                      | _                                                                                 |                                                                                                    |  |  |
| data<br>Clic         | ck here                              |                                                                                   |                                                                                                    |  |  |
| data<br>Clic<br>Refe | ck here                              | he "Data Clea                                                                     | r" menu to delete the displays of the sending data, the receiving data                                                                       |  |  |
| data<br>Clic<br>Refe | ck here                              | he "Data <u>C</u> lea                                                             | r" menu to delete the displays of the sending data, the receiving data                                                                       |  |  |
| data<br>Clic<br>Refe | ck here<br>rence: Click t<br>and the | he "Data <u>C</u> lea<br>e checksum va                                            | r" menu to delete the displays of the sending data, the receiving data alues.                                                                |  |  |
| data<br>Clic<br>Refe | ck here<br>rence: Click t<br>and the | he "Data <u>C</u> lea<br>e checksum va                                            | r" menu to delete the displays of the sending data, the receiving data<br>alues.<br><b>Command test</b><br>File Data Clear Command test COND |  |  |

#### From the previous page

(6) Saving/loading files

| K Command test |                       |                   |
|----------------|-----------------------|-------------------|
| <u>F</u> ile   | Data <u>C</u> lear    | Command test COND |
|                | Select a <u>f</u> ile |                   |
| Load           |                       |                   |
| <u>S</u> ave   |                       |                   |
| E <u>x</u> it  |                       |                   |

#### - Saving the data received to a file

- 1. Click on the "Select a file" item in the "File" menu.
  - $\Rightarrow$  The "Open" dialog box will appear.
    - When you want to create a new file (with ".tst" extension) to save the data received, specify the folder name, enter the file name, and click on the "Open" button.
    - If you want to save it to an existing file, select the file and click on the "Open" button.
- 2. Click on the "Save" item in the "File" menu.

#### - Loading the receiving file from a file

- 1. Click the "Select a file" item from the "File" menu.
  - $\rightleftharpoons$  The "Open" dialog box will appear.
    - Select the loading folder or file (with ".tst" extension) name.
- 2. Click the "Load" item from the "File" menu.

**2** IV-S2C

# **Chapter 8: Upgrade Version**

To upgrade the IV-S20 system version (improved functions) you simply download the new version from a personal computer.

- The IV-S20 software consists of the "system program," used to set up and execute image processing operations, and a "boot program" to load the other programs. In some cases, both programs need to be upgraded. (Refer to our sales department for the latest version of the system software.)

Described below are the procedures for upgrading the program version.

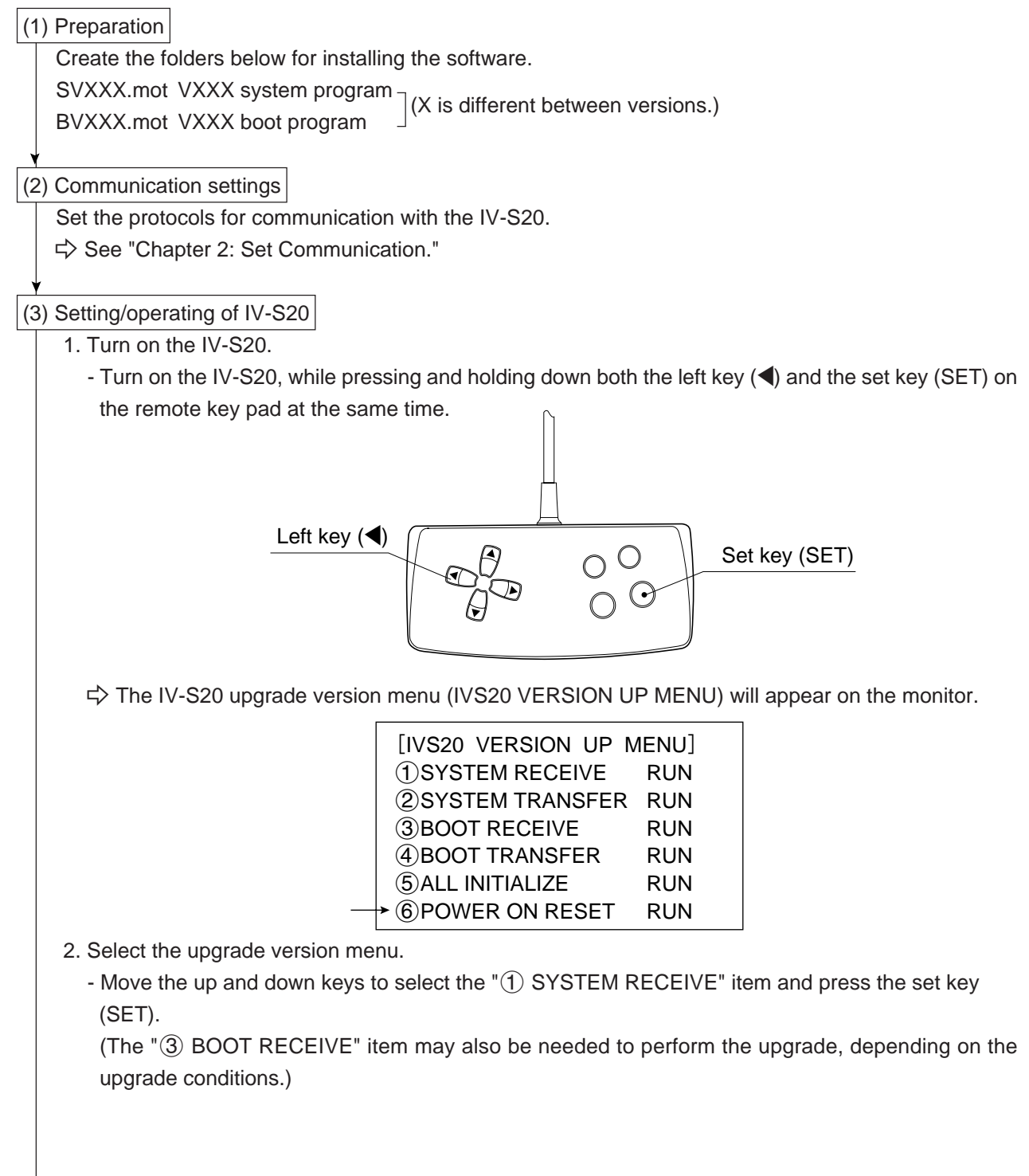

Continued on the following page

**8** IV-S20

| From the previous page                                                   |                                                                          |
|--------------------------------------------------------------------------|--------------------------------------------------------------------------|
| (4) File selection                                                       |                                                                          |
| Click on the "Select a <u>f</u> ile" item on the "                       | ' <u>V</u> ersion up" menu.                                              |
| # IVS20SP                                                                |                                                                          |
| File Edit IV data settings Object type CON                               | ND <u>V</u> ersion up <u>W</u> indow <u>H</u> elp                        |
|                                                                          | Select a file                                                            |
| Dianlau imaga                                                            | Transfer data Without INIT                                               |
| Display intage                                                           | Transfer data and INIT <u>M</u> EAS COND Transfer data and INIT All data |
|                                                                          |                                                                          |
| - Select the SVXXX mot file and click                                    | k on the "Open" hutton                                                   |
|                                                                          | k on the Open Button.                                                    |
| (5) Transmission                                                         |                                                                          |
| Click the "Transfer data Without INIT" it                                | tem from the "Version up" menu.                                          |
| / <b>₩</b> IVS20SP                                                       |                                                                          |
| <u>File</u> <u>E</u> dit <u>I</u> V data settings <u>O</u> bject type CO | IND <u>Version up</u> <u>W</u> indow <u>H</u> elp                        |
|                                                                          | Select a <u>fi</u> le                                                    |
| Display image                                                            | Transfer data Without INIT                                               |
|                                                                          | Transfer data and INIT <u>M</u> EAS COND                                 |
|                                                                          |                                                                          |
|                                                                          |                                                                          |
| - When the [ ≡ ON RECEIVE ] mes                                          | ssage appears on the IV-S20 monitor and the [ $\equiv$ ] flashes, th     |
| transmission has been successful.                                        |                                                                          |
| - It takes approximately five minuets                                    | to transmit the file from a Pentium 266 MHz personal compute             |
| - When the [ ≡ ON RECEIVE ] displ                                        | lay disappears, the new system program has been successful               |
| written to the hash memory.                                              |                                                                          |
| ♦<br>(6) Starting the g new version of the system                        | m                                                                        |
| Move the up and down keys to select "                                    | ")<br>"⑥ POWER ON RESET" on the IV-S20 upgrade version men               |
| (displayed on the monitor) and press th                                  | ne [SET] key.                                                            |
| [IVS20 VERS                                                              | SION UP MENU]                                                            |
|                                                                          | RECEIVE RUN                                                              |
|                                                                          |                                                                          |
| (3)BOOT REC<br>(4)BOOT TRA                                               | ANSEER RUN                                                               |
| SALL INITIAL                                                             | LIZE RUN                                                                 |
|                                                                          | N RESET RUN                                                              |
| $\Rightarrow$ The power to the IV-S20 will be rese                       | et and the new version of the system program will start.                 |

# **Chapter 9: Additional Descriptions**

This chapter describes additional description; copy to the clipboard, changing the message display color, and changing the image brightness.

## [1] Copy to the clipboard

The displayed images can be copied to the Windows95/98 clipboard.

- To paste a display image into an Excel or Word file, click "Paste" on the "Edit" menu of Excel or Word. The image will appear at the cursor in the active document.

(Word and Excel are registered trademarks of Microsoft Corporation.)

#### (Operation procedures)

1. Move the cursor to "Copy display image" on the "Edit" menu.

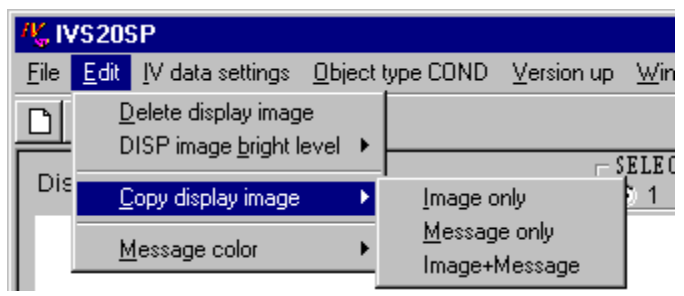

2. Select the object to copy.

Click "Image only," "Message only," or "Image + Message."

 $\Rightarrow$  The object will be copied to the Windows95/98 clipboard.

## [2] Changing the message display color

You can select one of 8 colors for the display image color. If the image and the message are same colors, use a different message color to allow you to see the message.

- The colors you can chose from are black, blue, green, cyan, red, magenta, yellow, and white.
- If you display images and messages, set the image brightness to "Half," and select a white message display color. Then, you can easily view the screen.
- If you are only going to display messages, change message display color to black, so that you can paste the messages to a clipboard or into other documents.

#### (Operation procedures)

1. Move the cursor to "Message color" on the "Edit" menu.

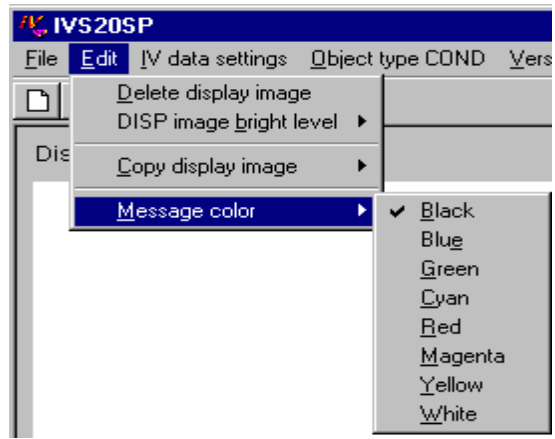

2. Select a color.

Select the desired color. (Default: black)

 $\Rightarrow$  The message color will be changed.

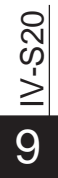

## [3] Changing the image brightness

You can set the displayed image brightness to "Normal" or "Half."

- When you display "Image + Message," select the image brightness to "Half." (Message color is "white.")

#### (Operation procedures)

1. Move the cursor to the "DISP image <u>bright level</u>" item on the "<u>E</u>dit" menu.

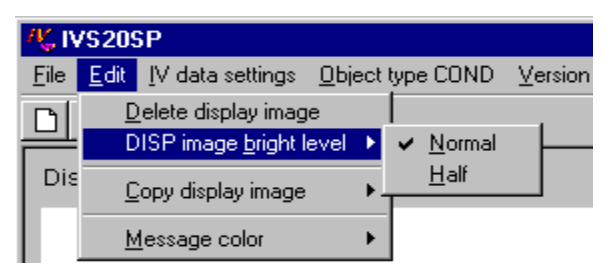

- 2. Select a brightness.
  - Click on "Normal" or "Half." (Default: Normal )

 $\Rightarrow$  The displayed image will be changed to the selected brightness.

# **Error code**

If an error occurs and an error code appears while operating the IV-S30SP, use the error code list below for details about the error.

| Error code | Possible cause                                        |
|------------|-------------------------------------------------------|
| 7          | Not enough memory to perform the save operation.      |
| 9          | The parameter entered is outside the effective range. |
| 13         | The data is not in the status to be able to use.      |
| 52         | The filename cannot be found.                         |
| 53         | Cannot find the required file.                        |
| 55         | The selected file is already open.                    |
| 61         | There is not enough disc space.                       |
| 62         | There is no more data in the file.                    |
| 70         | Unable to write the data.                             |
| 71         | The disk is not ready.                                |
| 75         | Invalid path name.                                    |
| 380        | Incorrect parameter value.                            |
| 481        | Faulty picture.                                       |
| 485        | Unacceptable picture format.                          |
| 8002       | Invalid port number.                                  |
| 8005       | The port is already opened.                           |

For information about error codes not listed above, see "Cause and Treatment of a termination code (when an error occurs)" in the user's manual for the IV-S31MX/S32MX/S33MX, or IV-S20).